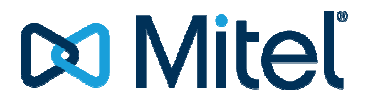

### Mitel 100 ISDN-Anbindung

Product: Mitel 100 Ab Rel. 11.05 rev 1.528.14.2

Date: 24.11.2014

Document version: 0.7

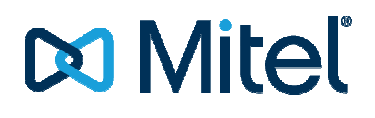

#### **Revision Control Information**

| Date       | Name          | Version | Changes  |
|------------|---------------|---------|----------|
| 06.11.2014 | Bernd Kattner | 1.0     | Released |
|            |               |         |          |
|            |               |         |          |

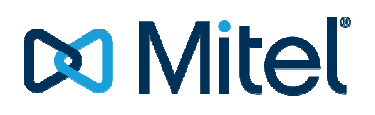

### **Table of Content**

| 1. |     | Besc  | hreit   | oung                                                                             | . 4 |
|----|-----|-------|---------|----------------------------------------------------------------------------------|-----|
|    | 1.1 | 1     | Übe     | rsicht über die getesteten Gateways                                              | . 5 |
| 2. |     | Insta | allatio | on der Gateways                                                                  | . 6 |
|    | 2.1 | 1     | berc    | oNet bero*fix Box BF2S02FXS                                                      | . 7 |
|    |     | 2.1.1 | 1       | Konfiguration der Hardware                                                       | . 8 |
|    | 2.2 | 2     | Kon     | figuration der Mitel 100 und beroNet                                             | . 9 |
|    |     | 2.2.1 | 1       | Anlagenanschluss mit 2 NTBA und aktivem CLIP no Screening und Partial Rerouting  | . 9 |
|    |     | 2.2.2 | 2       | 1 x Mehrgeräteanschluss                                                          | 15  |
|    |     | 2.2.3 | 3       | 2 x Mehrgeräteanschlüsse                                                         | 22  |
|    | 2.3 | 3     | Patt    | on Smart Node 4120 /2BIS4V/EUI 2 BRI/So TE,4 calls, 1x 10/100 Ethernet           | 31  |
|    |     | 2.3.1 | 1       | Konfiguration der Hardware                                                       | 32  |
|    | 2.4 | 1     | Kon     | figuration der Mitel 100 und Smart Node 4120                                     | 35  |
|    |     | 2.4.1 | 1       | 2 x Mehrgeräteanschluss                                                          | 35  |
|    |     | 2.4.2 | 2       | Wireshark – ankommender Ruf PtmP BRI 1                                           | 42  |
|    |     | 2.4.3 | 3       | Wireshark – gehender Ruf PtmP BRI 1                                              | 43  |
|    |     | 2.4.4 | 1       | Anlagenanschluss mit 2 NTBA und aktivem CLIP no Screening                        | 45  |
|    |     | 2.4.5 | 5       | Wireshark – ankommender Ruf PtP                                                  | 52  |
|    |     | 2.4.6 | 5       | Wireshark – gehender Ruf PtP                                                     | 52  |
|    |     | 2.4.7 | 7       | Wireshark – gehender Ruf CLIP no Screening PtP                                   | 53  |
|    |     | 2.4.8 | 3       | Wireshark – umgeleiteter Anruf inkl. Clip no Screening und 302 moved temporarily | 53  |
|    |     | 2.4.9 | Ð       | Wireshark – umgeleiteter Anruf inkl. Clip no Screening                           | 54  |
|    |     | 2.4.1 | 10      | Mischbetrieb PtmP und PtP mit Clip no Screening und Partial Rerouting            | 56  |
|    |     | 2.4.1 | 11      | SmartNode Konfiguration via Konfigurationsfile                                   | 56  |

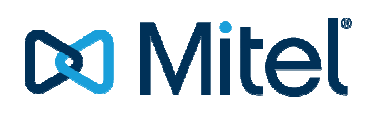

### 1. Beschreibung

Beim Einsatz der Mitel 100 ist eine Anbindung an das öffentliche Netz ausschließlich über SIP-Leitungen vorgesehen.

Wird die Mitel 100 in normalen Installationen verwendet, ist grundsätzlich eine SIP-Anbindung nötig. Für Installationen, bei denen dies derzeit jedoch nicht möglich oder nicht gewünscht sein sollte, wird in diesem Dokument ein Lösungsweg aufgezeigt, der die Anbindung per ISDN möglich macht.

Hierzu kommen entsprechende ISDN<->SIP-Konverter von Fremdherstellern zum Einsatz. Diese werden zwischen den NTBA und der Mitel 100 geschaltet, und konvertieren das ISDN-Protokoll in SIP und umgekehrt.

Die Anzahl unterstützter SO Ports und die nutzbaren Funktionen sind dabei stark abhängig von der verwendeten Hardware. Benötigte Funktion und Kundenwünsche sollten daher vor dem Einsatz einen Gateways auf Realisierbarkeit geprüft werden.

Die hier aufgezeigten Konfigurationsbeispiele der Gateways sollen nur als Beispiel dienen. Unterstützung bei der Eirichtung und Support für die verwendeten Gateways kann nur der jeweilige Hersteller bieten!

### 1.1 Übersicht über die getesteten Gateways

Die folgende Tabelle gibt eine Übersicht, welche Funktionen in Verbindung mit dem jeweiligen Gateway an A100 getestet wurde.

|                                  | beroNet 2/2 Port BRI/FXS Hybrid | Patton                                                    |
|----------------------------------|---------------------------------|-----------------------------------------------------------|
|                                  | Module (BF2S02FXS)              | Smart Node 4120                                           |
| SO-Unterstützung                 | ✓                               | ✓                                                         |
| Mehrgeräteanschluss              |                                 |                                                           |
| (PtMP)                           |                                 |                                                           |
| SO-Unterstützung                 | ✓ (Anzahl S₀ abhängig vom       | <ul> <li>✓ (Anzahl S₀ abhängig vom verwendeten</li> </ul> |
| Anlagenanschluss (PtP)           | Model)                          | SmartNode)                                                |
| S2M-Unterstützung                | ×                               | ×                                                         |
| Rufnummernübermittlung<br>(CLIP) | $\checkmark$                    | $\checkmark$                                              |
| CLIP no Screening                | $\checkmark$                    | $\checkmark$                                              |
| Rufnummerunterdrückung           | ×                               | <b>×</b> Rel 11                                           |
| (CLIR)                           |                                 | ✓ ab Rel. 12 - RFC3325 (privacy: id)                      |
| Gebührenübermittlung             | -/×/-                           | ×/×/√                                                     |
| (AOC-S/AOC-D/AOC-E)              | (keine Funktion in Verbindung   | (AOC-S wird nicht unterstützt / AOC-D -                   |
|                                  | mit A100)                       | fehlerhaftes XML Format im Patton)                        |
| Rufumleitung im Netz bei         | × (nur über 2. B-Kanal          | × (nur über 2. B-Kanal oder Prozedur ins AMT)             |
| PtmP (CFx)                       | oder Prozedur ins AMT)          |                                                           |
| Rufumleitung im Netz bei         | $\checkmark$                    | ✓Bei nur einem PtP                                        |
| PP (PartialRerouting)            |                                 | ✗ bei mehr als 1 PtP                                      |
| Rückruf bei besetzt (CCBS)       | ×                               | ×                                                         |
| B-Kanalverwaltung                | Ja                              | Ja                                                        |
| DTMF                             | in/out                          | in/out                                                    |

### 2. Installation der Gateways

Grundsätzlich gilt für die Installation der Gateways die jeweilige Anleitung der Hersteller. Im folgenden Text wird eine kurze Hilfestellung für die Installation gegeben.

Die hier aufgeführten Konfigurationsbeispiele dienen nur als Bsp. und sind keine Gewähr für eine hundertprozentige Funktion.

Hilfe und Unterstützung bei der Einrichtung der Gateways kann nur durch den Support des jeweiligen Herstellers erbracht werden.

# 🔀 Miteľ

### 2.1 beroNet bero\*fix Box BF2S02FXS

Das beroNet-Gateway wird über den lokalen WEB-Service des Gerätes konfiguriert. Für eine korrekte Funktion ist eine feste IP-Adresse im Gerät zu vergeben, oder es ist per statischer DHCP-Konfiguration dafür zu sorgen, dass das Gateway eine feste IP-Adresse erhält. Dies ist wichtig, da in der Konfiguration der Mitel 100 auf diese IP-Adresse Bezug genommen wird.

Für den Betrieb ist in der Mitel 100 ein eigener SIP-Provider zu konfigurieren.

Die folgenden Bilder beziehen sich auf die SW-Version 2.3 SP2 des beroNet Gateways

Nach der Konfiguration der Netzwerkeinstellungen (IP-Adresse, Netzmaske usw.) kann in wenigen Schritten eine Konfiguration hergestellt werden. Dabei ist von der Verwendung des integrieren Konfiguration Wizard abzuraten. Es ist zu beachten, dass für den Konfigurator des BeroNet-Gateways im Browser Popups erlaubt werden müssen!

Folgend werden 3 mögliche Szenarien beschrieben:

- 1 Anlagenanschluss mit 2 NTBA und Clip no Screening und Partial Rerouting
- 1 Mehrgeräteanschluss
- 2 Mehrgeräteanschlüsse

Größere Ausbauten und weitere Mischkonstellationen sind möglich und abhängig vom verwendeten beroNet Gateway. Dies erfordert tlw. nur eine einfache Erweiterung / Anpassung der vorgegeben Konfiguration. Eine Erklärung aller möglichen Optionen und Konstellationen sprengt den Umfang dieser Dokumentation. Dieses Wissen kann hier nicht vermittelt werden.

Bei Tests im Labor in reiner A100\OpenCom Umgebung war das beroNet Gateway tlw. nach mehreren Minuten im Netzwerk nicht mehr erreichbar, wobei die Status LED's für die 2 ISDN Ports noch aktiv waren und das Gateway keinen eigenständigen Neustart durchgeführt hat.

Dies scheint ein bekanntes Problem zu sein, welches im <u>beroNet WIKI</u> beschrieben ist und durch ein DSP Update behoben werden kann.

My beroNet Gateway doesn't respond to network requests anymore If the beroNet Gateway doesn't respond to network requests (even not to Ping) anymore, but doesn't reboot automatically and the ISDN or Analog LEDs are still lit, then it might be that a broken Ethernet broadcast package has killed the Network Stack of the DSP. These packages are often created by MS Hyper-V Systems (not by all). There is a new DSP Firmware available that resolves this issue: http://www.beronet.com/wp-content/uploads/downloads//berofix/dsp\_firmware/dsp-firmware-13.tar.gz

Weiter Informationen und Manuals zu beroNet Gateways finden sie auf der <u>Homepage</u> und im <u>WIKI</u> des Herstellers.

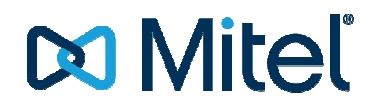

#### 2.1.1 Konfiguration der Hardware

Im Auslieferzustand hat die verwendete Hardware die Default IP Adresse 10.0.0.2 /255.255.255.0

Durch Aufruf der ermittelten IP Adresse im Browser kann die Konfiguration über den Webservice des Gerätes beginnen.

Die Login Daten im Auslieferzustand lauten:

Benutzer: admin Passwort: admin (sollte später zur Sicherheit gesetzt werden)

Nun kann dem Gerät eine feste IP Adresse zugewiesen und wenn benötigt ein Gateway + DNS Server definiert werden:

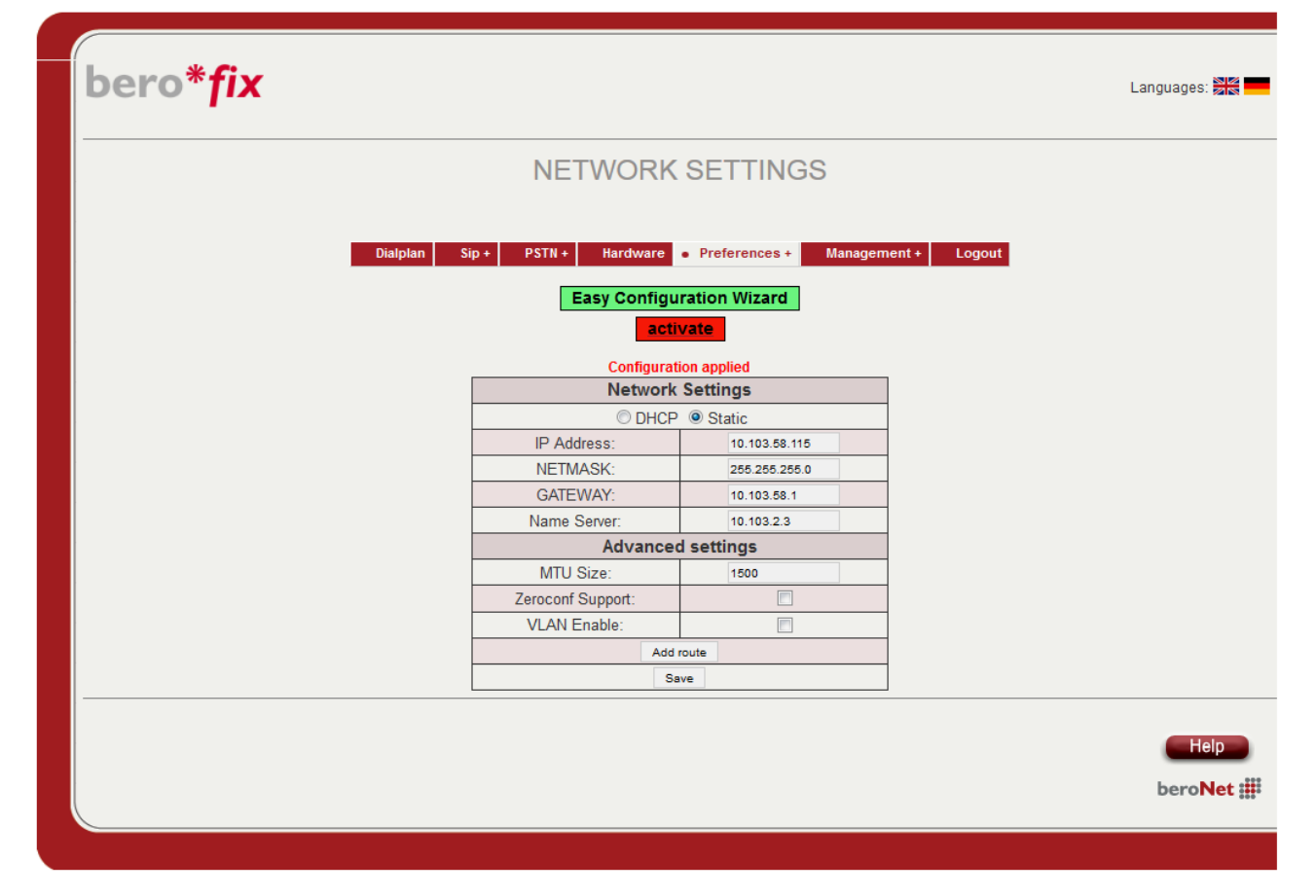

Alle im Gateway gemachten Einstellungen werden übernommen, aber erst nach einem Klick auf "activate" aktiviert, was einen Neustart des Gateways zur Folge hat.

Daher ist es ratsam, erst die vollständige Konfiguration vor zu nehmen und die Einstellungen am Ende durch "activate" zu übernehmen, um das Gateway nur einmal neu starten zu müssen.

# 🔀 Miteľ

### 2.2 Konfiguration der Mitel 100 und beroNet

2.2.1 Anlagenanschluss mit 2 NTBA und aktivem CLIP no Screening und Partial Rerouting

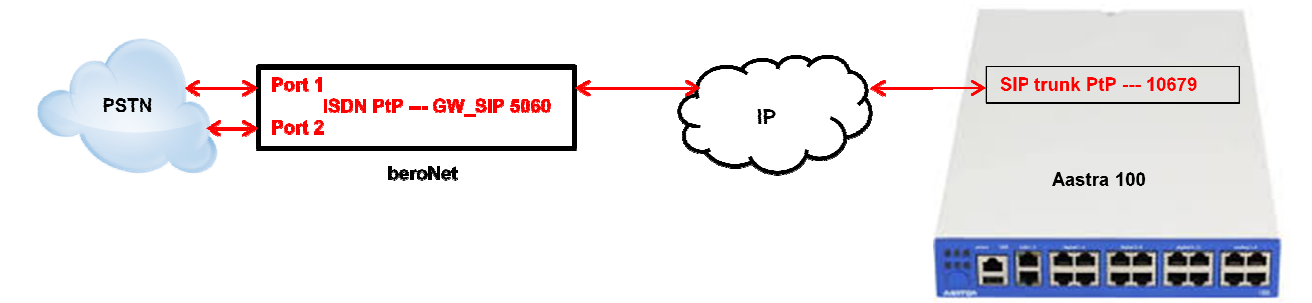

### 2.2.1.1 Konfiguration des beroNet Gateway

Hier muss zuerst die verwendete Hardware eingestellt werden. Unter Protocol ist "PP" für ISDN-Anlagenanschluss zu konfigurieren. Als "Type" ist auf jeden Fall "te" einzustellen:

| ero*fix |                             |                                                |                         | Languages:   |
|---------|-----------------------------|------------------------------------------------|-------------------------|--------------|
|         |                             | HARDWARE                                       |                         |              |
|         | Dialplan Sip + PSTN +       | Hardware Preferences Easy Configuration Wizard | Management + Logou      | 3            |
|         | ► Graphical                 | representation of the port                     | assignment              |              |
| Car     | d Type: bf2S02FXS Line Infe | erface: 0 Master: master                       | Synchronization port: 1 |              |
| Port: 1 | Port type: BRI              | Type: te 💌                                     | Protocol: PTP 💌         | Termination: |
| Port: 2 | Port type: BRI              | Type: te 🗨                                     | Protocol: PTP 👻         | Termination: |
| Port: 1 |                             | Port typ                                       | be: FXS                 | A            |
| Port: 2 |                             | Port typ                                       | be: FXS                 |              |
|         |                             | Ring Voltage: 49V 💌                            |                         |              |
|         | Card Type: 1                | none Line Inferface: 1 Bl                      | NBridge: 🔽              |              |
| PCM Mas | ter bridging: 🔲             | PCM                                            | Master port: 54329      |              |
|         |                             | Save                                           |                         |              |
|         |                             |                                                |                         | HeberoN      |

#### 2.2.1.1.1 ISDN-Konfiguration

Danach ist unter "PSTN – ISDN-BRI" eine ISDN-Gruppe anzulegen. Nach Klicken aus "add" muss die folgende Konfiguration vorgenommen werden:

| bero*fix                                                                                                    | Link Down<br>behaviour: Puit Link Up (2a) 💌<br>more                                                                                                    |
|----------------------------------------------------------------------------------------------------|----------------------------------------------------------------------------------------------------|
| PSTN<br>Group Name: 2_v_PP_besta449<br>Ports: UB(0F25027X5)[J1])<br>Port 1<br>Port 1<br>Port 2<br>Chan Set direction: assanding .<br>Tones: (54) | Advanced Configuration<br>EC V<br>EC tail length 15<br>dnumplan unknown v<br>onumplan subscriber v<br>screening presentation<br>Rearer SPEECH v<br>Call deflection V                                                                                                    |
| initer Ling in Milleout 3<br>initial:<br>Overlap Dalaing:<br>Osfic support:<br>Link form<br>behaviour:<br>Ful Link Up (2) •<br>more              | Lengence Control Control Contr |
| bero <b>Net</b> ∰                                                                                                    | 120<br>brevNet il                                                                                                    |

Ist für den ISDN Anschluss das LM Partial Rerouting aktiv, kann dieses durch setzen des Haken "Call deflection" unter "more" aktiviert werden.

#### 2.2.1.1.2 SIP-Konfiguration

Danach kann unter "SIP – SIP" eine SIP-Leitung zur Verbindung mit der Mitel 100 eingestellt werden. Nach Klick aus "Add" muss die Folgende Konfiguration vorgenommen werden:

| 6                                       |                                                                                                    |                                                        |
|-----------------------------------------|----------------------------------------------------------------------------------------------------|--------------------------------------------------------|
| bero*fix                                |                                                                                                    |                                                        |
|                                         | SIP                                                                                                    |                                                        |
|                                         | Name:         Asstra_100_SIP_Pap           Server Address:         10.103.58.100.10079                                                                                                    |                                                        |
|                                         | User:<br>Secret:                                                                                                    |                                                        |
|                                         | Register: E more                                                                                                    | bern*fix                                               |
|                                         | Advanced Configuration                                                                                                    |                                                        |
| T.38 Support                            |                                                                                                    | SIP CONFIGURATION                                      |
| IE on SIP                               | Allowed Available                                                                                                    | Dalpha s 50-5 PETE Nachase Preferences Hangement Lague |
|                                         | codecs codecs                                                                                                    | Name Server Address User Register                      |
| Codecs                                  | Up poma<br>pomu<br>gr28<br>gr28 | Autro, 100, 500 pm / 10 10 30 100 100 / 0              |
| Wait for cano                           | cel                                                                                                    |                                                        |
| table S2I<br>Call progress<br>table I2S | S T                                                                                                    | beraNe                                                 |

Unter dem Punkt "Server-Address" muss die IP-Adresse der Mitel 100 sowie die eingestellte Portnummer des entsprechenden SIP-Profile ("Own Port", hier 10679) getrennt von einem Doppelpunkt konfiguriert werden. Es ist darauf zu achten, dass die Portnummer in der Mitel 100 eindeutig ist, und an keinem anderen Provider vergeben ist! Am besten übernimmt man hier den Vorschlag der Mitel 100.

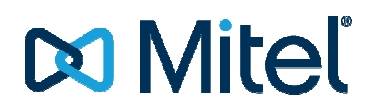

### 2.2.1.2 Rufnummernzuordnung einstellen

Danach muss noch konfiguriert werden, wie die Rufnummern des ISDN-Anschlusses auf den SIP-Anschluss übertragen werden sollen. Dazu erstellt man unter "Dialplan" zwei neue Regeln. Die erste Regel ist für Rufe von ISDN nach SIP (eingehende Anrufe):

|                 |                    | DIALPLAN         |                      |
|-----------------|--------------------|------------------|----------------------|
|                 |                    |                  |                      |
| From direction: | ISDN 💌             | To direction:    | SIP 💌                |
| From ID:        | g:2_x_PtP_69518449 | To ID:           | p:Aastra_100_SIP_PtP |
| Destination:    | (.*)               | New destination: | : vo                 |
| Source:         | (.*)               | New source:      | 10                   |
|                 |                    |                  |                      |
| Comments:       |                    |                  |                      |
|                 |                    |                  |                      |
| Activ:          | V                  |                  |                      |
| First position: |                    |                  |                      |
|                 |                    | Save Close       |                      |

Die zweite Regel ist für abgehende Rufe:

|                 |                    | DIALPLAN        |                    |
|-----------------|--------------------|-----------------|--------------------|
| From direction: | SIP 💌              | To direction:   | ISDN 💌             |
| Match type:     | IP Address         | To ID:          | a:2 x PtP 69518449 |
| From ID:        | Aastra_100_SIP_PtP | 1010.           |                    |
| Destination:    | (.)                | New destination | 10                 |
| Source:         | (.*)               | New source:     | 10                 |
|                 |                    |                 |                    |
| Comments:       |                    |                 |                    |
| Antin           |                    |                 |                    |
| First position: |                    |                 |                    |
|                 |                    | Save Close      |                    |

Das Ergebnis sollte in etwa so aussehen:

|           |                 |                  | DIA           | LPLAN              |          |             |          |          |
|-----------|-----------------|------------------|---------------|--------------------|----------|-------------|----------|----------|
|           | 6               | • Distplan Sip • | PSTR+ Rendwar | e Preferences i    | Nanajeme | nt + Logout |          |          |
| Direction | From ID         | To ID            | Destination   | New<br>destination | Source   | New source  | Position | <u> </u> |
| isdn-sip  | g-2_x_PtP_69518 | p.Aastra_100_SL  | 67            | 10                 | (*)      | 10          | A . W    |          |
| sip-ìsda  | p.Asetra_110_St | g.2_x_PtP_69618  | (*)           | 10                 | (*)      | 10          | A 7      |          |
|           |                 |                  |               | Add                |          |             |          |          |

### 2.2.1.3 Neustart

Nach dem klicken auf "activate" sollte die Konfiguration übernommen sein und das Gateway bereit sein.

### 2.2.1.4 Konfiguration der Mitel 100

### 2.2.1.4.1 SIP Provider einrichten

Zur Konfiguration auf der Mitel 100 muss zuerst ein neuer SIP-Provider angelegt werden:

| A Mitel Company  |    | 4                                       |        |               | Home Hilf | e <u>Abmelden</u> Deu | tsch English Fra |
|------------------|----|-----------------------------------------|--------|---------------|-----------|-----------------------|------------------|
| astra 112        |    |                                         |        |               |           |                       |                  |
| onfigurator      | ľ  | Ühemehmen Abbrechen                     |        |               |           |                       |                  |
| Benutzer Manager |    | Abbrechen                               |        |               |           |                       |                  |
| Telefonie        |    | Name                                    | beroN  | et (ISDN PtP) |           |                       |                  |
| Gateways         |    | Proxy Server / Port                     | 10.10  | 3 58 115      |           | 5060                  |                  |
| Anschlüsse       |    | Registrar / Port                        | 10/10  |               |           | 5060                  |                  |
| Geräte           |    | Outbound Server / Port                  | _      |               |           | 5060                  | -                |
| DECT             |    | Domain                                  |        |               |           | 5000                  |                  |
| Leitungen        |    | Additional Demain                       |        |               |           |                       |                  |
| SIP Leitungen    |    | Protocol                                | DDI    |               | 100       |                       |                  |
| SIP Provider     |    | Own IR address                          | Sveto  | m             |           |                       |                  |
| Bündel           |    | Own port                                | 10670  |               | 22.1      |                       |                  |
| Leitweg          |    | Degistration refresh                    | 2600   | aasaanda      |           |                       |                  |
| Nummerierung     |    | Registration reliefsh                   | 3600   | seconds       |           |                       |                  |
| Zentrale         |    |                                         |        |               |           |                       |                  |
| Einstellungen    |    | NAT keepalive time                      | 0      | seconds       |           |                       |                  |
| Anrufverteilung  |    | Message response time                   | 5      | seconds       |           |                       |                  |
| Gruppen          | 11 | Send useragent ID                       |        |               |           |                       |                  |
| listen           |    | support call deflection                 |        |               |           |                       |                  |
| LICR             |    | Late RIP                                | 1791   |               |           |                       |                  |
| Enwoitort        |    | Supervise trunk                         | N.     |               |           |                       |                  |
| ctweicerc        |    | Parameter                               |        |               |           |                       |                  |
| elzwerk          |    | outgoing<br>Time to ready dial out      | ( E    | cocondo       |           |                       |                  |
| ystem            |    |                                         | off    | seconds       |           |                       |                  |
| lagnose          |    | CLIN<br>CLIP po screeping               |        |               | -         |                       |                  |
| elefonbuch       |    | CELP No screening                       | QSC P  | AL SIPIU      |           |                       |                  |
| penVoice         |    | EPOM: username create from              | DID    |               |           |                       |                  |
| penAttendant     |    | D Proferred Id: username create from    | CipId  |               |           |                       |                  |
| astra ACD        |    | INVITE: Replace 00 by + (TO:username)   | Sipiu  |               | 12.1      |                       |                  |
| penHotel         |    | INVITE: Replace 00 by + (FROM:username) |        |               |           |                       |                  |
| ysteminfo        |    | incoming                                |        |               |           |                       |                  |
| lotiz            |    | DID: username take from                 | To(all | )             | •         |                       |                  |
| osten            |    | CLIP: username take from                | P-Ass  | erted-Id      |           |                       |                  |
| lefonbuch        |    | Use QSC-Redirect-Header                 |        |               |           |                       |                  |
| penCTI 50        |    | Do not repeat 180 Ringing               | [77]   |               |           |                       |                  |

Es ist darauf zu achten, dass unter "Own port" eine sonst nicht vergebene Portnummer eingetragen ist, und dass diese zur Konfiguration im bero\*fix passt.

Hinweis:

Clip no Screening kann nur genutzt werden, wenn das Leistungsmerkmal am ISDN Anschluss zur Verfügung steht. Andernfalls sollte der Wert auf "aus" stehen.

Call Deflection/302 moved temporarily – funktioniert sowohl von A100 zum beroNet, als auch vom beroNet zum ISDN Netz. Wenn das Leistungsmerkmal am ISDN Anschluss zur Verfügung steht und dieses im beroNet aktiviert wurde (2.2.1.1.1 ISDN-Konfiguration).

## 🔀 Miteľ

### 2.2.1.4.2 SIP Leitung einrichten

Danach kann die SIP Leitung konfiguriert werden:

| Aastra 112         Konfigurator         Benutzer Manager         Telefonie         Gateways         Anschlüsse         Geräte         DECT         Leitungen         SIP Provider         Benutzername         Kennwort         Kennwort         Kennwort         Kennwort         Kennwort         Kennwort         Kennwort         SIP Provider         Bündel         Volp Profil         G.711/DTMF<                                                                                                    | eutsch English Fr |
|----------------------------------------------------------------------------------------------------|-------------------|
| Configurator       Wernehmen       Abbrechen         Benutzer Manager       Ubernehmen       Abbrechen         Telefonie       Status       Image: Construction of the status         Gateways       SIP Provider       beroNet (ISDN PtP) • • •         Anschlüsse       Name       Bero_2x_69518449         Geräte       Name       Bero_2x_69518449         DECT       SIP ID       69518449         SIP Leitungen       Benutzername         SIP Leitungen       Kennwort         SIP Provider       Kennwort         Bindel       VoIP Profil         VoIP Profil       G.711/DTMF |                   |
| Benutzer Manager     Imager       Telefonie     Status       Gateways     SIP Provider       Anschlüsse     Name       Geräte     Rufnummer       DECT     SIP ID       Leitungen     Benutzername       SIP Leitungen     Kennwort       SIP Provider     Kennwort       Bündel     VoIP Profil                                                                                                    |                   |
| Telefonie   Gateways   Anschlüsse   Geräte   DECT   Leitungen   SIP Leitungen   SIP Leitungen   SIP Provider   Benutzername   Kennwort   Kennwortbestätigung   Bündel   VollP Profil   G.711/DTMF<                                                                                                    |                   |
| Gateways     SIP Provider     beroNet (ISDN PtP)       Anschlüsse     SIP Provider     Bero_2x_69518449       Geräte     Rufnummer     00493069518449       DECT     SIP D     69518449       Leitungen     Benutzername       SIP Provider     Kennwort       Bündel     VoIP Profil       Leitungen     G.711/DTMF<                                                                                                    |                   |
| Anschlüsse<br>Geräte<br>DECT<br>Leitungen<br>SIP Leitungen<br>SIP Provider<br>Bündel<br>Leitwen                                                                                                    |                   |
| Geräte     Rufnummer     00493069518449       DECT     SIP ID     69518449       Benutzername     Eenutzername       SIP Provider     Kennwort       Bündel     C.711/DTMF                                                                                                    |                   |
| DECT     SIP ID     69518449       Leitungen     Benutzername     69518449       SIP Leitungen     Kennwort     69518449       SIP Provider     Kennwort     69518449       Bündel     VollP Profil     6.711/DTMF                                                                                                    |                   |
| Leitungen<br>SIP Leitungen<br>SIP Provider<br>Bündel<br>Leitwen                                                                                                    |                   |
| SIP Leitungen     Kennwort       SIP Provider     Kennwortbestätigung       Bündel     VoIP Profil       G.711/DTMF                                                                                                    |                   |
| SIP Provider<br>Bündel VoIP Profil G.711/DTMF                                                                                                    |                   |
| Bundel VoIP Profil G.711/DTMF                                                                                                    |                   |
|                                                                                                    |                   |
| Firma (Company ()]                                                                                                    |                   |
| Nummerierung Laiti ing (Request Lifi: username) ermitteln aus                                                                                                    |                   |
| Zentrale Rufumleitung                                                                                                    |                   |
| Einstellungen 4                                                                                                    |                   |
| Anrufverteilung Präfv für Rufnummer (kommend)                                                                                                    |                   |
| Gruppen Fax/Modem nicht möglich                                                                                                    |                   |
| Listen Cl IP no screening V                                                                                                    |                   |
| E 164 Konvertierung                                                                                                    |                   |
| Erweitert Anwahl Cache                                                                                                    |                   |
| Gebühren erzeugen                                                                                                    |                   |
| Vorzeitige Durchschaltung des Nutzkanals                                                                                                    |                   |
| isonose Erscheint in Besetztanzeige                                                                                                    |                   |
| Parameter                                                                                                    |                   |

Die Anzahl der B-Kanäle ist abhängig von der Anzahl der NTBA welche vom bero\*fix genutzt werden.

#### 2.2.1.4.3 Anrufverteilung

Im Anschluss kann entsprechend der Rufnummer ein entsprechender Eintrag in der Anrufverteilung kommend DDI vorgenommen werden:

| A Mitel Company                  | 4     |                  |              |       |                    |        |               |             |                   | Home Hilf | e <u>Abmelde</u> | n <u>Deutsch</u> Er | nglish Franc |
|----------------------------------|-------|------------------|--------------|-------|--------------------|--------|---------------|-------------|-------------------|-----------|------------------|---------------------|--------------|
| Aastra 112                       |       |                  |              |       |                    |        |               |             |                   |           |                  |                     |              |
| Konfigurator<br>Benutzer Manager | Bünde | l Be             | ro_2x_695184 | 49 🔻  |                    |        |               |             |                   |           |                  |                     |              |
| Telefonie<br>Gateways            |       | Neu              | nportieren   | L     | öschen             |        |               |             |                   |           |                  |                     |              |
| Anschlüsse                       | Auswa | ahl: alle kein   |              |       |                    |        |               |             |                   |           |                  |                     |              |
| Geräte                           |       |                  |              |       |                    |        |               |             |                   |           | Suche            | e:                  |              |
| DECT                             |       |                  |              | Rnr / | Ansage bei Anruf , | Ansage | bei besetzt , | / Ansage im | Rufzustand (Zeitg | ruppe)    |                  |                     |              |
| Leitungen                        |       | Anschluss Khr    | ¢            | night | day                | lunch  | monday        | tuesday     | wendnesday        | thursday  | friday           | saturday            | sunday       |
| Zentrale                         |       |                  |              | 0     | 0                  | ¢      | ¢             | \$          | ¢                 | 0         | ¢                | ¢                   | ¢            |
| Einstellungen                    |       | 695184490        | Company_01   |       | 7001/0/0/0         |        |               |             |                   |           |                  |                     |              |
| Anrufverteilung                  |       | 695184491*       | Company_01   |       | 1*/0/0/0           |        |               |             |                   |           |                  |                     |              |
| Kommend                          |       | 695184492*       | Company_01   |       | 2*/0/0/0           |        |               |             |                   |           |                  |                     |              |
| Kommend DDI                      |       | 695184493*       | Company_01   |       | 3*/0/0/0           |        |               |             |                   |           |                  |                     |              |
| Gehend                           |       | 695184494*       | Company_01   |       | 4*/0/0/0           |        |               |             |                   |           |                  |                     |              |
| Gebend DDI                       |       | 695184495*       | Company_01   |       | 5*/0/0/0           |        |               |             |                   |           |                  |                     |              |
| CLIP no esterning                |       | 695184496*       | Company_01   |       | 6*/0/0/0           |        |               |             |                   |           |                  |                     |              |
| Chippen                          |       | 695184497*       | Company_01   |       | 7*/0/0/0           |        |               |             |                   |           |                  |                     |              |
| Gruppen                          |       | 695184498*       | Company_01   |       | 8*/0/0/0           |        |               |             |                   |           |                  |                     |              |
| Listen                           | 1 bis | 9 von 9 Einträge |              |       |                    |        |               |             |                   |           |                  |                     |              |

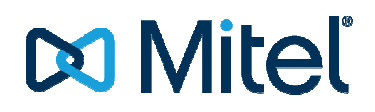

#### 2.2.1.4.4 CLIP no Screening

Clip no Screening kann nur genutzt werden, wenn das Leistungsmerkmal für den ISDN Anschluss aktiviert ist. Ist das LM verfügbar können auch entsprechende Einträge für einzelne Nebenstellen konfiguriert werden.

| A Mitel Company   | 4     |               |            |             |                 |        |         |            | Hom      | <u>ie Hilfe</u> <u>Abm</u> | elden Deutsch | English Fra |
|-------------------|-------|---------------|------------|-------------|-----------------|--------|---------|------------|----------|----------------------------|---------------|-------------|
| Aastra 112        |       |               |            |             |                 |        |         |            |          |                            |               |             |
| Konfigurator      |       |               | (          |             |                 |        |         |            |          |                            |               |             |
| Anrufverteilung   |       | Neu           | Importiere | n l         | -öschen         |        |         |            |          |                            |               |             |
| Kommend           |       |               |            |             |                 |        |         |            |          |                            |               |             |
| Kommend DDI       | Ausw  | anı: alle kel | n          |             |                 |        |         |            |          | S                          | ucho:         |             |
| Gehend            | -     |               | CI TP no   | screening R | nr (Zeitarunne) |        |         |            |          | 3                          | uche.         |             |
| Gehend DDI        |       | Rnr           | night      | dav         | lunch           | monday | tuesday | wendnesday | thursday | friday                     | saturday      | sunday      |
| CLIP no screening |       | <b>^</b>      | ¢          | \$          | \$              | ¢      | 0       | ¢          | 0        | ¢                          | \$            | ¢           |
| Gruppen           | E     | 7085          |            | 030522023   | 10              |        |         |            |          |                            |               |             |
| Listen            | 1 bis | 1 von 1 Eintr | äge        |             |                 |        |         |            |          |                            |               |             |

### 2.2.1.4.5 Leitweg

Zum Schluss muss noch der Leitweg in bekannter Weise eingerichtet werden.

| A Mitel Company               | 4                             | Home Hilfe Abmelden Deutsch English Francais |
|-------------------------------|-------------------------------|----------------------------------------------|
| istra 112                     |                               |                                              |
| nfigurator<br>enutzer Manager | Übernehmen Abbrechen          |                                              |
| elefonie                      | Тур                           | Geschäft 🗸                                   |
| Gateways                      | Name                          | Externleitung                                |
| Anschlüsse                    | eigene Vorwahl                | V                                            |
| Geräte                        | Berechtigung prüfen           | V                                            |
| DECT                          | Länge der Buchungsnummer      | 0 👻                                          |
| itungen                       | Eingabe der Buchungsnummer    | über Menü 👻                                  |
| SIP Leitungen                 | Kennzahl                      |                                              |
| SIP Provider                  | Company_01                    | 0                                            |
| Bündel                        | Bündel/SIP Leitungen 1        |                                              |
| Leitweg                       | Auswahl                       | Bero_2x_69518449                             |
| Jummerierung                  | Suffix bei Belegung           |                                              |
| ntrale                        | Anzahl der Ziffern für Anwahl | 0                                            |
| stellungen                    | Wählton simulieren            |                                              |
| celunger.                     | LCR                           |                                              |
| urverteilung                  | Bündel/SIP Leitungen 2        |                                              |
| ippen                         | Auswahl                       | leer 👻                                       |
| in                            | E Suffix bei Belegung         |                                              |
|                               | Anzahl der Ziffern für Anwahl | 0                                            |
| eitert                        | Wählton simulieren            |                                              |
| verk                          | LCR                           |                                              |
| em                            | Bündel/SIP Leitungen 3        |                                              |
| gnose                         | Auswahl                       | leer 🔹                                       |
| fonbuch                       | Suffix bei Belegung           |                                              |
| Voice                         | Anzahl der Ziffern für Anwahl | 0                                            |
| ttendant                      | Wählton simulieren            |                                              |
| a ACD                         | LCR                           |                                              |

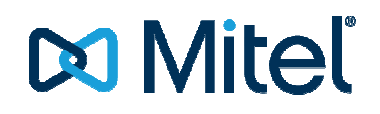

#### 2.2.2 1 x Mehrgeräteanschluss

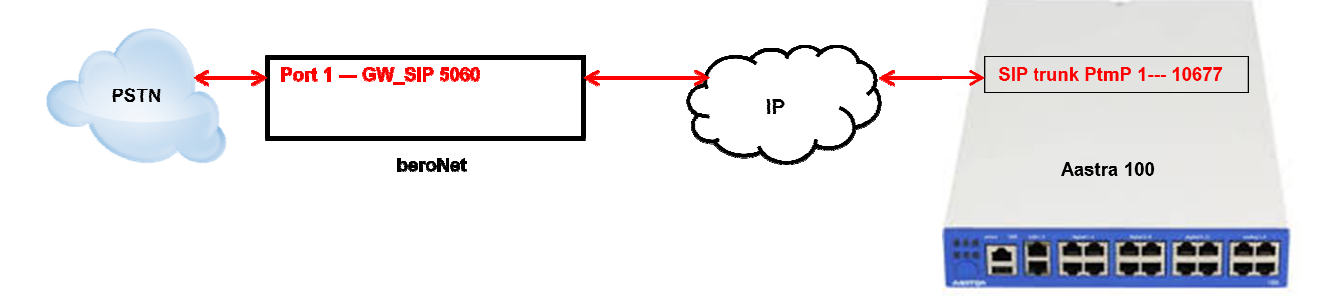

#### 2.2.2.1 Konfiguration des beroNet Gateway

Hier muss zuerst die verwendete Hardware eingestellt werden. Unter Protocol ist "PMP" für ISDN-Mehrgeräteanschluss zu konfigurieren. Als "Type" ist auf jeden Fall "te" einzustellen:

| pero*fix |                              |                              |                         | Languages: 🛃                   |
|----------|------------------------------|------------------------------|-------------------------|--------------------------------|
|          |                              | HARDWARE                     |                         |                                |
|          | Dialplan Sip + PSTN +        | Hardware Preferences +       | Management + Logou      | a                              |
|          | ▶ Graphica                   | I representation of the port | assignment              |                                |
| Car      | rd Type: bf2S02FXS Line Infe | erface: 0 Master: master     | Synchronization port: 1 |                                |
| Port: 1  | Port type: BRI               | Type: te 💌                   | Protocol: PMP -         | Termination:                   |
| Port: 2  | Port type: BRI               | Type: te 💌                   | Protocol: PMP           | Termination:                   |
| Port: 1  |                              | Port typ                     | e: FXS                  |                                |
|          |                              | Ring Voltage: 49V 🗸          |                         |                                |
|          | Card Type:                   | none Line Inferface: 1 BN    | Bridge: 🗹               |                                |
| PCM Mas  | iter bridging: 🔲             | PCM                          | Master port: 54329      |                                |
|          |                              | Save                         |                         |                                |
|          |                              |                              |                         | <b>Help</b><br>bero <b>N</b> e |

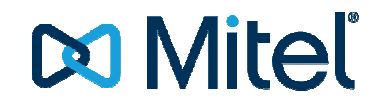

### 2.2.2.1.1 ISDN-Konfiguration

Danach ist unter "PSTN – ISDN-BRI" für den Mehrgeräteanschluss eine ISDN-Gruppe anzulegen.

|                                                                                                    | PSTN                                                                                                    |           |
|----------------------------------------------------------------------------------------------------|----------------------------------------------------------------------------------------------------|-----------|
| Group Name:<br>Ports:<br>Chan Set<br>Chan Set direction:<br>Tones:<br>Interdigit timeout:<br>Interdigit timeout<br>Initial<br>Overlap Dialing:<br>QSIG support:<br>Link Down<br>behaviour: | PunP_1           Li0(bt/25027X5)L11)           Poil 1           Poil 2           isonding #           (e4) #           3           15           15           16           17           18           19           19           10           11           12 |           |
| <br>Sa                                                                                                    | Ve Close                                                                                                    | beroNet # |

#### Das Ergebnis sollte dann so aussehen:

| bero*fix |                     |                     |                   | Lai    | nguages: 🎇 🛑      |
|----------|---------------------|---------------------|-------------------|--------|-------------------|
|          | ISDN B              | RI CONFIGU          | RATION            |        |                   |
| Dialp    | olan Sip + • PSTN + | Hardware Preference | es + Management + | Logout |                   |
|          | Group               | Ports               |                   | ]      |                   |
|          | 1.000_1             | Add                 |                   |        |                   |
|          |                     |                     |                   |        | Help<br>beroNet : |
|          |                     |                     |                   |        | 000               |

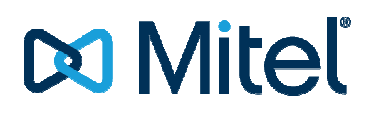

#### 2.2.2.1.2 SIP-Konfiguration

Danach kann unter "SIP – SIP" für den PtmP eine SIP-Leitung zur Verbindung mit der Mitel 100 eingestellt werden. Nach Klick aus "Add" muss die Folgende Konfiguration vorgenommen werden:

| bero* <b>f</b> | îx          |                     |                     |                   |        | Languages: 🚟        |
|----------------|-------------|---------------------|---------------------|-------------------|--------|---------------------|
|                |             | SIP                 | CONFIGURAT          | ION               |        |                     |
|                | Dialp       | lan • Sip + PSTN +  | Hardware Preference | ≥s + Management + | Logout |                     |
|                | Name        | Server Address      | User                | Register          |        | 1                   |
|                | A100_PtmP_1 | 10.103.58.160:10677 |                     | 0                 |        | 1                   |
|                |             |                     | Add                 |                   |        |                     |
|                |             |                     | Pages: 1            |                   |        |                     |
|                |             |                     |                     |                   |        | Help<br>beroNet iii |

Unter dem Punkt "Server-Address" muss die IP-Adresse der Mitel 100 sowie die eingestellte Portnummer des entsprechenden SIP-Profile ("Own Port", hier 10677) getrennt von einem Doppelpunkt konfiguriert werden. Es ist darauf zu achten, dass die Portnummer in der Mitel 100 eindeutig ist, und an keinem anderen Provider vergeben ist! Am besten übernimmt man hier den Vorschlag der Mitel 100

#### 2.2.2.2 Rufnummernzuordnung einstellen

Danach muss noch konfiguriert werden, wie die Rufnummern des ISDN-Anschluss auf den SIP-Anschluss übertragen werden sollen. Dazu erstellt man unter "Dialplan" eine neue Regel für eingehende Anrufe (ISDN\_PtmP\_1 -> SIP A100\_PtmP\_1).

|                 |          | DIALPLA          | N             |
|-----------------|----------|------------------|---------------|
|                 |          |                  |               |
| From direction: | ISDN 💌   | To direction:    | SIP 💌         |
| From ID:        | g:PtmP_1 | To ID:           | p:A100_PtmP_1 |
| Destination:    | (.*)     | New destination: | 11            |
| Source:         | (.*)     | New source:      | M             |
|                 |          |                  |               |
| Comments:       |          |                  |               |
|                 |          |                  |               |
| Activ:          | <b>V</b> |                  |               |
| First position: |          |                  |               |
|                 |          | Save Clo         | se            |

Die zweite Regel ist für abgehende Rufe von SIP A100\_PtmP\_1-> ISDN PtmP\_1 notwendig. Der "Match type" kann dabei auf "IP Address" stehen bleiben.

|                           |            | DIALPLAN         | 1        |
|---------------------------|------------|------------------|----------|
| From direction:           | SIP 💌      | To direction:    | ISDN 💌   |
| Match type:<br>From ID:   | IP Address | To ID:           | g.PtmP_1 |
| Destination:              | (.*)       | New destination: | И        |
| Source:                   | (.*)       | New source:      | и        |
| Comments:                 |            |                  |          |
| Activ:                    | <b>V</b>   |                  |          |
| First position:           |            |                  |          |
| Activ:<br>First position: |            |                  |          |

Das Ergebnis sollte in etwa so aussehen:

| bero*     | fix           |                  |              |                    |              |             | ï        | Languages: 💦 |
|-----------|---------------|------------------|--------------|--------------------|--------------|-------------|----------|--------------|
|           |               |                  | DI           | ALPLAN             |              |             |          |              |
|           |               | • Dialplan Sip + | PSTN + Hardw | are Preferences    | s + Managerr | ent+ Logout |          |              |
|           | 11            | Direction: all   | Search:      | 1                  | Entries per  | oage: 15 💽  |          | 9 <u>1</u>   |
| Direction | From ID       | To ID            | Destination  | New<br>destination | Source       | New source  | Position |              |
| isdn-sip  | g:PtmP_1      | p:A100_PtmP_1    | (.*)         | \1                 | (.*)         | \1          | 1        |              |
| sip-isdn  | p:A100_PtmP_1 | g:PtmP_1         | (.*)         | \1                 | (.*)         | \1          | 2        |              |
|           |               |                  |              | Add                |              |             |          |              |
|           |               |                  | I            | Pages: 1           |              |             |          |              |
|           |               |                  |              |                    |              |             |          |              |
|           |               |                  |              |                    |              |             |          | Help         |
|           |               |                  |              |                    |              |             |          | beroNet :    |
|           |               |                  |              |                    |              |             |          |              |

### 2.2.2.3 Neustart

Nach dem Klick auf "activate" sollte die Konfiguration übernommen und das Gateway bereit sein.

### 2.2.2.4 Konfiguration der Mitel 100

### 2.2.2.4.1 SIP Provider einrichten

Zur Konfiguration auf der Mitel 100 muss zuerst ein neuer SIP-Provider angelegt werden:

|                  | 4                                       |                    | Ŀ  | Home Hilfe Abmel | den Deutsch English F |
|------------------|-----------------------------------------|--------------------|----|------------------|-----------------------|
| astra 112        |                                         |                    |    |                  |                       |
| onfigurator      |                                         |                    |    |                  |                       |
| Benutzer Manager | Ubernehmen Abbrechen                    |                    |    |                  |                       |
| Felefonie        | Name                                    | beroNet (ISDN PtmP | 1) |                  |                       |
| Gateways         | Proxy Server / Port                     | 10,103,58,115      | /  | 5060             |                       |
| Anschlüsse       | Registrar / Port                        |                    |    | 5060             | •                     |
| Geräte           | Outbound Server / Port                  | -                  |    | 5060             | -                     |
| DECT             | Demain                                  | _                  |    | 5000             |                       |
| Leitungen        | Domain                                  |                    |    |                  |                       |
| SIP Leitungen    | Additional Domain                       |                    | 22 |                  |                       |
| SIP Provider     | Protocol                                | Standard           |    |                  |                       |
| Bündel           | Own IP address                          | System             | •  |                  |                       |
| Leitwea          | Own port                                | 10677              |    |                  |                       |
| Nummerierung     | Registration refresh                    | 3600 seconds       |    |                  |                       |
| Zontrolo         | Force new registration                  |                    |    |                  |                       |
| Zenuale          | NAT keepalive time                      | 0 seconds          |    |                  |                       |
| Einstellungen    | Message response time                   | 5 seconds          |    |                  |                       |
| Anrufverteilung  | Send useragent ID                       |                    |    |                  |                       |
| Gruppen          | support call deflection                 |                    |    |                  |                       |
| Listen           | E Late RTP                              |                    |    |                  |                       |
| LCR              | Supervise trunk                         | V                  |    |                  |                       |
| Erweitert        | Parameter                               |                    |    |                  |                       |
| letzwerk         | outgoing                                |                    |    |                  |                       |
| ystem            | Time to ready dial out                  | 5 seconds          |    |                  |                       |
| liagnose         | CLIR                                    | off                | *  |                  |                       |
| elefonbuch       | CLIP no screening                       | off                | ₹. |                  |                       |
| penVoice         | FROM: displayname                       |                    |    |                  |                       |
| )nenAttendant    | FROM: username create from              | SipId              | *  |                  |                       |
| actra ACD        | P-Preferred-Id: username create from    | SipId              | ÷  |                  |                       |
|                  | INVITE: Replace 00 by + (TO:username)   |                    |    |                  |                       |
| pennocer         | INVITE: Replace 00 by + (FROM:username) |                    |    |                  |                       |
| oysteminro       | incoming                                |                    |    |                  |                       |
| lotiz            | DID: username take from                 | To(all)            | +  |                  |                       |
| osten            | CLIP: username take from                | P-Asserted-Id      | *  |                  |                       |
| lefonbuch        | Use QSC-Redirect-Header                 |                    |    |                  |                       |
| penCTI 50        | Do not repeat 180 Ringing               |                    |    |                  |                       |

Es ist darauf zu achten, dass unter "Own port" eine sonst nicht vergebene Portnummer eingetragen ist und diese zur Konfiguration im bero\*fix passt.

#### 2.2.2.4.2 SIP Leitung einrichten

Danach muss für jede MSN eine SIP-Leitung konfiguriert und dem dazugehörigen SIP Provider zuwiesen werden:

| A Mitel Company                  | Â   |                         |              |                       |                |          |                         | Home Hilfe Abmelden Deuts | ch English Franca |
|----------------------------------|-----|-------------------------|--------------|-----------------------|----------------|----------|-------------------------|---------------------------|-------------------|
| Aastra 112                       |     |                         |              |                       |                |          |                         |                           |                   |
| Konfigurator<br>Benutzer Manager | Î   | Neu Löschen Ei          | n ] [        | Aus                   |                |          |                         |                           |                   |
| Telefonie                        | A   | swahl- allo koin        |              |                       |                |          |                         |                           |                   |
| Gateways                         | Au  | swam. and kem           |              |                       |                |          |                         | Suche:                    |                   |
| Anschlüsse                       | -   | Name                    | Status       | SIP Provider          | Rufnummer      | SIP ID   | Referenz Leitung        | VoIP Profil               | gehend            |
| Geräte                           |     | *                       | 0            | \$                    | 0              | 0        | 0                       | \$                        | \$                |
| DECT                             |     | beroNet_PtmP_1_61289778 | $\checkmark$ | beroNet (ISDN PtmP_1) | 00493061289778 | 61289778 |                         | G.711/DTMF                | 0                 |
| Leitungen                        |     | beroNet_PtmP_1_61289805 | $\checkmark$ | beroNet (ISDN PtmP_1) | 00493061289805 | 61289805 | beroNet_PtmP_1_61289778 | G.711/DTMF                |                   |
| SIP Leitungen                    |     | beroNet_PtmP_1_61621607 | ~            | beroNet (ISDN PtmP_1) | 00493061621607 | 61621607 | beroNet_PtmP_1_61289778 | G.711/DTMF                |                   |
| SIP Provider                     | 1 b | iis 3 von 3 Einträge    |              |                       |                |          |                         |                           |                   |

## 🔀 Mitel

| A Mitel Company   | 4                                              |                      | Home Hife Abryalden Dy | autsch English Franc |
|-------------------|------------------------------------------------|----------------------|------------------------|----------------------|
| Aastra 112        |                                                |                      |                        |                      |
| Configurator      | Carried Carried                                |                      |                        |                      |
| Bereitzer Manager | Ubernehmen Abbrechen                           |                      |                        |                      |
| Telefonie.        | Charles .                                      | 100                  |                        |                      |
| Gateways          | CID Descriptor                                 | haroNat (ICON DtmD   |                        |                      |
| Anschlüsse        | Mana                                           | heralist Dimit 1 613 | ·/ ·                   |                      |
| Geräte            | Putro menor                                    | 00403061380778       | 107/16                 |                      |
| DECT              |                                                | 61200220             |                        |                      |
| Leitungen         | SiP ID                                         | 01209//0             |                        |                      |
| SIP Letungen      | benutzername                                   |                      |                        |                      |
| SIP Provider      | Kennwort                                       |                      |                        |                      |
| Rundel            | Kennwortbestabgung                             |                      |                        |                      |
| Induce            | Referenz Leitung                               | leer                 |                        |                      |
| Nummerienano      | VOIP PTON                                      | 0.711/0100           |                        |                      |
| Zentrala          | rima                                           | Company_01           | •                      |                      |
| Electelungen      | Letung (kequest un: username) erniktein au     | is sipto             |                        |                      |
| transformation    | kurdmekurig<br>Inschildes Kahlsdarses          | Ricem                |                        |                      |
| Couples           | Anzani der Verbindungen                        | 2                    |                        |                      |
| Gruppen           | Pratix for Romommer (kommend)                  | 0                    |                        |                      |
| Usten             | = Fax/Modern recrit mogicn                     | 121                  |                        |                      |
| LUK               | CCP no screening                               | 17                   |                        |                      |
| Erwotert          | E.104 Konverberding                            | 10                   |                        |                      |
| Netzwerk          | Anwara Cache                                   | 14                   |                        |                      |
| System            | Versehen Brackerkerkerkerkerkerkerkerkerkerker | E                    |                        |                      |
| Diagnose          | Erscholot in Resolutionations                  | E.I                  |                        |                      |
| Telefonbuch       | Erscheint in besetztanzeige                    | (K)                  |                        |                      |
| OpenVoice         | P ar arringer                                  |                      |                        |                      |

Bei SIP-ID ist die Rufnummer der MSN in dem Format anzugeben, wie es von der ISDN-VSt geliefert wird. In Deutschland ist dies üblicherweise die Rufnummer ohne Vorwahl. Dies kann aber in anderen Ländern oder bei einigen Providern in Deutschland abweichen. Ggf. muss hier ausprobiert werden.

Alle weiteren MSN/Leitungen werden in Bezug auf die erste Leitung des BRI Interface als Referenzleitung konfiguriert:

| A Mitel Company                  | 4                                             | Home Hilfe Abmelden Deutsch English Francais | A Mitel Company                  | 4                                             | Home Hilfe Abmelden       | <u>Deutsch English Francais</u> |
|----------------------------------|-----------------------------------------------|----------------------------------------------|----------------------------------|-----------------------------------------------|---------------------------|---------------------------------|
| Aastra 112                       |                                               |                                              | Aastra 112                       |                                               |                           |                                 |
| Konfigurator<br>Benutzer Manager | Übernehmen Abbrechen                          |                                              | Konfigurator<br>Benutzer Manager | Ubernehmen Abbrechen                          |                           |                                 |
| Telefonie                        | Status                                        | ¥                                            | Telefonie                        | Status                                        | (V)                       |                                 |
| Gateways                         | SIP Provider                                  | beroNet (ISDN PtmP_1) • •                    | Angehlüssen                      | SIP Provider                                  | beroNet (ISDN PtmP_1) 👻 👎 |                                 |
| Anschusse                        | Name                                          | beroNet_PtmP_1_61289805 ()                   | Allocadose                       | Name                                          | beroNet_PtmP_1_61621607   |                                 |
| Gerate                           | Rufnummer                                     | 00493061289805 🕛                             | Gerate                           | Rufnummer                                     | 00493061621607 1          |                                 |
| DECT                             | SIP ID                                        | 61289805 4                                   | DECI                             | SIP ID                                        | 61621607                  |                                 |
| Leitungen                        | Benutzername                                  |                                              | Leitungen                        | Benutzername                                  |                           |                                 |
| SIP Leitungen                    | Kennwort                                      |                                              | SIP Leitungen                    | Kennwort                                      |                           |                                 |
| SIP Provider                     | Kennwortbestätigung                           |                                              | SIP Provider                     | Kennwortbestätigung                           |                           |                                 |
| Bündel                           | Referenz Leitung                              | hernNet_PtmP_1_612897 +                      | Bündel                           | Referenz Leitung                              | beroNet_PtmP_1_612897 *   |                                 |
| Leitweg                          | VoIP Profil                                   | G.711/DTMF •                                 | Leitweg                          | VoIP Profil                                   | G.711/DTMF -              |                                 |
| Nummerierung                     | Firma                                         | Company_01 -                                 | Nummerierung                     | Firma                                         | Company_01 -              |                                 |
| Zentrale                         | Leitung (Request Uri: username) ermitteln aus | SipId 👻                                      | Zentrale                         | Leitung (Request Uri: username) ermitteln aus | SipId 👻                   |                                 |
| Einstellungen                    | Rufumleitung                                  | intern 👻                                     | Einstellungen                    | Rufumleitung                                  | intern 👻                  |                                 |
| Anrufverteilung                  | Anzahl der Verbindungen                       | 2                                            | Anrufverteilung                  | Anzahl der Verbindungen                       | 2                         |                                 |
| Gruppen                          | Präfix für Rufnummer (kommend)                | 0                                            | Gruppen                          | Präfix für Rufnummer (kommend)                | 0                         |                                 |
| Listen                           | E Fax/Modem nicht möglich                     | V                                            | Listen                           | Fax/Modem nicht möglich                       | V                         |                                 |
| LCR                              | CLIP no screening                             |                                              | LCR                              | CLIP no screening                             |                           |                                 |
| Erweitert                        | E.164 Konvertierung                           | 8                                            | Erweitert                        | E.164 Konvertierung                           | (E7)                      |                                 |
| Netzwerk                         | Anwahl Cache                                  | <b>V</b>                                     | Netzwerk                         | Anwahl Cache                                  | V                         |                                 |
| System                           | Gebühren erzeugen                             | <b>門</b>                                     | System                           | Gebühren erzeugen                             |                           |                                 |
| Diagnose                         | Vorzeitige Durchschaltung des Nutzkanals      |                                              | Diagnose                         | Vorzeitige Durchschaltung des Nutzkanals      |                           |                                 |
| Telefonbuch                      | Erscheint in Besetztanzeige                   | V                                            | Telefonbuch                      | Erscheint in Besetztanzeige                   | V                         |                                 |
| OpenVoice                        | Parameter                                     |                                              | OpenVoice                        | Parameter                                     |                           |                                 |

### 2.2.2.4.3 Anrufverteilung kommend/gehend

Im Anschluss kann je MSN Rufnummer ein entsprechender Eintrag in der Anrufverteilung kommend und gehend vorgenommen werden. Die gehende Anrufverteilung ist unbedingt vor zu nehmen. Andernfalls kann nicht sichergestellt werden, dass die Nebenstellen auch die zugehörige SIP Leitung und für den abgehenden Call verwendet.

| A Mitel Company                  | 4                                          | Home Hilfe Abmelden Deutsch English Francais | A Mitel Company                  | 4   | 4               | Home Hilfe Abmelden Deutsch English Francais                         |
|----------------------------------|--------------------------------------------|----------------------------------------------|----------------------------------|-----|-----------------|----------------------------------------------------------------------|
| Aastra 112                       |                                            |                                              | Aastra 112                       |     |                 |                                                                      |
| Konfigurator<br>Benutzer Manager | Löschen                                    |                                              | Konfigurator<br>Benutzer Manager | Î   | Ändern          | Löschen                                                              |
| Telefonie                        | Rufnummer Parameter                        |                                              | Telefonie                        | F   | ür jede hier ni | cht gelistete interne Rufnummer gilt die Zuordnung aus der kommenden |
| Gateways                         | night                                      |                                              | Gateways                         | A   | nrufverteilung  |                                                                      |
| Anschlüsse                       | 00493061289778 day 7                       | 7081,                                        | Anschlüsse                       | 7   | Inr intern      | Rnr extern<br>00493061289778                                         |
| Geräte                           | lunch                                      |                                              | Geräte                           | 7   | 085             | 00493061289805                                                       |
| DECT                             | = night                                    | utumieidung DECT                             |                                  | = 7 | 089             | 00493061621607                                                       |
| Leitungen                        | and an an an an an an an an an an an an an | 7085,                                        | Leitungen                        |     |                 |                                                                      |
| Zentrale                         | 100493001289803 lunch                      |                                              | Zentrale                         |     |                 |                                                                      |
| Einstellungen                    | Rufumleitung                               |                                              | Einstellungen                    |     |                 |                                                                      |
| Anrufverteilung                  | day 7                                      | 7089,                                        | Anrufverteilung                  |     |                 |                                                                      |
| Kommend                          | 00493061621607 Junch                       | 200 Martin                                   | Kommend                          |     |                 |                                                                      |
| Kommend DDI                      | Rufumleitung                               |                                              | Kommend DDI                      |     |                 |                                                                      |
| Gehend                           |                                            |                                              | Gehend                           |     |                 |                                                                      |

### 2.2.2.4.4 Leitweg

Zum Schluss muss noch der Leitweg in bekannter Weise eingerichtet werden.

| AASTRA                           |   | 4                             |                         | Home Hilfe Abmelden Deutsch English Francais |
|----------------------------------|---|-------------------------------|-------------------------|----------------------------------------------|
| Aastra 112                       |   |                               |                         |                                              |
| Konfigurator<br>Benutzer Manager | Î | Übernehmen Abbrechen          |                         |                                              |
| Telefonie                        |   | Тур                           | Geschäft 🗸              |                                              |
| Gateways                         |   | Name                          | Externleitung           |                                              |
| Anschlüsse                       |   | eigene Vorwahl                | V                       |                                              |
| Geräte                           |   | Berechtigung prüfen           |                         |                                              |
| DECT                             |   | Länge der Buchungsnummer      | 0 -                     |                                              |
| Leitungen                        |   | Eingabe der Buchungsnummer    | über Menü 👻             |                                              |
| SIP Leitungen                    |   | Kennzahl                      |                         |                                              |
| SIP Provider                     |   | Company_01                    | 0                       |                                              |
| Bündel                           |   | Bündel/SIP Leitungen 1        |                         |                                              |
| Leitweg                          | ш | Auswahl                       | beroNet_PtmP_1_612897 - |                                              |
| Nummerierung                     |   | Suffix bei Belegung           |                         |                                              |
| Zoptrala                         |   | Anzahl der Ziffern für Anwahl | 0                       |                                              |
| Zenu die                         |   | Wählton simulieren            | [T]                     |                                              |
| Einstellungen                    |   | LCR                           |                         |                                              |
| Anrutverteilung                  |   | Bündel/SIP Leitungen 2        |                         |                                              |
| Gruppen                          |   | Auswahl                       | leer -                  |                                              |
| Listen                           |   | Suffix bei Belegung           |                         |                                              |
| LCR                              |   | Anzahl der Ziffern für Anwahl | 0                       |                                              |
| Erweitert                        |   | Wählton simulieren            |                         |                                              |
| Netzwerk                         |   | LCR                           |                         |                                              |
| System                           |   | Bündel/SIP Leitungen 3        |                         |                                              |
| Diagnose                         | - | Auswahl                       | leer 🔹                  |                                              |
| Telefonbuch                      |   | Suffix bei Belegung           |                         |                                              |
| OpenVoice                        |   | Anzahl der Ziffern für Anwahl | 0                       |                                              |
| OpenAttendant                    |   | Wählton simulieren            |                         |                                              |
| Agetra ACD                       |   | LCR                           |                         |                                              |

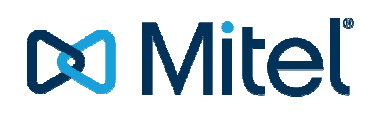

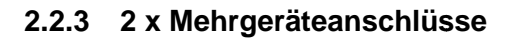

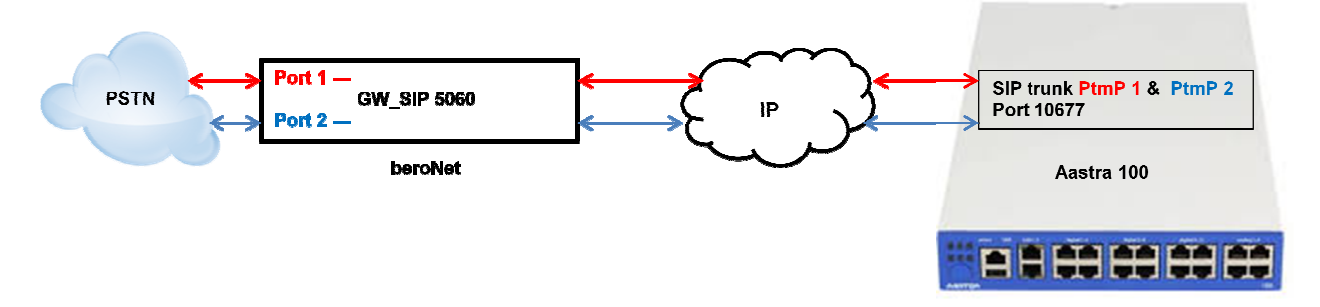

#### 2.2.3.1 Konfiguration des beroNet Gateway

Hier muss zuerst die verwendete Hardware eingestellt werden. Unter Protocol ist "PMP" für ISDN-Mehrgeräteanschluss zu konfigurieren. Als "Type" ist auf jeden Fall "te" einzustellen:

| אוז*כ   |                             |                              |                         | Langi        |
|---------|-----------------------------|------------------------------|-------------------------|--------------|
|         |                             | HARDWARE                     |                         |              |
|         | Dialplan Sip + PSTN +       | Hardware Preferences +       | Management + Lögor      | ıt           |
|         | ▶ Graphica                  | I representation of the port | assignment              |              |
| Car     | rd Type: bf2S02FXS Line Inf | erface: 0 Master: master     | Synchronization port: 1 |              |
| Port: 1 | Port type: BRI              | Type: te 💌                   | Protocol: PMP           | Termination: |
| Port: 2 | Port type: BRI              | Type: te 🗸                   | Protocol: PMP           | Termination: |
| Port: 1 | 71                          | Port typ                     | e: FXS                  |              |
| Port: 2 |                             | Port typ                     | e: FXS                  |              |
|         |                             |                              |                         |              |
|         |                             | Ring Voltage: 49V 💌          |                         |              |
|         |                             |                              |                         |              |
|         | Card Type:                  | none Line Inferface: 1 BN    | Bridge: 🗹               |              |
|         |                             |                              |                         |              |
|         | ter bridging: 🔲             | PCM                          | Master port: 54329      |              |
| PCM Mas |                             |                              |                         |              |
| PCM Mas |                             | Save                         |                         |              |
| PCM Mas |                             | Save                         |                         |              |
| PCM Mas |                             | Save                         |                         |              |
| PCM Mas |                             | Save                         |                         |              |
| PCM Mas |                             | Save                         |                         |              |

### 2.2.3.1.1 ISDN-Konfiguration

Danach ist unter "PSTN – ISDN-BRI" je Mehrgeräteanschluss eine ISDN-Gruppe anzulegen.

| bero*fix                                                                                                    | bero*fix                                                                                                    |
|----------------------------------------------------------------------------------------------------|----------------------------------------------------------------------------------------------------|
| PSTN                                                                                                    | PSTN                                                                                                    |
| Group Name:       PmP_1         Ports:       U000725027X5)U10         Port I       Port I         Chan Set:       reacedrage         Chan Set:       reacedrage         Chan Set:       reacedrage         Infordigit timeouti       Infordigit timeouti         Infordigit timeouti       14         Overfap Diating:       Overfap Diating:         QsG support:       Diations:         Link Down       Pull Link Up (2a) e         more       more | Group Name:     PmP_2       Ports:     UQU25202753)L1(1)       Port 1     Port 2       Chan Set     Manded w       Chan Set direction:     manded w       Tones:     164       Interdight timeout     16       Interdight timeout     16       Overlap Dialing:     1       QslG support:     Pull Link Up (2)       Link Down     Pull Link Up (2) |
| Save Close                                                                                                    | beroNet #                                                                                                    |
|                                                                                                    |                                                                                                    |

#### Das Ergebnis sollte dann so aussehen:

| bero*fix |                  |                     |                  | Languages: |  |
|----------|------------------|---------------------|------------------|------------|--|
|          | ISDN B           | RI CONFIGUF         | RATION           |            |  |
| Dialph   | lan Sip+ • PSTN+ | Hardware Preference | s + Management + | Logout     |  |
|          | Group            | Ports               |                  |            |  |
|          | PtmP_1<br>PtmP_2 | 2                   |                  |            |  |
|          |                  | Add                 |                  |            |  |
|          |                  |                     |                  | Help       |  |
|          |                  |                     |                  |            |  |

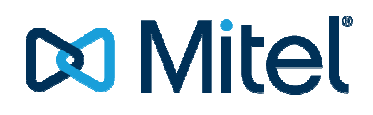

#### 2.2.3.1.2 SIP-Konfiguration

Danach kann unter "SIP – SIP" je MSN und PtmP eine SIP-Leitung zur Verbindung mit der Mitel 100 eingestellt werden.

Für die einzelnen MSNs ist jeweils ein separater Eintrag zu erzeugen, welcher später für den gehenden DialPlan (SIP->ISDN) benötigt wird. Die MSN ist dabei als "User" ein zu tragen.

Dies ist notwendig um die Zuordnung von SIP zu ISDN Port 1 / ISDN Port 2 zu realisieren. So kann kann sichergestellt werden, dass die richtige MSN nur auf dem dazugehörigen Mehrgeräteanschluss (ISDN Port 1 oder 2) verwendet wird.

|                 | SIP                 |  |
|-----------------|---------------------|--|
| Name:           | PtmP_1_61289778     |  |
| Server Address: | 10.103.58.160:10677 |  |
| User:           | 61289778            |  |
| Secret:         |                     |  |
| Register:       | more                |  |
|                 | 1010                |  |
| Saus            | Class               |  |

Es ist zusätzlich ein genereller Account ein zu richten welcher für den kommenden DialPlan (ISDN->SIP) verwendet wird:

| Í | bero* <mark>f</mark> ix |              |                         |
|---|-------------------------|--------------|-------------------------|
|   |                         | SIP          |                         |
|   | Name:<br>Server Address | PtmP_1_und_2 |                         |
|   | User:<br>Secret:        |              |                         |
|   | Register:               | more         |                         |
|   | Sav                     | e Close      |                         |
|   |                         |              | bero <mark>Net</mark> ∰ |
|   |                         |              |                         |

Das Ganze sollte dann so aussehen:

| bero* | fix             |                     |                     |                    |        | Languages: 🎇 |
|-------|-----------------|---------------------|---------------------|--------------------|--------|--------------|
|       |                 | SIP                 | CONFIGURA           | TION               |        |              |
|       |                 |                     |                     |                    |        |              |
|       | Dialo           | an Sip + PSTN +     | Hardware Preference | ces + Management + | Logout |              |
|       |                 |                     |                     |                    | Logour |              |
|       |                 |                     | activate            |                    |        |              |
|       | Name            | Server Address      | User                | Register           |        |              |
|       | PtmP_1_61289778 | 10.103.58.160:10677 | 61289778            | 0                  | 🧔 🤤    |              |
|       | PtmP_1_61289805 | 10.103.58.160:10677 | 61289805            | 0                  | 2 🥥    |              |
|       | PtmP_1_61621607 | 10.103.58.160:10677 | 61621607            | 0                  | 2 😔    |              |
|       | PtmP_2_61283256 | 10.103.58.160:10677 | 61283256            | 0                  | 🔁 🥥    |              |
|       | PtmP_2_61283257 | 10.103.58.160:10677 | 61283257            | 0                  |        |              |
|       | PtmP_2_61283258 | 10.103.58.160:10677 | 61283258            | 0                  | 🔁 🥥    |              |
|       | PtmP_2_61283259 | 10.103.58.160:10677 | 61283259            | 0                  |        |              |
|       | PtmP_1_und_2    | 10.103.58.160:10677 |                     | 0                  |        |              |
|       |                 |                     | Add                 |                    |        |              |
|       |                 |                     |                     |                    |        |              |
|       |                 |                     | Pages: 1            |                    |        |              |
|       |                 |                     |                     |                    |        |              |
|       |                 |                     |                     |                    |        | Help         |
|       |                 |                     |                     |                    |        | - Help       |
|       |                 |                     |                     |                    |        | beroNet      |
|       |                 |                     |                     |                    |        |              |

Unter dem Punkt "Server-Address" muss die IP-Adresse der Mitel 100 sowie die eingestellte Portnummer des entsprechenden SIP-Profile ("Own Port", hier 10677) getrennt von einem Doppelpunkt konfiguriert werden. Es ist darauf zu achten, dass die Portnummer in der Mitel 100 eindeutig ist, und an keinem anderen Provider vergeben ist! Am besten übernimmt man hier den Vorschlag der Mitel 100.

### 2.2.3.2 Rufnummernzuordnung einstellen

Danach muss noch konfiguriert werden, wie die Rufnummern der 2 ISDN-Anschlüsse auf den SIP-Anschluss übertragen werden sollen. Dazu erstellt man unter "Dialplan" 2 neue Regel für eingehende Anrufe (ISDN\_PtmP\_1 und ISDN\_PtmP\_2-> SIP).

|                | DIALPLAN                       |                 | DIAL              | .PLAN          |  |
|----------------|--------------------------------|-----------------|-------------------|----------------|--|
| From direction | ISDN 💌 To direction: SIP 💌     | From direction: | ISDN To direction | n: SIP .       |  |
| From ID:       | g.PtmP_1 To ID: p.PtmP_1_und_2 | From ID:        | g:PtmP_2 To ID:   | p:PtmP_1_und_2 |  |
| estination:    | (*) New destination: 1         | Destination:    | (.*) New destin   | lation: V1     |  |
| Source:        | (.*) New source: 11            | Source:         | (.*) New source   | 8: \1          |  |
| omments:       |                                | Comments:       |                   |                |  |
| Activ:         |                                | Activ:          |                   |                |  |
| rst position:  |                                | First position: |                   |                |  |
|                | Save Close                     |                 | Save              | Close          |  |

Die folgenden Regeln sind für abgehende Rufe von SIP -> ISDN PtmP\_1 oder PtmP\_2 notwendig. Hierbei muss für jede MSN ein Eintrag mit Zuweisung auf den dazugehörigen ISDN Port erzeugt werden. Der "Match type" ist dabei die MSN, welche später in der A100 als Absenderrufnummer definiert ist.

|                                                                                                    | DIALPLAN                                                  | 1                                |                                                                      | ^                                                  | DIALPLAN                                                  |      |
|----------------------------------------------------------------------------------------------------|-----------------------------------------------------------|----------------------------------|----------------------------------------------------------------------|----------------------------------------------------|-----------------------------------------------------------|------|
| From direction:     SIP       Match type:     From use       From ID:     PenP_1       Destination:     (*)       Source:     (*)       Comments: | To direction:<br>To ID:<br>New destination<br>New source: | ISDN w<br>gPtmP_1 w<br>ME 1<br>1 | From direction<br>Match type:<br>From ID:<br>Destination:<br>Source: | : SIP x<br>From user x<br>PtmP_2_01283256 x<br>(*) | To direction:<br>To ID:<br>New destination<br>New source: | ISDN |
| Activ:  First position:                                                                                                    |                                                           |                                  | Activ:                                                               | ₹                                                  |                                                           |      |
|                                                                                                    | Save Close                                                | 2                                |                                                                      |                                                    | Save Close                                                |      |

Das Ergebnis sollte in etwa so aussehen:

| pero*     | fix                           |                |               |                    |               |              | L        | anguages: 🔀 |
|-----------|-------------------------------|----------------|---------------|--------------------|---------------|--------------|----------|-------------|
|           |                               |                | DIA           | LPLAN              |               |              |          |             |
|           |                               |                |               |                    |               |              |          |             |
|           |                               | Dialplan Sip + | PSTN + Hardwa | re Preferences     | + Manageme    | ent + Logout |          |             |
|           | Di                            | rection: all   | Search:       |                    | Entries per p | age: 15      |          |             |
| Direction | From ID                       | To ID          | Destination   | New<br>destination | Source        | New source   | Position |             |
| isdn-sip  | g:PtmP_1                      | p:PtmP_1_und_2 | (.*)          | \1                 | (.*)          | \1           | ▲ ♥      | <b>1</b>    |
| isdn-sip  | g:PtmP_2                      | p:PtmP_1_und_2 | (.*)          | \1                 | (.*)          | \1           | ▲ ▼<br>2 |             |
| sip-isdn  | d:PtmP_1_612897               | g:PtmP_1       | (.*)          | \1                 | (.*)          | \1           | 3        |             |
| sip-isdn  | d:PtmP_1_612898               | g:PtmP_1       | (.*)          | \1                 | (.*)          | \1           | 4        |             |
| sip-isdn  | d:PtmP_1_616216               | g:PtmP_1       | (.*)          | \1                 | (.*)          | /1           | 5        |             |
| sip-isdn  | d:PtmP_2_612832 <sup>56</sup> | g:PtmP_2       | (.*)          | 11                 | (.*)          | И            | 6        |             |
| sip-isdn  | d:PtmP_2_612832 <sup>57</sup> | g:PtmP_2       | (.*)          | \1                 | (.*)          | м            | ▲ ▼      |             |
| sip-isdn  | d:PtmP_2_612832               | g:PtmP_2       | (.*)          | \1                 | (_*)          | \1           | 8        | <b>7</b> 00 |
| sip-isdn  | d:PtmP_2_612832               | g:PtmP_2       | (.*)          | \1                 | (.*)          | 11           | 9        | <b>2</b> 00 |
|           |                               |                |               | Add                |               |              |          |             |
|           |                               |                | P             | ages: 1            |               |              |          |             |
|           |                               |                |               |                    |               |              |          |             |
|           |                               |                |               |                    |               |              |          | heroNet     |
|           |                               |                |               |                    |               |              |          | Derorver    |

### 2.2.3.3 Neustart

Nach dem Klick auf "activate" sollte die Konfiguration übernommen und das Gateway bereit sein.

## 🔀 Miteľ

### 2.2.3.4 Konfiguration der Mitel 100

### 2.2.3.4.1 SIP Provider einrichten

Zur Konfiguration auf der Mitel 100 muss zuerst ein neuer SIP-Provider angelegt werden:

| A Mitel Company                         | 4                                       |             | Hom                   | e Hilfe Abmelde | <u>en Deutsch English Fra</u> |
|-----------------------------------------|-----------------------------------------|-------------|-----------------------|-----------------|-------------------------------|
| Aastra 112                              |                                         |             |                       |                 |                               |
| <b>Konfigurator</b><br>Benutzer Manager | Übernehmen     Abbrechen                |             |                       |                 |                               |
| Telefonie                               | Name                                    | beroNet (IS | DN PtmP 1 und PtmP 2) |                 |                               |
| Gateways                                | Proxy Server / Port                     | 10.103.58.  | 115                   | 5060            |                               |
| Anschlüsse                              | Registrar / Port                        |             |                       | 5060            |                               |
| Geräte                                  | Outbound Server / Port                  |             |                       | 5060            |                               |
| DECT                                    | Domain                                  |             |                       |                 |                               |
| Leitungen                               | A divisional Deservice                  |             |                       |                 |                               |
| SIP Leitungen                           | Additional Domain                       | Chandrad    |                       |                 |                               |
| SIP Provider                            | Protocol                                | Standard    |                       |                 |                               |
| Bündel                                  | Own IP address                          | System      | •                     |                 |                               |
| Leitweg                                 | Own port                                | 10677       | - P                   |                 |                               |
| Nummerierung                            | Registration refresh                    | 3600 sec    | onds                  |                 |                               |
| Zentrale                                | Force new registration                  |             |                       |                 |                               |
| Linchellungen                           | NAT keepalive time                      | 0 sec       | onds                  |                 |                               |
| Eniscendrigen                           | Message response time                   | 5 sec       | onds                  |                 |                               |
| Anruiverteilung                         | Send useragent ID                       | V           |                       |                 |                               |
| Gruppen                                 | support call deflection                 |             |                       |                 |                               |
| Listen                                  | E Late RTP                              |             |                       |                 |                               |
| LCR                                     | Supervise trunk                         |             |                       |                 |                               |
| Erweitert                               | Parameter                               | 1           |                       |                 |                               |
| letzwerk                                | outgoing                                |             |                       |                 |                               |
| System                                  | Time to ready dial out                  | 5 sec       | onds                  |                 |                               |
| Diagnose                                | CLIR                                    | off         | ×                     |                 |                               |
| elefonbuch                              | CLIP no screening                       | off         | ×                     |                 |                               |
| OpenVoice                               | FROM: displayname                       |             |                       |                 |                               |
| OpenAttendant                           | FROM: username create from              | SipId       | S.                    |                 |                               |
| Aastra ACD                              | P-Preferred-Id: username create from    | SipId       |                       |                 |                               |
| DeenHotel                               | INVITE: Replace 00 by + (TO:username)   |             |                       |                 |                               |
| Systeminfo                              | INVITE: Replace 00 by + (FROM:username) |             |                       |                 |                               |
| Voter                                   | incoming                                |             |                       |                 |                               |
| VOUZ                                    | DID: username take from                 | To(all)     | *                     |                 |                               |
| osten                                   | CLIP: username take from                | P-Asserted  | -Id 🔻                 |                 |                               |
| elefonbuch                              | Use QSC-Redirect-Header                 |             |                       |                 |                               |
| penCTI 50                               | Do not repeat 180 Ringing               |             |                       |                 |                               |

Es ist darauf zu achten, dass unter "Own port" eine sonst nicht vergebene Portnummer eingetragen ist und diese zur Konfiguration im bero\*fix passt.

### 2.2.3.4.2 SIP Leitung einrichten

Danach muss für jede MSN eine SIP-Leitung konfiguriert und dem dazugehörigen SIP Provider zuwiesen werden:

| AASTRA<br>A Mitel Company        |   | A.                      |              |                                  |                |          |                         | Home Hilfe Abmelden Deut | sch English Francais |
|----------------------------------|---|-------------------------|--------------|----------------------------------|----------------|----------|-------------------------|--------------------------|----------------------|
| Aastra 112                       |   |                         |              |                                  |                |          |                         |                          |                      |
| Konfigurator<br>Benutzer Manager | Ī | Neu Löschen             | Ein Au       | S                                |                |          |                         |                          |                      |
| Telefonie                        |   | wewahl: allo koin       |              |                                  |                |          |                         |                          |                      |
| Gateways                         | i |                         |              |                                  |                |          |                         | Suche:                   |                      |
| Anschlüsse                       |   | Name                    | Status       | SIP Provider                     | Rufnummer      | SIP ID   | Referenz Leitung        | VoIP Profil              | gehend               |
| Geräte                           |   | *                       | \$           | \$                               | \$             | \$       | \$                      | 0                        | \$                   |
| DECT                             |   | beroNet_PtmP_1_61289778 | $\checkmark$ | beroNet (ISDN PtmP_1 und PtmP 2) | 00493061289778 | 61289778 |                         | G.711/DTMF               | 0                    |
| Leitungen                        |   | beroNet_PtmP_1_61289805 | $\checkmark$ | beroNet (ISDN PtmP_1 und PtmP 2) | 00493061289805 | 61289805 | beroNet_PtmP_1_61289778 | G.711/DTMF               |                      |
| SIP Leitungen                    |   | beroNet_PtmP_1_61621607 | $\checkmark$ | beroNet (ISDN PtmP_1 und PtmP 2) | 00493061621607 | 61621607 | beroNet_PtmP_1_61289778 | G.711/DTMF               |                      |
| SIP Provider                     |   | beroNet_PtmP_2_61283256 | $\checkmark$ | beroNet (ISDN PtmP_1 und PtmP 2) | 00493061283256 | 61283256 | beroNet_PtmP_1_61289778 | G.711/DTMF               |                      |
| Bündel                           |   | beroNet_PtmP_2_61283257 | $\checkmark$ | beroNet (ISDN PtmP_1 und PtmP 2) | 00493061283257 | 61283257 | beroNet_PtmP_1_61289778 | G.711/DTMF               |                      |
| Leitweg                          |   | beroNet_PtmP_2_61283258 | $\checkmark$ | beroNet (ISDN PtmP_1 und PtmP 2) | 00493061283258 | 61283258 | beroNet_PtmP_1_61289778 | G.711/DTMF               |                      |
| Nummerierung                     |   | beroNet_PtmP_2_61283259 | $\checkmark$ | beroNet (ISDN PtmP_1 und PtmP 2) | 00493061283259 | 61283259 | beroNet_PtmP_1_61289778 | G.711/DTMF               |                      |
| Zentrale                         | 1 | 1 bis 7 von 7 Einträge  |              |                                  |                |          |                         |                          |                      |

| AASTRA                          | 4                                             |                    | Home Hife Abro | iden Deutsch English E |
|---------------------------------|-----------------------------------------------|--------------------|----------------|------------------------|
| Aastra 112                      |                                               |                    |                |                        |
| onfigurator<br>Benutzer Manager | Obernehmen Abbrechen                          |                    |                |                        |
| Felefonie                       | Status                                        | 2                  |                |                        |
| Gateways                        | SIP Provider                                  | beroNet (ISON PtmP | 100 - 1        |                        |
| Anschlüsse                      | Name                                          | beroNet_PtmP_1_61  | 289778         |                        |
| Geräte                          | Rufnummer                                     | 00493061289778     |                |                        |
| DECT                            | SIP ID                                        | 61289778           |                |                        |
| Leitungen                       | Benidzemame                                   |                    |                |                        |
| SIP Letungen                    | Kennwat                                       |                    |                |                        |
| SIP Provider                    | Formworthartitionan                           |                    |                |                        |
| Bundel                          | Referenzi otuna                               | loar               |                |                        |
| Letived                         | ± VolP Profil                                 | 6.711/DTME         |                |                        |
| Nummerierung                    | Firma                                         | Company 01         |                |                        |
| Zentrale                        | Leituno (Request Uri: username) ermitteln aus | SipId              |                |                        |
| Einsteikangen                   | Rufumleitung                                  | intern             |                |                        |
| Anufverteking                   | Anzahl der Verbindungen                       | 2                  |                |                        |
| Gruppen                         | Präfix für Rufnummer (kommend)                | 0                  |                |                        |
| Listen                          | Fax/Modern nicht möglich                      | 10                 |                |                        |
| LCR                             | CLIP no screening                             | 0                  |                |                        |
| Etweitert                       | E.164 Konvertierung                           | 10                 |                |                        |
| etzwerk                         | Anwahi Cathe                                  | N.                 |                |                        |
| astem .                         | Gebühren erzeugen                             | 5                  |                |                        |
| iannose                         | Vorzeitige Durchschaltung des Nutzkanałs      | 5                  |                |                        |
| Selefonburb                     | Erscheint in Besetztanzeige                   | 10                 |                |                        |
| Commission                      | Parameter                                     |                    |                |                        |

Bei SIP-ID ist die Rufnummer der MSN in dem Format anzugeben, wie sie von der ISDN-VSt geliefert wird. In Deutschland ist dies üblicherweise die Rufnummer ohne Vorwahl. Dies kann aber in anderen Ländern oder bei einigen Providern in Deutschland abweichen. Ggf. muss hier ausprobiert werden. Die SIP ID muss außerdem dem SIP User aus Punkt 2.2.3.1.2 entsprechen. Andernfalls ist keine gehende Zuordnung MSN zu ISDN Port im beroNet Gateway möglich

Alle weiteren MSN/Leitungen werden in Bezug auf die erste Leitung des BRI Interface als Referenzleitung konfiguriert:

|                                                                                                    | 4                                                                                                    |                                                                                                    | Home Hilfe Abmelden Deutsch English Francais | A Mitel Company                                                                                                    | 4                                                                                                    |                                                                                                    | Home Hilfe Abmelden Deutsch English Francais |
|----------------------------------------------------------------------------------------------------|----------------------------------------------------------------------------------------------------|----------------------------------------------------------------------------------------------------|----------------------------------------------|----------------------------------------------------------------------------------------------------|----------------------------------------------------------------------------------------------------|----------------------------------------------------------------------------------------------------|----------------------------------------------|
| Aastra 112                                                                                                    |                                                                                                    |                                                                                                    |                                              | Aastra 112                                                                                                    |                                                                                                    |                                                                                                    |                                              |
| Konfigurator<br>Benutzer Manager                                                                                                    | Úbernehmen Abbrechen                                                                                                    |                                                                                                    |                                              | Konfigurator<br>Benutzer Manager                                                                                                    | Übernehmen Abbrechen                                                                                                    |                                                                                                    |                                              |
| Telefonie<br>Gatewars<br>Anschlusse<br>Oerzte<br>DECT<br>Leitungen<br>SID Eronider<br>Bündel<br>Leitwe<br>Nummeierung<br>Zentrale<br>Einstelungen<br>Anndrvertelung<br>Gruppen<br>Listen<br>Lick<br>Einstelungen<br>Lick<br>Numeierung | Status<br>SiP Trovider<br>Name<br>Rufmumer<br>SiP JD<br>Benztzername<br>Kennwott<br>Kennwottestilligung<br>Naferser Lebung<br>VaP Proll<br>Proll<br>Erma<br>Lebung (Request th: username) emitteln aus<br>Rufmietung<br>Rufmietung<br>Prafik für Rufminner (kommend)<br>FaxModem nicht möglich<br>CLIP no strennig<br>E.146 Konvertierung<br>Anzahl Konvertierung<br>Anzelt Konvertierung | V         beroket (150M PtmP_1 un *           beroket _PtmP_1_61208005         00493001280805           00493001280805         0           beroket_rtomP_1_6120907 -         0.711 JUTMF *           Company_01 *         5kpld *           interm *         1           0         0 |                                              | Teldonie<br>Gateways<br>Anschlusse<br>Gerate<br>DECT<br>Leitungen<br>SIP Previder<br>Bundel<br>Lubtwog<br>Zentrale<br>Zentrale<br>Einstellungen<br>Anrukverteilung<br>Gruppen<br>Litten<br>LCR<br>Erweitert | Status Strovder Strovder Strovder Strovder Strovder Strovder Kommort Berufzername Kommortbestägung Referenz Latung Referenz Latung Referenz Latung Referenz Latung Anzah für Aftungungen Anzah für Aftungungen Fau/Modern nicht nöglich CLUP no strenning E.144 Konvertierung Anzwahl Cate | Beroket (ISON Prime_1 un ~           beroket, Prime_2_6120236           004306228235           01283256           beroket, Prime_1_612007 -           G.71/07MF           Company_01           Spid           2           0           2 | •                                            |
| System<br>Diagnose                                                                                                    | Gebühren erzeugen<br>Vorzeitige Durchschaltung des Nutzkanals<br>Erscheint in Besetztanzeine                                                                                                    |                                                                                                    |                                              | System<br>Diagnose                                                                                                    | Gebühren erzeugen<br>Vorzeitige Durchschaltung des Nutzkanals<br>Erscheint in Besetztanzeige                                                                                                    |                                                                                                    |                                              |
| Telefonbuch                                                                                                    | Parameter                                                                                                    |                                                                                                    |                                              | reletonbuch                                                                                                    | Parameter                                                                                                    |                                                                                                    |                                              |

### 2.2.3.4.3 Anrufverteilung kommend/gehend

Im Anschluss kann entsprechend je MSN Rufnummer ein entsprechender Eintrag in der Anrufverteilung kommend und gehend vorgenommen werden. Die gehende Anrufverteilung ist unbedingt vor zu nehmen. Andernfalls kann nicht sichergestellt werden, dass die Nebenstellen auch die zugehörige SIP Leitung und ISDN Port am beroNet für den abgehenden Call verwendet.

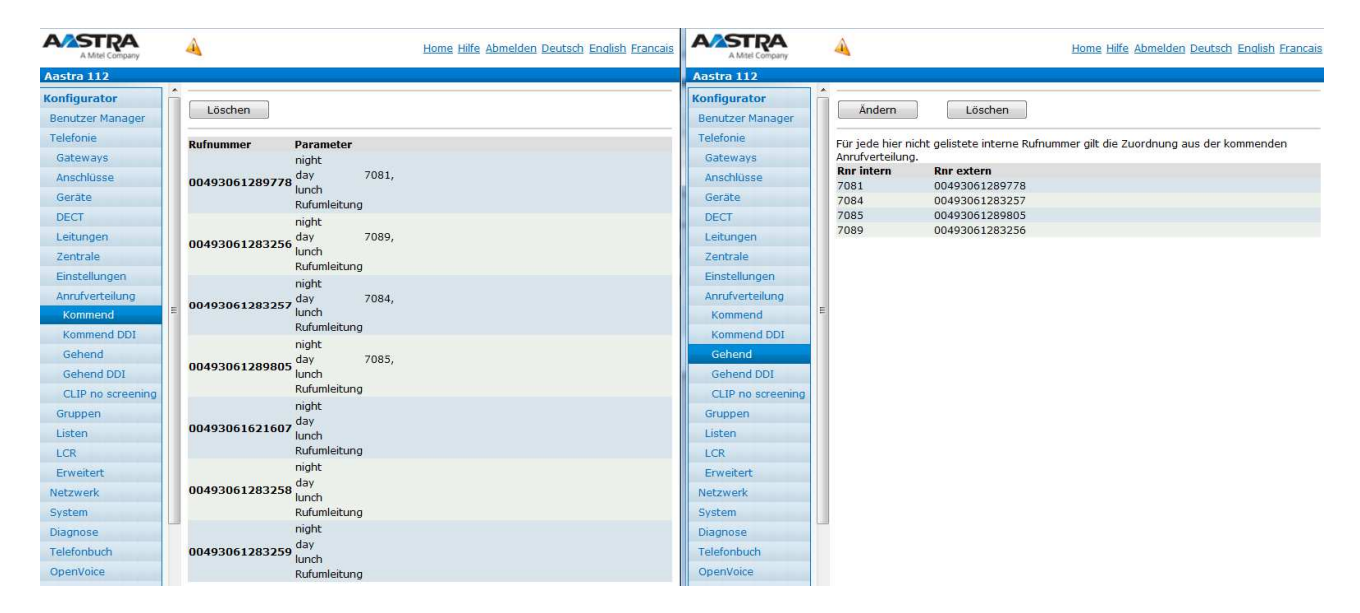

### 2.2.3.4.4 Leitweg

Zum Schluss muss noch der Leitweg in bekannter Weise eingerichtet werden.

| AASTRA<br>A Mitel Company        | 4                             | Home Hilfe Abmelden Deutsch English Francai |
|----------------------------------|-------------------------------|---------------------------------------------|
| Aastra 112                       |                               |                                             |
| Konfigurator<br>Benutzer Manager | Übernehmen Abbrechen          |                                             |
| Telefonie                        | Тур                           | Geschäft 🗸                                  |
| Gateways                         | Name                          | Externleitung                               |
| Anschlüsse                       | eigene Vorwahl                |                                             |
| Geräte                           | Berechtigung prüfen           |                                             |
| DECT                             | Länge der Buchungsnummer      | 0 -                                         |
| Leitungen                        | Eingabe der Buchungsnummer    | über Menü 👻                                 |
| SIP Leitungen                    | Kennzahl                      |                                             |
| SIP Provider                     | Company_01                    | 0                                           |
| Bündel                           | Bündel/SIP Leitungen 1        |                                             |
| Leitweg                          | E Auswahl                     | beroNet_PtmP_1_612897 -                     |
| Nummerierung                     | Suffix bei Belegung           |                                             |
| Zentrale                         | Anzahl der Ziffern für Anwahl | 0                                           |
| Finstellungen                    | Wählton simulieren            |                                             |
| Annifverteilung                  | LCR                           |                                             |
| Gruppen                          | Bündel/SIP Leitungen 2        |                                             |
| Lister                           | Auswahl                       | leer                                        |
| Listen                           | Suffix bei Belegung           |                                             |
| LCR                              | Anzahl der Ziffern für Anwahl | 0                                           |
| Erweitert                        | Wählton simulieren            |                                             |
| Netzwerk                         | LCR                           |                                             |
| System                           | Bündel/SIP Leitungen 3        |                                             |
| Diagnose                         | Auswahl                       | leer                                        |
| Telefonbuch                      | Suffix bei Belegung           |                                             |
| OpenVoice                        | Anzahl der Ziffern für Anwahl | 0                                           |
| OpenAttendant                    | Wählton simulieren            |                                             |
| Aastra ACD                       | LCR                           |                                             |

# 🔀 Miteľ

### 2.3 Patton Smart Node 4120 /2BIS4V/EUI 2 BRI/So TE,4 calls, 1x 10/100 Ethernet

Das Smart Note 4120-Gateway kann sowohl über den lokalen WEB-Service des Gerätes oder per Telnet / SSH Verbindung und Kommandozeile konfiguriert werden.

Ebenso kann die Konfiguration per Konfigurationsfile erzeugt und in das Gateway geladen werden. Für eine korrekte Funktion ist eine feste IP-Adresse im Gerät zu vergeben, oder es ist per statischer DHCP-Konfiguration dafür zu sorgen, dass das Gateway eine feste IP-Adresse erhält. Dies ist wichtig, da in der Konfiguration der Mitel 100 auf diese IP-Adresse Bezug genommen wird.

Für den Betrieb ist in der Mitel 100 ein eigener SIP-Provider zu konfigurieren.

Die folgenden Bilder beziehen sich auf die SW-Version R6.T 2014-07-14 H323 SIP des Patton SmartNode 4120 Gateway.

Nach der Konfiguration der Netzwerkeinstellungen (IP-Adresse, Netzmaske usw.) kann in wenigen Schritten eine lauffähige Konfiguration durch Anpassen einer vorgegeben Konfigurationsdatei hergestellt werden. Dabei ist von der Verwendung der Konfiguration via Webservice oder der Programmierung via Kommandozeile (Telnet/SSH) ab zu raten.

Folgend werden 3 mögliche Szenarien beschrieben:

- 1 bis 2 Mehrgeräteanschlüsse
- 1 Anlagenanschluss mit 2 NTBA und Clip no Screening
- Mischbetrieb von 1 Mehrgeräteanschluss und 1 Anlagenanschluss mit Clip no Screening und Partial Rerouting

Größere Ausbauten und weitere Mischkonstellationen sind in Abhängigkeit vom verwendeten Smart Nodes möglich. Dies erfordert tlw. nur eine einfache Erweiterung / Anpassung der vorgegeben Konfigurationsfiles. Eine Erklärung aller möglichen Optionen und Konstellationen sprengt den Umfang dieser Dokumentation und erfordert zusätzlich umfangreiches Wissen über das eingesetzt Smart Node. Dieses Wissen kann hier nicht vermittelt werden.

Hinweis: Einige Funktionen stehen nicht in alle Konfigurationsvarianten zur Verfügung!

Bsp.:

Partial Rerouting funktioniert nur bei der Verwendung eines PtP am Smart Node. Werden mehr als ein PtP verwendet, müssen diese im Patton zu sogenannten "Hunt Groups" zusammengefasst werden. Eine Umleitung via Partial Rerouting ins ISDN Netz ist dann nicht mehr möglich!

Weiter Informationen und Manuals zum SmartNode 4120 finden auf der <u>Homepage</u> des Herstellers.

#### 2.3.1 Konfiguration der Hardware

Im Auslieferzustand hat die verwendete Hardware keine feste Default IP Adresse. Das Gerät muss eine IP vom DHCP Server im LAN bekommen.

Anschließend kann es über die zugewiesen IP angesprochen und programmiert werden.

Um die dem Gerät zugewiesene Adresse zu ermitteln, kann das <u>"SmartNote discovery tool"</u> von Patton verwendet werden.

| ailable SmartNod     | es                           |               |                          |  |
|----------------------|------------------------------|---------------|--------------------------|--|
| <sup>D</sup> Address | MAC Address                  | Device Type   | Build                    |  |
| 0.103.58.115         | 00:A0:BA:0A:48:61            | SN4120/2BIS4V | R6.T 2014-07-14 H323 SIP |  |
|                      |                              |               |                          |  |
|                      |                              |               |                          |  |
|                      |                              |               |                          |  |
|                      |                              |               |                          |  |
| uble click an ent    | y to get to the web interfac | e.            |                          |  |

Durch Aufruf der ermittelten IP Adresse im Browser oder Doppelklick auf den Eintrag im SmartNode Discovery Tool, kann die Konfiguration über den Webservice des Gerätes beginnen.

Die Login Daten im Auslieferzustand lauten:

Benutzer: administrator

Passwort: leer (sollte später im SmartNode 4120 zur Sicherheit gesetzt werden)

Nun kann dem Gerät eine feste IP Adresse zugewiesen und wenn benötigt ein Gateway + DNS Server definiert werden.

#### IP Adresse einstellen:

| PRTTON<br>Home                                         | Smart Node 4120 / Network / I                                                                                                    | P/Interface eth0                                                                                                    |
|--------------------------------------------------------|----------------------------------------------------------------------------------------------------|----------------------------------------------------------------------------------------------------|
| Import/Export                                          |                                                                                                    |                                                                                                    |
| Network<br>IP/DNS<br>ACL<br>QoS                        | P Address                                                                                                    | Status         O         DHCP           Image: User Defined IP Address         10.103.95.209         IP Mask         255.255.252.0           Image: User Defined IP Address         10.103.95.209         IP Mask         255.255.252.0                                                                                                    |
| BGP<br>DynDNS<br>DHCP Server                           | Point-to-Point<br>NAPT-Outside                                                                                                    | Profile (none)                                                                                                    |
| Telephony                                              | NAPT-Inside                                                                                                    |                                                                                                    |
| Call-Router                                            | RTP Encryption                                                                                                    | //fanabled local DTD straams traverse the ACL and Service Drofiles below: Deac may be annied to DTD streams)                                                                                                    |
| SIP<br>VoIP Profiles<br>Tone Profiles<br>PSTN Profiles | ACL Profile                                                                                                    | Inbound (none)   Outbound (none)                                                                                                    |
| Ports<br>Ethernet                                      | Service Profile                                                                                                    | Inbound I (none)<br>Outbound I (none)                                                                                                    |
| Various<br>System<br>AAA<br>Time<br>Reports            | TCP MSS Adjust<br>(Limits TCP segment size<br>in the opposite direction;<br>used on access links with<br>reduced MTU, e.g. PPPoE) | Inbound <ul> <li>Auto</li> <li>MSS: MTU - 40 Bytes</li> <li>Manual MSS:</li> <li>Bytes</li> <li>Outbound</li> <li>Auto</li> <li>MSS: MTU - 40 Bytes</li> <li>Manual MSS:</li> <li>Bytes</li> <li>Manual MSS:</li> <li>Bytes</li> <li>Manual MSS:</li> <li>Bytes</li> <li>Manual MSS:</li> <li>Bytes</li> <li>Manual MSS:</li> <li>Bytes</li> <li>Manual MSS:</li> <li>Bytes</li> <li>Manual MSS:</li> <li>Manual MSS:</li> <li>Bytes</li> <li>Manual MSS:</li> <li>Manual MSS:</li> <li>Man</li></ul> |
| sysiog                                                 | _ MTU                                                                                                    | 1500 Bytes                                                                                                    |
| Save                                                   | IGMP Interface Type                                                                                                    | (none) •                                                                                                    |
| About                                                  | ICMP Redirect Messages                                                                                                    | Send 🔽                                                                                                    |
| License                                                | ICMP Router Discovery                                                                                                    |                                                                                                    |
|                                                        | No used Virtual Router                                                                                                    | Аррі                                                                                                    |
|                                                        | Changing IP interface setti<br>you change the IP address<br>Web-GUI to configure the                                              | ing may disconnect your browser from the webserver on the device. The changes are immediately applied when you click to the Apply button. For example whi<br>of the IP interface over which you are connected with your browser you have to change the URL in your browser manually before you can continue using the<br>device.                                                                                                    |
|                                                        |                                                                                                    |                                                                                                    |
| Home                                                   | Smart Node 4120 / Network / I                                                                                                    | P                                                                                                    |
| mporocxport                                            | Interfaces Routes DNS                                                                                                    | Resolver Configuration                                                                                                    |
| Network                                                |                                                                                                    |                                                                                                    |

|            | IP/DNS      | Name | IP Address                    |              |
|------------|-------------|------|-------------------------------|--------------|
| Ę.         | ACL         | eth0 | 10.103.95.209 / 255.255.252.0 | $\mathbf{X}$ |
| ١ <u>ق</u> | Qo S<br>BGP |      |                               | ц,           |
| H          | DynDNS      |      |                               |              |
|            |             |      |                               |              |

#### DNS Server einstellen:

|           | Pritor        | Smart Node 4120 / Network / IP                     |  |  |  |  |  |
|-----------|---------------|----------------------------------------------------|--|--|--|--|--|
|           | Home          |                                                    |  |  |  |  |  |
| $\square$ | Import/Export |                                                    |  |  |  |  |  |
| EN        | Network       | Interfaces Routes DNS Resolver Configuration       |  |  |  |  |  |
| $\leq$    | IP/DNS        | UNS Servers                                        |  |  |  |  |  |
|           | ACL           | DNS Server IP Address                              |  |  |  |  |  |
|           | QoS           | 10 103 2 3                                         |  |  |  |  |  |
| $\simeq$  | BGP           | • • •                                              |  |  |  |  |  |
| E         | DynDNS        | Ť                                                  |  |  |  |  |  |
|           | DHCP Server   |                                                    |  |  |  |  |  |
| E.        | PPP Profiles  |                                                    |  |  |  |  |  |
| 125       | Telephony     | DNS Relay                                          |  |  |  |  |  |
| $\Xi$     | Call-Router   | DNS Relay:                                         |  |  |  |  |  |
| H         | SIP           |                                                    |  |  |  |  |  |
|           | VoIP Profiles | Apply                                              |  |  |  |  |  |
| 18        | Tone Profiles |                                                    |  |  |  |  |  |
| $\sim$    | PSTN Profiles | Status                                             |  |  |  |  |  |
|           | Ports         |                                                    |  |  |  |  |  |
|           | Ethernet      |                                                    |  |  |  |  |  |
|           | BRI           |                                                    |  |  |  |  |  |
|           | Various       | The following DNS servers are currently available: |  |  |  |  |  |
|           | System        | Configured IP. 10.103.2.3                          |  |  |  |  |  |
|           | AAA           | There are currently 0 entries in the cache.        |  |  |  |  |  |
|           | Time          |                                                    |  |  |  |  |  |
|           | Reports       |                                                    |  |  |  |  |  |
|           | Svelog        |                                                    |  |  |  |  |  |
|           | sysiog        |                                                    |  |  |  |  |  |

#### Netzwerk Gateway einstellen:

|        | Home                                                                  | Smart Node 4120 / Netw                                                | vork / IP                                                                                                    |                                        |                          |                       |           |        |   |  |  |  |
|--------|-----------------------------------------------------------------------|-----------------------------------------------------------------------|----------------------------------------------------------------------------------------------------|----------------------------------------|--------------------------|-----------------------|-----------|--------|---|--|--|--|
| R      | Notwork                                                               | Interfaces Routes                                                     | DNS Resolver   Cont                                                                                                    | figuration                             |                          |                       |           |        |   |  |  |  |
| Ξ      | IP/DNS                                                                | Static Routes                                                         |                                                                                                    |                                        |                          |                       |           |        |   |  |  |  |
| 2      | ACL                                                                   | Destination IP                                                        | Destination Mask                                                                                                    | Traffic Class                          | Gat                      | eway                  | Interface | Metric |   |  |  |  |
| ð      | QoS                                                                   | 0.0.0.0                                                               | 0.0.0.0                                                                                                    |                                        | 10.                      | 103.92.1              | -         | 0      | × |  |  |  |
| Ĕ      | BGP<br>DvnDNS                                                         |                                                                       |                                                                                                    | (none) -                               |                          |                       | -         |        | Ť |  |  |  |
| RĂ     | DHCP Server                                                           |                                                                       | 1                                                                                                    | (none) -                               |                          |                       | eth0 👻    |        | ð |  |  |  |
| 2      | Telephony                                                             |                                                                       |                                                                                                    |                                        |                          |                       |           |        |   |  |  |  |
| CONFIG | Call-Router<br>SIP<br>VoIP Profiles<br>Tone Profiles<br>PSTN Profiles | Status<br>Route Table of IH<br>Validity state (V<br>Flags: U up, H ho | Status<br>Route Table of IP context 'router':<br>Validity state (V): * valid, (*) duplicate, (-) down<br>Flags: U up, H host, G Gateway, L local, D default |                                        |                          |                       |           |        |   |  |  |  |
|        | Ports                                                                 | V Destination                                                         | Traffic Cl.                                                                                                    | Interface (Next Hop)                   | Protocol Me              | t. Flags              |           |        |   |  |  |  |
|        | Ethernet<br>BRI                                                       | * 127.0.0.1/32<br>* 10.103.95.209                                     | )/32                                                                                                    | loopback<br>loopback                   | Local<br>Local           | 0 ULH<br>0 ULH        |           |        |   |  |  |  |
|        | System<br>AAA<br>Time                                                 | * 10.103.92.0/2<br>* 127.0.0.0/8<br>* 0.0.0.0/0                       |                                                                                                    | eth0<br>loopback<br>eth0 (10.103.92.1) | Local<br>Local<br>Static | 1 UL<br>1 UL<br>0 UDG |           |        |   |  |  |  |

Alle im SmartNode 4120 gemachten Einstellungen, werden in Echtzeit übernommen. Diese müssen jedoch noch resetfest im SmartNode 4120 gespeichert werden. Andernfalls gehen alle Einstellungen verloren, wenn das Gerät neu startet bzw. die Stromversorgung unterbrochen wird.

Dies ist durch Klick auf "Record Current Configuration" auf der Home Seite möglich:

|          | PRITON                       | Smart Node 4120  |                                                              |
|----------|------------------------------|------------------|--------------------------------------------------------------|
| MENU     | Import/Export Network IP/DNS |                  | PATTON<br>Let's Connect                                      |
| E.       | ACL                          |                  | SmartNode                                                    |
| 5        | QOS                          | Model            | SN4120/2BIS4V                                                |
|          | DvnDNS                       | Serial Number    | 00A0BA0A4861                                                 |
| ×.       | DHCP Server                  | Hardware Version | 2.3                                                          |
| E E      | PPP Profiles                 | Software Version | R6.T 2014-07-14 H323 SIP                                     |
| 5        | Telephony                    |                  |                                                              |
| Ĕ.       | Call-Router                  | System Time      | Wed, 20 Aug 2014 12:38:27 GMT                                |
| <b>E</b> | SIP                          | Local Time       | Wed, 20 Aug 2014 14:38:27 +02:00                             |
| 5        | VoIP Profiles                | Up Time          | The system is up for 0 days, 3 hours, 30 minutes, 55 seconds |
| - X      | Tone Profiles                |                  |                                                              |
| <u> </u> | PSTN Profiles                |                  | IMMEDIATE ACTIONS                                            |
|          | Ports                        |                  |                                                              |
|          | Ethernet<br>BRI              |                  | Record Current Configuration                                 |
|          | Various                      |                  | Hard Posot                                                   |
|          | System                       |                  | Thatu Neser                                                  |
|          | AAA                          |                  |                                                              |
|          | Time                         |                  | Set Factory Default Configuration                            |
|          | Reports                      |                  |                                                              |
|          | Syslog                       |                  | Patton Electronics Company                                   |

### 2.4 Konfiguration der Mitel 100 und Smart Node 4120

#### 2.4.1 2 x Mehrgeräteanschluss

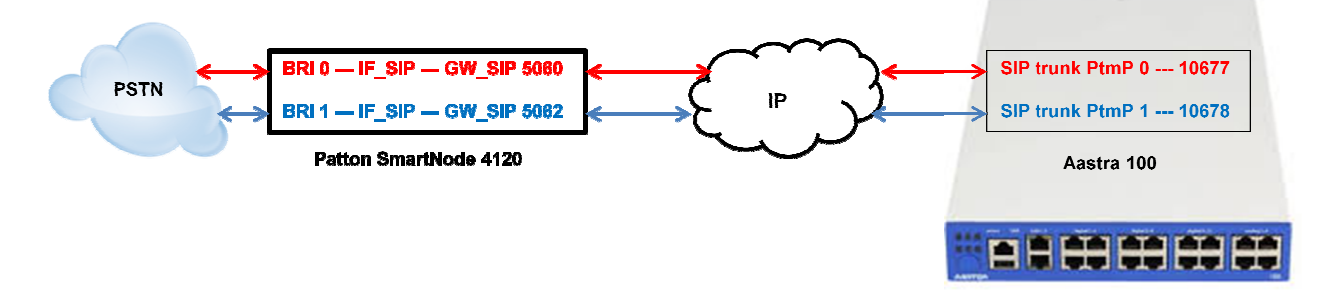

### 2.4.1.1 SmartNode Konfiguration via Konfigurationsfile

Die folgenden Rot markierten Parameter müssen durch eigene Werte ersetzt werden.

Alle Einträge hinter "#" dienen nur der Information und besseren Orientierung und werden beim Import in das SmartNode 4120 ignoriert.

Der folgende Text kann in eine Textdatei kopiert und bearbeitet werden.

Anschließend kann die Konfiguration (Textdatei) über den Webservice (Import\Export)des SmartNode geladen werden.

```
#----
# FACTORY RESET YOUR SMARTNODE, AND THEN COPY
                                                                #
# CONTENTS INTO CLI OR A SEPARATE TXT FILE
                                                                #
# Mitel 100 SN4120 Gateway Configuration Template
                                                               #
# Supported Releases: 6.T
#
                                                                #
# Contact support@patton.com for additional assistance
                                                                #
#
#-
     _____
                                                               - #
# Einstellungen: SNTP/Zeitserver + Version des SNTP Servers + Time Offset zur Berechnung #
# der lokalen Zeit , DNS Server, Verwendeter DNS Server, Hostname des SmartNode
cli version 3.20
clock local default-offset +02:00
dns-client server 10.103.2.3
webserver port 80 language en
sntp-client
sntp-client server primary 0.patton.pool.ntp.org port 123 version 4
sntp-client server secondary 1.patton.pool.ntp.org port 123 version 4
system hostname "Smart Node 4120'
system
 ic voice 0
   low-bitrate-codec g729
system
 clock-source 1 bri 0 0
 clock-source 2 bri 0 1
profile ppp default
profile tone-set default
# verwendetes Voip Profil und Codec's #
```

## 🔀 Mitel

```
profile voip default
 codec 1 g711alaw64k rx-length 20 tx-length 20
 codec 2 g711ulaw64k rx-length 20 tx-length 20
profile pstn default
profile sip default
 no autonomous-transitioning
profile aaa default
 method 1 local
 method 2 none
# Netzwerkeinstellungen des SmartNode #
context ip router
# IP Addresse und SN Mask des Smart Node #
 interface eth0
   ipaddress 10.103.95.209 255.255.252.0
    tcp adjust-mss rx mtu
    tcp adjust-mss tx mtu
# Routing Eintrag: IP Range + SN Mask + Gateway + Metric #
context ip router
 route 0.0.0.0 0.0.0.0 10.103.92.1 1
# Telefonie Routing Einstellungen für SIP-> ISDN und ISDN -> SIP #
context cs switch
 national-prefix 0
 international-prefix 00
 routing-table called-e164 RT_FROM_ISDN_00
   route .T2 dest-interface IF_SIP_00
 routing-table called-e164 RT_FROM_ISDN_01
   route .T2 dest-interface IF_SIP_01
 interface isdn IF_ISDN_00
   route call dest-table RT FROM ISDN 00
 interface isdn IF_ISDN_01
   route call dest-table RT_FROM_ISDN_01
 interface sip IF_SIP_00
   bind context sip-gateway GW_SIP_ISDN_00
   early-connect
   early-disconnect
   route call dest-interface IF_ISDN_00
# IP Addresse der A100 und lokaler SIP Port für SIP Trunk BRI 1 #
   remote 10.103.58.160 10677
   aoc-d emit
   aoc-e emit
   aoc-format xml
   privacy
 interface sip IF_SIP_01
   bind context sip-gateway GW_SIP_ISDN_01
   early-connect
   early-disconnect
   route call dest-interface IF_ISDN_01
# IP Addresse der A100 und lokaler SIP Port für SIP Trunk BRI 2 #
   remote 10.103.58.160 10678
   aoc-d emit
   aoc-e emit
   aoc-format xml
   privacy
```

### 🔀 Miteľ

```
context cs switch
 no shutdown
context sip-gateway GW_SIP_ISDN_00
 interface IF LAN
# Lokaler SIP Port des SmartNode 4120 für SIP Traffic des BRI 1 #
   bind interface eth0 context router port 5060
context sip-gateway GW_SIP_ISDN_00
 no shutdown
context sip-gateway GW_SIP_ISDN_01
 interface IF LAN
# Lokaler SIP Port des SmartNode 4120 für SIP Traffic des BRI 2 #
   bind interface eth0 context router port 5062
context sip-gateway GW_SIP_ISDN_01
 no shutdown
port ethernet 0 0
 medium auto
 encapsulation ip
 bind interface eth0 router
 no shutdown
# Einstellungen für den S0 Port 0 des Smart Node #
port bri 0 0
 clock auto
 encapsulation q921
# Einstellungen für Schicht 2 des S0 Port 0 des Smart Node ; pmp = Mehrgeräteanschluss #
 a921
   permanent-layer2
   protocol pmp
   uni-side auto
   encapsulation q931
# Einstellungen für Schicht 3 des S0 Port 0 des Smart Node #
    q931
     protocol dss1
     uni-side user
     bchan-number-order ascending
      encapsulation cc-isdn
     bind interface IF_ISDN_00 switch
port bri 0 0
 no shutdown
# Einstellungen für den S0 Port 1 des Smart Node #
port bri 0 1
 clock auto
 encapsulation q921
# Einstellungen für Schicht 2 des S0 Port 1 des Smart Node ; pmp = Mehrgeräteanschluss #
 a921
   permanent-layer2
   protocol pmp
   uni-side auto
   encapsulation q931
# Einstellungen f
ür Schicht 3 des S0 Port 1 des Smart Node #
    a931
```

```
protocol dssl
uni-side user
```

## 🔀 Mitel

bchan-number-order ascending encapsulation cc-isdn bind interface IF\_ISDN\_01 switch

port bri 0 1 no shutdown

### 2.4.1.2 Konfiguration der Mitel 100

#### 2.4.1.2.1 SIP Provider einrichten

Bei der Verwendung von 2 Mehrgeräteanschlüssen, muss für jeden Mehrgeräteanschluss ein SIP Provider und für jede MSN ein eigene SIP-Leitung eingerichtet werden. Zuerst müssen jedoch die entsprechenden SIP-Provider angelegt werden:

| A Mitel Compan    | ny 🐴                                     |                             |                                 |                   |                                          | Home Help               | Logout Deutsch | <u>1 English</u> Francai |
|-------------------|------------------------------------------|-----------------------------|---------------------------------|-------------------|------------------------------------------|-------------------------|----------------|--------------------------|
| Aastra 112        |                                          |                             |                                 |                   |                                          |                         |                |                          |
| Configurator      |                                          |                             |                                 |                   |                                          |                         |                |                          |
| User Manager      | New                                      | Import                      | Delete                          |                   |                                          |                         |                |                          |
| Telephony         |                                          |                             |                                 |                   |                                          |                         |                |                          |
| relephony         | Choice: All                              | none                        |                                 |                   |                                          |                         |                |                          |
| Gateways          |                                          |                             |                                 |                   |                                          | Sea                     | rch:           |                          |
| Ports             | Name                                     |                             | Proxy Server                    | Regist            | rar Outbound Serv                        | er Domain               | Protocol       | Own port                 |
| Devices           |                                          |                             | \$                              | \$                | \$<br>*                                  | \$                      | \$             | \$                       |
| DECT              | Patton                                   | SmartNode 4120 BRI 1        | 10.103.95.209:50                | 60                |                                          |                         | Standard       | 10677                    |
| Trunks            | Patton                                   | SmartNode 4120 BRI 2        | 10 103 95 209.50                | 62                |                                          |                         | Standard       | 10678                    |
| SIP trunks        | 1 to 2 of 2                              | Entries                     | 1011001001200100                |                   |                                          |                         | Standard       | 10070                    |
| CID annidan       | 101011                                   |                             |                                 |                   |                                          |                         |                |                          |
| SIF provider      |                                          |                             |                                 |                   |                                          |                         |                |                          |
| AASTRA            | A                                        | Home Help                   | Logout Deutsch English Francais | AASTRA            | <b>A</b>                                 |                         | Home Help Logo | ut Deutsch English Franc |
| A Mitel Company   | -                                        |                             |                                 | A Mitel Company   |                                          |                         |                |                          |
| Configurator      |                                          |                             |                                 | Configurator      |                                          |                         |                |                          |
| User Manager      | Apply Cancel                             |                             |                                 | User Manager      | Apply Cancel                             |                         |                |                          |
| Telephony         | Name                                     | Patton SmartNode 4120 BBI 1 |                                 | Telephony         | Name                                     | Patton SmartNode 4120 F | ART 2          |                          |
| Gateways          | Proxy Server / Port                      | 10.103.95.209               | 5060                            | Gateways          | Proxy Server / Port                      | 10.103.95.209           |                | 5062                     |
| Ports<br>Devices  | Registrar / Port                         |                             | 5060                            | Devices           | Registrar / Port                         |                         |                | 5062                     |
| DECT              | Outbound Server / Port                   |                             | 5060                            | DECT              | Outbound Server / Port                   |                         |                | 5062                     |
| Trunks            | Domain                                   |                             |                                 | Trunks            | Domain                                   |                         |                | _                        |
| SIP trunks        | Additional Domain                        | Charles                     |                                 | SIP trunks        | Additional Domain                        | Characterized           | 100            |                          |
| SIP provider      | Own IP address                           | System •                    |                                 | SIP provider      | Own IP address                           | System                  | *              |                          |
| Trunk group       | Own port                                 | 10677                       |                                 | Trunk group       | Own port                                 | 10678                   |                |                          |
| Numbering         | Registration refresh                     | 3600 seconds                |                                 | Numbering         | Registration refresh                     | 3600 seconds            |                |                          |
| Attendant console | Force new registration                   |                             |                                 | Attendant console | Force new registration                   | E                       |                |                          |
| Settings          | NAT keepalive time                       | 0 seconds                   |                                 | Settings          | NAT keepalive time                       | 0 seconds               |                |                          |
| Call Distribution | Message response time                    | 5 seconds                   |                                 | Call Distribution | Message response time                    | 5 seconds               |                |                          |
| Groups            | support call deflection                  |                             |                                 | Groups            | support call deflection                  |                         |                |                          |
| LISTS             | Late RTP                                 |                             |                                 | LISTS             | Late RTP                                 | <u> </u>                |                |                          |
| Extended          | Supervise trunk                          | V                           |                                 | Extended          | Supervise trunk                          | V                       |                |                          |
| Network           | Parameter                                |                             |                                 | Network           | Parameter                                |                         |                |                          |
| System            | outgoing<br>Time to ready dial out       | 5 seconds                   |                                 | System            | outgoing<br>Time to ready dial out       | 5 seconds               |                |                          |
| Diagnosis         | CLIR                                     | off •                       |                                 | Diagnosis         | CLIR                                     | off                     |                |                          |
| Phone book        | CLIP no screening                        | off 🔹                       |                                 | Phone book        | CLIP no screening                        | off                     |                |                          |
| OpenAttendant     | FROM: displayname                        |                             |                                 | OpenVoice         | FROM: displayname                        |                         |                |                          |
| Aastra ACD        | FROM: username create from               | SipId 👻                     |                                 | Aastra ACD        | FROM: username create from               | SipId                   | *              |                          |
| OpenHotel         | P-Preferred-Id: username create<br>from  | ignore 👻                    |                                 | OpenHotel         | P-Preterred-Id: username create<br>from  | ignore                  | •              |                          |
| System Info       | INVITE: Replace 00 by +<br>(TO:username) |                             |                                 | System Info       | INVITE: Replace 00 by +<br>(TO:username) |                         |                |                          |
| Notes             | INVITE: Replace 00 by +                  |                             |                                 | Notes             | INVITE: Replace 00 by +                  | E                       |                |                          |
| Charges           | (FROM:username)                          | 1                           |                                 | Charges           | (FROM:username)                          | L                       |                |                          |
| Phone book        | DID: username take from                  | Request Uri 👻               |                                 | Phone book        | DID: username take from                  | Request Uri             | *              |                          |
| OpenCTI 50        | CLIP: username take from                 | FROM -                      |                                 | OpenCTI 50        | CLIP: username take from                 | FROM                    | •              |                          |
| OpenCount 100     | Use QSC-Redirect-Header                  |                             |                                 | OpenCount 100     | Use QSC-Redirect-Header                  |                         |                |                          |
| Adstrá ACD SV     | Do not repeat 180 Ringing                |                             |                                 | Adstra ACD SV     | Do not repeat 180 Ringing                | <b></b>                 |                |                          |

Der Parameter "Own Port" ist in Abstimmung mit der SIP-Konfiguration im SmartNode 4120 vorzunehmen. Als Proxy Server ist die IP-Adresse des SmartNode 4120 einzustellen.

## 🔀 Miteľ

### 2.4.1.2.2 SIP Leitung einrichten

Danach muss für jede MSN eine SIP-Leitung konfiguriert und dem dazugehörigen SIP Provider/BRI 1 oder 2 zugewiesen werden:

| 105110 112        |                          |              |                                      |           |          |                          |                  |                   |
|-------------------|--------------------------|--------------|--------------------------------------|-----------|----------|--------------------------|------------------|-------------------|
| Configurator      | New Delete               | 00           | 0#                                   |           |          |                          |                  |                   |
| User Manager      | Delete                   | 011          | 011                                  |           |          |                          |                  |                   |
| Telephony         | Choice: All pope         |              |                                      |           |          |                          |                  |                   |
| Gateways          |                          |              |                                      |           |          |                          | Search:          |                   |
| Ports             | Name                     | Statue       | STP provider                         | Phone No. | STR TD   | Reference trunk          | VoTP profile     | outaoina          |
| Devices           | A A                      | ¢            | \$                                   | \$        | \$       | \$                       | ¢                | ¢                 |
| DECT              | SmartNode BRI 1 61289778 | 1            | Patton SmartNode 4120 BRI 1          | 61289778  | 61289778 |                          | G.711/DTMF       | 0/91              |
| Trunks            | SmartNode BRI 1 61289805 | $\checkmark$ | Patton SmartNode 4120 BRI 1          | 61289805  | 61289805 | SmartNode BRI 1 61289778 | G.711/DTMF       |                   |
| SIP trunks        | SmartNode BRI 1 61621607 | $\checkmark$ | Patton SmartNode 4120 BRI 1          | 61621607  | 61621607 | SmartNode BRI 1 61289778 | G.711/DTMF       |                   |
| SIP provider      | SmartNode BRI 2 61283256 | ~            | Patton SmartNode 4120 BRI 2          | 61283256  | 61283256 |                          | G.711/DTMF       | 0/92              |
| Trunk group       | SmartNode BRI 2 61283257 | $\checkmark$ | Patton SmartNode 4120 BRI 2          | 61283257  | 61283257 | SmartNode BRI 2 61283256 | G.711/DTMF       |                   |
| Route             | SmartNode BRI 2 61283258 | $\checkmark$ | Patton SmartNode 4120 BRI 2          | 61283258  | 61283258 | SmartNode BRI 2 61283256 | G.711/DTMF       |                   |
| Numbering         | SmartNode BRI 2 61283259 | $\checkmark$ | Patton SmartNode 4120 BRI 2          | 61283259  | 61283259 | SmartNode BRI 2 61283256 | G.711/DTMF       |                   |
| Attendant console | 1 to 7 of 7 Entries      |              |                                      |           |          |                          |                  |                   |
|                   |                          |              |                                      |           |          |                          |                  |                   |
|                   |                          |              |                                      | -         |          |                          |                  |                   |
| Astra 🛓           |                          | Home         | Help Logout Deutsch English Francais |           |          |                          | Home Help Logout | Deutsch English F |

| Configurator      |                                              |                             | Configurator      |                                              |                          |     |  |
|-------------------|----------------------------------------------|-----------------------------|-------------------|----------------------------------------------|--------------------------|-----|--|
| User Manager      | Apply Cancel                                 |                             | User Manager      | Apply Cancel                                 |                          |     |  |
| Telephony         | Status                                       |                             | Telephony         | Status                                       | V                        |     |  |
| Gateways          | SIP provider                                 | Patton SmartNode 4120 B 👻 😩 | Gateways          | SIP provider                                 | Patton SmartNode 4120 B  | - 8 |  |
| Ports             | Name                                         | SmartNode BRI 1 61289778    | Ports             | Name                                         | SmartNode BRI 2 61283256 | 6 . |  |
| Devices           | Phone No.                                    | 61289778                    | Devices           | Phone No.                                    | 61283256                 |     |  |
| DECT              | SIP ID                                       | 61289778                    | DECT              | SIP ID                                       | 61283256                 |     |  |
| Trunks            | User name                                    |                             | Trunks            | User name                                    |                          |     |  |
| SIP trunks        | Password                                     |                             | SIP trunks        | Password                                     |                          |     |  |
| Trunk group       | Password validation                          |                             | Trunk group       | Password validation                          |                          |     |  |
| Poute             | Reference trunk                              | none -                      | Poute             | Reference trunk                              | none                     | -   |  |
| Numbering         | VoIP profile                                 | G.711/DTMF •                | Numbering         | VoIP profile                                 | G.711/DTMF               | •   |  |
| Numbering         | Company                                      | Company_01 ·                | Mumbering .       | Company                                      | Company_01               | •   |  |
| Attendent console | Trunk (Request Uri: username) determine from | SipId +                     | Attendant console | Trunk (Request Uri: username) determine from | SipId                    | •   |  |
| Settings          | Call forwarding                              | Internal 👻                  | Settings          | Call forwarding                              | Internal                 | •   |  |
| Call Distribution | Current connections                          | 2                           | Call Distribution | Current connections                          | 2                        |     |  |
| Groups            | Prefix for phone no. (incoming)              | 0                           | Groups            | Prefix for phone no. (incoming)              | 0                        |     |  |
| Lists             | Fax/Modern not possible                      |                             | Lists             | Fax/Modem not possible                       | V                        |     |  |
| LCR               | CLIP no screening                            |                             | LCR               | CLIP no screening                            | 8                        |     |  |
| Extended          | E.164 conversion                             | 8                           | Extended          | E.164 conversion                             | 8                        |     |  |
| Network           | Dial out cache                               | V                           | Network           | Dial out cache                               | V                        |     |  |
| System            | Create charges                               | 8                           | System            | Create charges                               | 5                        |     |  |
| Diagnosis         | Early media support                          | 6                           | Diagnosis         | Early media support                          |                          |     |  |
| Phone book        | Displayed on busy lamps                      |                             | Phone book        | Displayed on busy lamps                      |                          |     |  |
| OpenVoice         | Parameter                                    |                             | OpenVoice         | Parameter                                    |                          |     |  |
|                   |                                              |                             |                   |                                              |                          |     |  |

Bei SIP-ID ist die Rufnummer der MSN in dem Format anzugeben, wie sie von der ISDN-VSt geliefert wird. In Deutschland ist dies üblicherweise die Rufnummer ohne Vorwahl. Dies kann aber in anderen Ländern oder bei einigen Providern in Deutschland abweichen. Ggf. muss hier ausprobiert werden.

Alle weiteren MSN/Leitungen werden in Bezug auf die erste Leitung des BRI Interface als Referenzleitung konfiguriert:

| AASTRA<br>A Mad Company      | · 4                                          | Hame Help Lagout Deutsch Engl                                                                                                    |                              | · A                                          |                         | Home Help Logout Deutsch | English Francais |
|------------------------------|----------------------------------------------|----------------------------------------------------------------------------------------------------|------------------------------|----------------------------------------------|-------------------------|--------------------------|------------------|
| Aastra 112                   |                                              |                                                                                                    | Aastra 112                   |                                              |                         |                          |                  |
| Configurator<br>User Manager | Apply Cancel                                 |                                                                                                    | Configurator<br>User Manager | Apply Cancel                                 |                         |                          |                  |
| Telephony                    | Status                                       | V                                                                                                    | Telephony                    | Status                                       | V                       |                          |                  |
| Gateways                     | SIP provider                                 | Patton SmartNode 4120 B 👻 🌗                                                                                                    | Gateways                     | SIP provider                                 | Patton SmartNode 4120 B | - 0                      |                  |
| Ports                        | Name                                         | SmartNode BRI 1 61289805 .                                                                                                    | Ports                        | Name                                         | SmartNode BRI 2 6128325 | 7 🐠                      |                  |
| Devices                      | Phone No.                                    | 61289805                                                                                                    | Devices                      | Phone No.                                    | 61283257                | 0                        |                  |
| DECT                         | SIP ID                                       | 61289805                                                                                                    | 1 DECT                       | SIP ID                                       | 61283257                |                          |                  |
| Trunks                       | User name                                    |                                                                                                    | Trunks                       | User name                                    |                         |                          |                  |
| SIP trunks                   | Password                                     |                                                                                                    | SIP trunks                   | Password                                     |                         |                          |                  |
| StP provider                 | Password validation                          |                                                                                                    | SIP provider                 | Password validation                          |                         |                          |                  |
| Poute                        | Reference trunk                              | SmertNode DRI 1 612097 .                                                                                                    | Poute                        | Reference trunk                              | SmertNode DRI 2 612002  | •                        |                  |
| Numbering                    | VoIP profile                                 | G.711/DTMF •                                                                                                    | Numbering                    | VoIP profile                                 | G.711/DTMF              | ÷.                       |                  |
| Numbering                    | Company                                      | Company_01 -                                                                                                    | Munipering                   | Company                                      | Company_01              | -                        |                  |
| Pattions                     | Trunk (Request Uri: username) determine from | SipId 👻                                                                                                    | Attendant cons               | Trunk (Request Uri: username) determine from | SipId                   | Ŧ                        |                  |
| Call Distribution            | Call forwarding                              | Internal 👻                                                                                                    | Cell Distributio             | Call forwarding                              | Internal                | -                        |                  |
| Carbon                       | Current connections                          | 2                                                                                                    | Call Discributio             | Current connections                          | 2                       |                          |                  |
| Groups                       | Prefix for phone no. (incoming)              | 0                                                                                                    | Groups                       | Prefix for phone no. (incoming)              | 0                       |                          |                  |
| LCD                          | Fax/Modem not possible                       | 1 and 1 and | LCD                          | Fax/Modem not possible                       | V                       |                          |                  |
| Extended                     | CLIP no screening                            |                                                                                                    | Estanded                     | CLIP no screening                            |                         |                          |                  |
| Mahurala                     | E.164 conversion                             |                                                                                                    | Network                      | E.164 conversion                             | 13                      |                          |                  |
| Network                      | Dial out cache                               | V                                                                                                    | Network                      | Dial out cache                               | V                       |                          |                  |
| System                       | Create charges                               |                                                                                                    | System                       | Create charges                               |                         |                          |                  |
| Obere beels                  | Early media support                          |                                                                                                    | Diagnosis                    | Early media support                          |                         |                          |                  |
| Constituine                  | Displayed on busy lamps                      |                                                                                                    | Phone book                   | Displayed on busy lamps                      | V                       |                          |                  |
| Openvoice                    | Development at a start                       |                                                                                                    | U ODENVOICE                  | De se se state e                             |                         |                          |                  |

### 2.4.1.2.3 Anrufverteilung kommend/gehend

Im Anschluss kann je MSN Rufnummer ein entsprechender Eintrag in der Anrufverteilung kommend und gehend vorgenommen werden. Die gehende Anrufverteilung ist unbedingt vor zu nehmen. Andernfalls kann nicht sichergestellt werden, dass die Nebenstellen auch die zugehörige SIP Leitung für den abgehenden Call verwendet.

|                              | 4                 |                          | Home Help Logout Close Deutsch English Francais |                              | 4                     |                             | Home Help Lagout Close Deutsch English Francais           |
|------------------------------|-------------------|--------------------------|-------------------------------------------------|------------------------------|-----------------------|-----------------------------|-----------------------------------------------------------|
| Aastra 112                   |                   |                          |                                                 | Aastra 112                   |                       |                             |                                                           |
| Configurator<br>User Manager | Delete            |                          |                                                 | Configurator<br>User Manager | Change                | Delete                      |                                                           |
| Telephony                    | Phone No.         | Parameter                |                                                 | Telephony                    | For any internal phon | e number not listed here, t | he assignment in the incoming call distribution is valid. |
| Gateways                     |                   | night                    |                                                 | Gateways                     | Ph.No. Internal       | Ph.No. External             |                                                           |
| Ports                        | 61289778          | day 7001,                |                                                 | Ports                        | 7002                  | 61621607                    |                                                           |
| Devices                      |                   | Call forwarding          |                                                 | Devices                      | 7003                  | 61289805                    |                                                           |
| DECT                         |                   | night                    |                                                 | DECT                         |                       |                             |                                                           |
| Trunks                       |                   | day 7002,                |                                                 | Trunks                       |                       |                             |                                                           |
| Attendant console            | 61621607          | lunch                    |                                                 | Attendant console            |                       |                             |                                                           |
| Settings                     |                   | Call forwarding          |                                                 | Settings                     |                       |                             |                                                           |
| Call Distribution            |                   | night                    |                                                 | Call Distribution            |                       |                             |                                                           |
| Incoming                     | 61289805          | lunch                    |                                                 | Incoming                     |                       |                             |                                                           |
| Incoming DDI                 |                   | Call forwarding          |                                                 | Incoming DDI                 |                       |                             |                                                           |
| Outoping                     |                   | night                    |                                                 | Outgoing                     |                       |                             |                                                           |
| Outgoing DOI                 | 61283256          | day                      |                                                 | Outgoing DDI                 |                       |                             |                                                           |
| CLID an exception            | a service entropy | lunch<br>Cell forwarding |                                                 | CLIP no coreaning            |                       |                             |                                                           |
| Crowne                       |                   | night                    |                                                 | Groupe                       |                       |                             |                                                           |
| Groups                       |                   | day                      |                                                 | Groups                       |                       |                             |                                                           |
| LISTS                        | 61283257          | lunch                    |                                                 | Lists                        |                       |                             |                                                           |
| LCR                          |                   | Call forwarding          |                                                 | LCR                          |                       |                             |                                                           |
| Extended                     |                   | night                    |                                                 | Extended                     |                       |                             |                                                           |
| Network                      | 61283258          | day                      |                                                 | Network                      |                       |                             |                                                           |
| System                       |                   | Call forwarding          |                                                 | System                       |                       |                             |                                                           |
| Diagnosis                    |                   | night                    |                                                 | Diagnosis                    |                       |                             |                                                           |
| Phone book                   | 61392350          | day                      |                                                 | Phone book                   |                       |                             |                                                           |
| OpenVoice                    | 01203259          | lunch                    |                                                 | OpenVoice                    |                       |                             |                                                           |
| OpenAttendant                |                   | Call forwarding          |                                                 | OpenAttendant                |                       |                             |                                                           |

### 2.4.1.2.4 Leitweg

Zum Schluss muss noch der Leitweg in bekannter Weise eingerichtet werden.

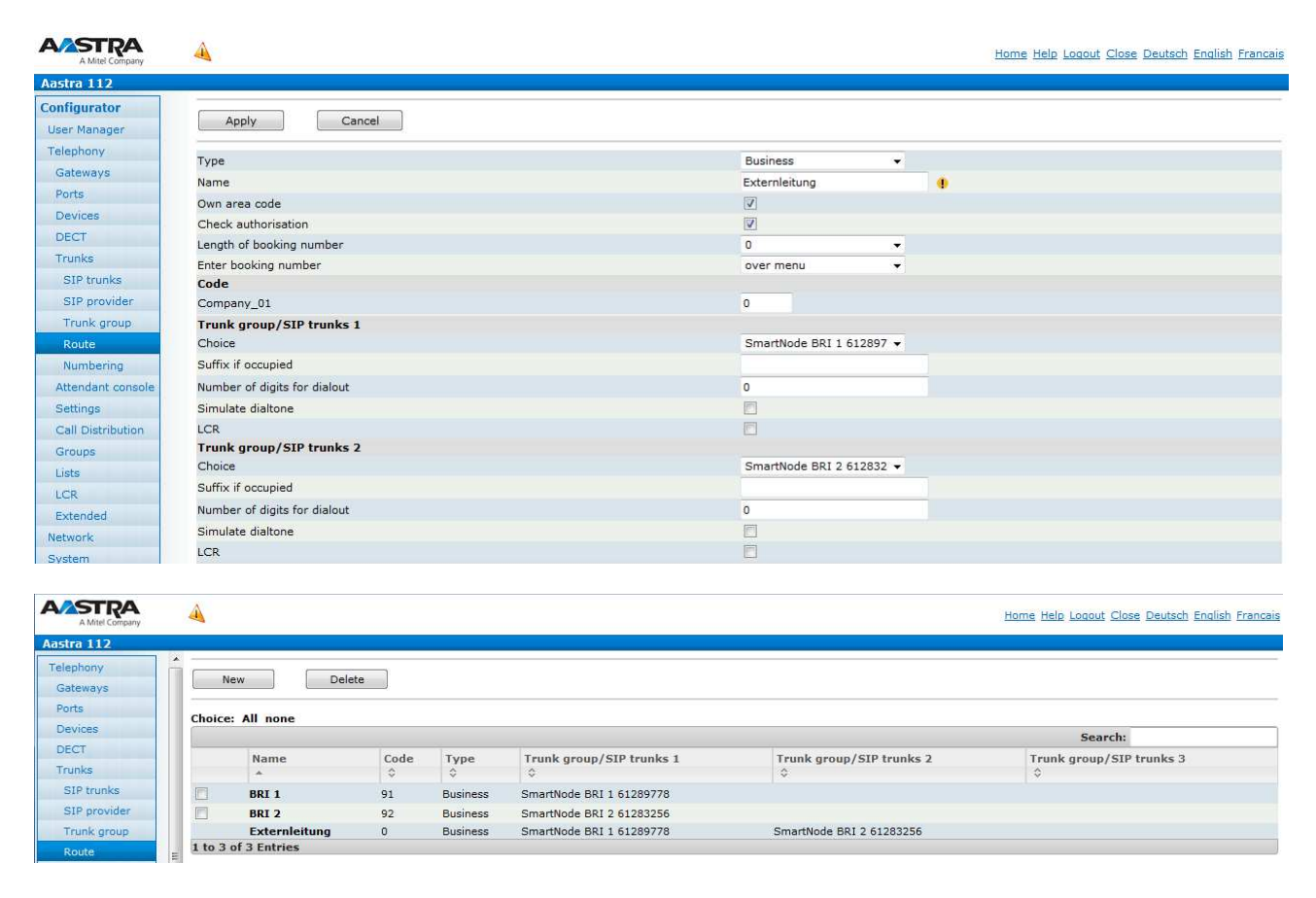

#### 2.4.2 Wireshark – ankommender Ruf PtmP BRI 1

```
Session Initiation Protocol (INVITE)
    Request-Line: INVITE sip:61289805@10.103.58.160:10677 SIP/2.0
       Method: INVITE
       Request-URI: sip:61289805@10.103.58.160:10677
           Request-URI User Part: 61289805
            Request-URI Host Part: 10.103.58.160
            Request-URI Host Port: 10677
       [Resent Packet: False]
   Message Header
       Via: SIP/2.0/UDP 10.103.95.209:5060;branch=z9hG4bKb02be6cf7358e8e08
           Transport: UDP
            Sent-by Address: 10.103.95.209
            Sent-by port: 5060
            Branch: z9hG4bKb02be6cf7358e8e08
       Max-Forwards: 70
       From: <sip:03061044515@10.103.95.209:5060>;tag=e4344c26d2
           SIP from address: sip:03061044515@10.103.95.209:5060
           SIP from tag: e4344c26d2
       To: <sip:61289805@10.103.58.160:10677>
           SIP to address: sip:61289805@10.103.58.160:10677
                SIP to address User Part: 61289805
                SIP to address Host Part: 10.103.58.160
               SIP to address Host Port: 10677
       Call-TD: bf8bb6f00a41971b
       CSeq: 28394 INVITE
            Sequence Number: 28394
           Method: INVITE
       Contact: <sip:03061044515@10.103.95.209:5060;transport=udp>
           Contact URI: sip:03061044515@10.103.95.209:5060;transport=udp
       P-Preferred-Identity: <sip:03061044515@10.103.95.209:5060>
           SIP PPI Address: sip:03061044515@10.103.95.209:5060
       Supported: replaces
       User-Agent: Patton SN4120 2BIS4V 00A0BA0A4861 R6.T 2014-07-14 H323 SIP M5T SIP Stack/4.2.8.10
       Content-Type: application/sdp
       Content-Length: 221
   Message Body
       Session Description Protocol
            Session Description Protocol Version (v): 0
            Owner/Creator, Session Id (o): MxSIP 0 47 IN IP4 10.103.95.209
               Owner Username: MxSIP
                Session ID: 0
                Session Version: 47
                Owner Network Type: IN
                Owner Address Type: TP4
                Owner Address: 10.103.95.209
            Session Name (s): SIP Call
            Connection Information (c): IN IP4 10.103.95.209
               Connection Network Type: IN
                Connection Address Type: IP4
                Connection Address: 10.103.95.209
            Time Description, active time (t): 0 0
               Session Start Time: 0
                Session Stop Time: 0
            Media Description, name and address (m): audio 4914 RTP/AVP 8 0 101
                Media Type: audio
                Media Port: 4914
                Media Protocol: RTP/AVP
                Media Format: ITU-T G.711 PCMA
                Media Format: ITU-T G.711 PCMU
                Media Format: DynamicRTP-Type-101
            Media Attribute (a): rtpmap:8 PCMA/8000
                Media Attribute Fieldname: rtpmap
                Media Format: 8
               MIME Type: PCMA
                Sample Rate: 8000
            Media Attribute (a): rtpmap:0 PCMU/8000
                Media Attribute Fieldname: rtpmap
                Media Format: 0
                MIME Type: PCMU
                Sample Rate: 8000
```

## 🔀 Miteľ

```
Media Attribute (a): rtpmap:101 telephone-event/8000
Media Attribute Fieldname: rtpmap
Media Format: 101
MIME Type: telephone-event
Sample Rate: 8000
Media Attribute (a): fmtp:101 0-16
Media Attribute Fieldname: fmtp
Media Format: 101 [telephone-event]
Media format specific parameters: 0-16
Media Attribute (a): sendrecv
```

#### 2.4.3 Wireshark – gehender Ruf PtmP BRI 1

```
Session Initiation Protocol (INVITE)
   Request-Line: INVITE sip:03061044515@10.103.95.209 SIP/2.0
       Method: INVITE
        Request-URI: sip:03061044515@10.103.95.209
           Request-URI User Part: 03061044515
           Request-URI Host Part: 10.103.95.209
       [Resent Packet: False]
   Message Header
       Via: SIP/2.0/UDP 10.103.58.160:10677;branch=z9hG4bK5094_INVITE;rport
           Transport: UDP
            Sent-by Address: 10.103.58.160
            Sent-by port: 10677
           Branch: z9hG4bK5094_INVITE
           RPort: rport
       From: <sip:61289805@10.103.95.209>;tag=9fxced3169sl
           SIP from address: sip:61289805@10.103.95.209
           SIP from tag: 9fxced3169sl
       To: <sip:03061044515@10 103 95 209>
           SIP to address: sip:03061044515@10.103.95.209
                SIP to address User Part: 03061044515
               SIP to address Host Part: 10.103.95.209
       Call-ID: 866-0-1571-0x2468bf0@csip
       CSeq: 5094 INVITE
           Sequence Number: 5094
           Method: INVITE
       Contact: <sip:61289805@10.103.58.160:10677;transport=udp>
            Contact URI: sip:61289805@10.103.58.160:10677;transport=udp
        Max-Forwards: 70
       User-Agent: Aastra 112 (R 1.528.13.2 aastra-elements)
       Allow: INVITE, ACK, CANCEL, OPTIONS, BYE, INFO, REFER, NOTIFY
       Content-Type: application/sdp
       Accept: application/sdp, multipart/mixed, application/vnd.etsi.pstn+xml, application/dtmf-relay
       Content-Length:
                         252
   Message Body
       Session Description Protocol
            Session Description Protocol Version (v): 0
           Owner/Creator, Session Id (o): root 2994 2994 IN IP4 10.103.58.160
               Owner Username: root
                Session ID: 2994
                Session Version: 2994
                Owner Network Type: IN
               Owner Address Type: IP4
                Owner Address: 10.103.58.160
            Session Name (s): session
            Connection Information (c): IN IP4 10.103.58.160
                Connection Network Type: IN
                Connection Address Type: IP4
                Connection Address: 10.103.58.160
            Time Description, active time (t): 0 0
               Session Start Time: 0
                Session Stop Time: 0
            Media Description, name and address (m): audio 27482 RTP/AVP 8 0 101
               Media Type: audio
               Media Port: 27482
                Media Protocol: RTP/AVP
                Media Format: ITU-T G.711 PCMA
                Media Format: ITU-T G.711 PCMU
```

```
Media Format: DynamicRTP-Type-101
Media Attribute (a): rtpmap:8 PCMA/8000
   Media Attribute Fieldname: rtpmap
   Media Format: 8
   MIME Type: PCMA
   Sample Rate: 8000
Media Attribute (a): rtpmap:0 PCMU/8000
   Media Attribute Fieldname: rtpmap
   Media Format: 0
   MIME Type: PCMU
   Sample Rate: 8000
Media Attribute (a): rtpmap:101 telephone-event/8000
   Media Attribute Fieldname: rtpmap
   Media Format: 101
   MIME Type: telephone-event
    Sample Rate: 8000
Media Attribute (a): fmtp:101 0-15
   Media Attribute Fieldname: fmtp
   Media Format: 101 [telephone-event]
   Media format specific parameters: 0-15
Media Attribute (a): ptime:20
   Media Attribute Fieldname: ptime
   Media Attribute Value: 20
Media Attribute (a): silenceSupp:off - - - -
   Media Attribute Fieldname: silenceSupp
   Media Attribute Value: off - - - -
```

## 🔀 Miteľ

#### 2.4.4 Anlagenanschluss mit 2 NTBA und aktivem CLIP no Screening

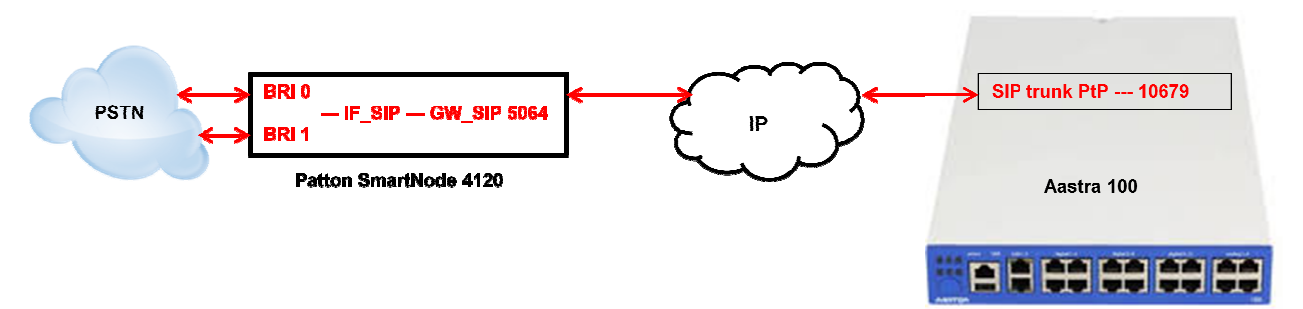

#### 2.4.4.1 SmartNode Konfiguration via Konfigurationsfile

Die folgenden Rot markierten Parameter müssen durch eigene Werte ersetzt werden. Alle Einträge hinter "#" dienen nur der Information und besseren Orientierung und werden beim Import in das SmartNode 4120 ignoriert.

Der folgende Text kann in eine Textdatei kopiert und bearbeitet werden.

Anschließend kann die Konfiguration (Textdatei) über den Webservice (Import\Export)des SmartNode geladen werden.

```
#--
                                                               - #
# FACTORY RESET YOUR SMARTNODE, AND THEN COPY
                                                               #
# CONTENTS INTO CLI OR A SEPARATE TXT FILE
                                                               #
                                                               #
# Mitel 100 SN4120 Gateway Configuration Template
                                                              #
# Supported Releases: 6.T
                                                               #
#
# Contact support@patton.com for additional assistance
#
   -----#
#-
# Einstellungen: SNTP/Zeitserver + Version des SNTP Servers + Time Offset zur Berechnung #
# der lokalen Zeit , DNS Server, Verwendeter DNS Server, Hostname des SmartNode
cli version 3.20
clock local default-offset +02:00
dns-client server 10.103.2.3
webserver port 80 language en
sntp-client
sntp-client server primary 0.patton.pool.ntp.org port 123 version 4
sntp-client server secondary 1.patton.pool.ntp.org port 123 version 4
system hostname "Smart Node 4120"
system
 ic voice 0
   low-bitrate-codec g729
system
 clock-source 1 bri 0 0
 clock-source 2 bri 0 1
profile ppp default
profile tone-set default
# verwendetes Voip Profil und Codec's #
profile voip default
```

Mitel 100 ISDN-Anbindung Date: 24. November 2014

Version: 1.0

## 🔀 Mitel

```
codec 1 g711alaw64k rx-length 20 tx-length 20
 codec 2 g711ulaw64k rx-length 20 tx-length 20
profile pstn default
profile sip default
 no autonomous-transitioning
profile aaa default
 method 1 local
 method 2 none
# Netzwerkeinstellungen des SmartNode #
context ip router
# IP Addresse und SN Mask des Smart Node #
 interface eth0
   ipaddress 10.103.58.115 255.255.255.0
    tcp adjust-mss rx mtu
    tcp adjust-mss tx mtu
# Routing Eintrag: IP Range + SN Mask + Gateway + Metric #
context ip router
 route 0.0.0.0 0.0.0.0 10.103.58.1 1
context cs switch
 national-prefix 0
 international-prefix 00
 routing-table called-e164 rt-out-PBX
   route .T dest-interface IF SIP
 routing-table called-e164 rt-in
   route default dest-service SER_HUNT_GROUP CLIP_NO_SCREENING
 routing-table called-e164 RT_FROM_ISDN
   route .T2 dest-interface IF_SIP
# Konvertiernungsregeln für die Calling Party Number beim Setup Richtung PSTN
# Bsp.:
# - 004961041234 "SIP from" wird zu Cpn 493061041234 Format: international ; Plan: ISDN ;
   Screening: allowed not screened
# - 03061041234 "SIP from" wird zu Cpn 3061041234 Format: national ; Plan: ISDN ; Screening: allowed not screened
 mapping-table calling-numbering-plan to calling-numbering-plan NUM_PLAN
   map default to isdn-telephony
 mapping-table calling-e164 to calling-type-of-number CNTYPE_NR
   map 0[1-9].% to national
   map 00[1-9].% to international
 mapping-table calling-e164 to calling-e164 STRIP_ZERO
   map 0([1-9].%) to \1
   map 00([1-9].%) to \1
 complex-function CLIP_NO_SCREENING
   execute 1 NUM_PLAN
   execute 2 CNTYPE_NR
   execute 3 STRIP_ZERO
  interface isdn IF_ISDN_00
   route call dest-table RT_FROM_ISDN
 interface isdn IF_ISDN_01
   route call dest-table RT_FROM_ISDN
```

# IP Addresse der A100 und lokaler SIP Port für SIP Trunk BRI 0 und 1 #

interface sip IF\_SIP

## 🔀 Mitel

```
bind context sip-gateway GW_FS
   early-connect
   early-disconnect
   route call dest-table rt-in
   remote 10.103.58.160 10679
   aoc-d emit
   aoc-e emit
   aoc-format xml
   privacy
  service hunt-group SER_HUNT_GROUP
   drop-cause normal-unspecified
   drop-cause no-circuit-channel-available
   drop-cause network-out-of-order
   drop-cause temporary-failure
   drop-cause switching-equipment-congestion
   drop-cause access-info-discarded
   drop-cause circuit-channel-not-available
   drop-cause resources-unavailable
   route call 1 dest-interface IF_ISDN_00
   route call 2 dest-interface IF_ISDN_01
context cs switch
 no shutdown
context sip-gateway GW_FS
# Lokaler SIP Port des SmartNode 4120 für SIP Traffic #
 interface IF_LAN
   bind interface eth0 context router port 5064
context sip-gateway GW_FS
 no shutdown
# Einstellungen für den S0 Port 0 des Smart Node #
port ethernet 0 0
 medium auto
 encapsulation ip
 bind interface eth0 router
 no shutdown
port bri 0 0
 clock auto
 encapsulation q921
# Einstellungen für Schicht 2 des S0 Port 0 des Smart Node ; pp = Anlagenanschluss #
 q921
   permanent-layer2
   protocol pp
   uni-side auto
   encapsulation q931
# Einstellungen für Schicht 3 des S0 Port 0 des Smart Node #
    a931
     protocol dss1
      uni-side user
     bchan-number-order ascending
      encapsulation cc-isdn
      bind interface IF_ISDN_00 switch
port bri 0 0
 no shutdown
# Einstellungen für den S0 Port 1 des Smart Node #
```

port bri 0 1

## 🔀 Mitel

clock auto encapsulation q921

# Einstellungen f
ür Schicht 2 des S0 Port 1 des Smart Node ; pp = Anlagenanschluss #

q921
 permanent-layer2
 protocol pp
 uni-side auto
 encapsulation q931

# Einstellungen für Schicht 3 des S0 Port 1 des Smart Node #

q931
 protocol dss1
 uni-side user
 bchan-number-order ascending
 encapsulation cc-isdn
 bind interface IF\_ISDN\_01 switch

port bri 0 1 no shutdown

### 2.4.4.2 Konfiguration der Mitel 100

### 2.4.4.2.1 SIP Provider einrichten

Zur Konfiguration auf der Mitel 100 muss zuerst ein neuer SIP-Provider angelegt werden:

| stra 112                                |                           |      |   |
|-----------------------------------------|---------------------------|------|---|
|                                         |                           |      |   |
| Ser Manager Cancel                      |                           |      |   |
| elephony                                |                           |      |   |
| Gateways                                | Patton SmartNode 4120 PtP |      | - |
| orts                                    | 10.103.58.115             | 5064 | • |
| evices Registrar / Port                 |                           | 5064 | _ |
| Outbound Server / Port                  |                           | 5064 |   |
| Domain                                  |                           |      |   |
| Additional Domain                       |                           |      |   |
| Protocol                                | DDI 👻                     |      |   |
| Own IP address                          | System 👻                  |      |   |
| Own port                                | 10679                     |      |   |
| Route Registration refresh              | 3600 seconds              |      |   |
| Numbering Force new registration        |                           |      |   |
| NAT keepalive time                      | 0 seconds                 |      |   |
| Settings Message response time          | 5 seconds                 |      |   |
| Call Distribution Send useragent ID     |                           |      |   |
| sroups = support call deflection        |                           |      |   |
| ists Late RTP                           |                           |      |   |
| CR Supervise trunk                      |                           |      |   |
| xtended Parameter                       |                           |      |   |
| twork outgoing                          |                           |      |   |
| stem Time to ready dial out             | 5 seconds                 |      |   |
| CLIR                                    | off 🗸                     |      |   |
| CLIP no screening                       | QSC PAI: SipId 👻          |      |   |
| FROM: displayname                       |                           |      |   |
| FROM: username create from              | DID 👻                     |      |   |
| P-Preferred-Id: username create from    | DID                       |      |   |
| INVITE: Replace 00 by + (TO:username)   |                           |      |   |
| INVITE: Replace 00 by + (FROM:username) |                           |      |   |
| stem Info incoming                      |                           |      |   |
| DID: username take from                 | Request Uri 👻             |      |   |
| CLIP: username take from                | FROM 👻                    |      |   |
| Use QSC-Redirect-Header                 |                           |      |   |
| Do not repeat 180 Ringing               |                           |      |   |

Es ist darauf zu achten, dass unter "Own port" eine sonst nicht vergebene Portnummer eingetragen ist, und dass diese zur Konfiguration im SmartNode 4120 passt.

Call Deflection/302 moved temporarily – funktioniert hierbei nur zwischen A100 und SmartNode. Das SmartNode selbst macht in der oben aufgeführten Konfiguration mit 2 PtP die in einer "Hunt Group" zusammengefasst sind kein Partial Rerouting ins ISDN Netz. D.h. zwischen A100 und SmartNode werden keine Kanäle mehr belegt. Im Smart Node selbst werden jedoch beide B-Kanäle des ISDN Anschlusses belegt! Somit kann dieser nicht mehr von der PBX für gehende Gespräche genutzt werden! Da dies beim Versuch einer gehenden Wahl zu Fehlern führen kann, sollte ggf. besser auf die Funktion "call deflection" verzichtet werden.

### 2.4.4.2.2 SIP Leitung einrichten

Danach kann die Leitung konfiguriert werden:

| A Mitel Company                                                                                                  | 4                                            |                     |        | Home Help Loqout ! | <u>Deutsch</u> English E |
|----------------------------------------------------------------------------------------------------|----------------------------------------------|---------------------|--------|--------------------|--------------------------|
| Aastra 112                                                                                                    |                                              |                     |        |                    |                          |
| Configurator                                                                                                    |                                              |                     |        |                    |                          |
| User Manager                                                                                                    | Cancel                                       |                     |        |                    |                          |
| Telephony                                                                                                    | Status                                       |                     |        |                    |                          |
| Gateways                                                                                                    | SIP provider                                 | Patton SmartNode 41 | 20 F 🔻 |                    |                          |
| Ports                                                                                                    | Name                                         | Trunk SmartNode PtP |        |                    |                          |
| Devices                                                                                                    | Phone No.                                    | 00493069518449      |        |                    |                          |
| DECT                                                                                                    | SIP ID                                       | 69518449            |        | <u>-</u>           |                          |
| Trunks                                                                                                    | User name                                    |                     |        |                    |                          |
| SIP trunks                                                                                                    | Password                                     |                     |        |                    |                          |
| SIP provider                                                                                                    | Password validation                          | -                   |        |                    |                          |
| Trunk group                                                                                                    | VoIP profile                                 | G.711/DTMF          | •      |                    |                          |
| Route                                                                                                    | Company                                      | Company 01          |        |                    |                          |
| Numbering                                                                                                    | Trunk (Request Uri: username) determine from | DID                 | +      | 69518449           |                          |
| Attendant console                                                                                                | Call forwarding                              | External            | +      |                    |                          |
| Settings                                                                                                    | Current connections                          | 4                   |        |                    |                          |
| Call Distribution                                                                                                | Prefix for phone no. (incoming)              | 0                   |        |                    |                          |
| Groups                                                                                                    | = Fax/Modem not possible                     |                     |        |                    |                          |
| Lists                                                                                                    | CLIP no screening                            |                     |        |                    |                          |
| LCR                                                                                                    | E.164 conversion                             |                     |        |                    |                          |
| Extended                                                                                                    | Dial out cache                               | E                   |        |                    |                          |
| Network                                                                                                    | Create charges                               |                     |        |                    |                          |
| System                                                                                                    | Early media support                          |                     |        |                    |                          |
| Diagnosis                                                                                                    | Displayed on busy lamps                      |                     |        |                    |                          |
| Phone book                                                                                                    | Parameter                                    |                     |        |                    |                          |
| and the second second second second second second second second second second second second second second second |                                              |                     |        |                    |                          |

Rufumleitung extern funktioniert via 302 moved nur von A100 zum Patton. Der Patton macht in der der oben aufgeführten Konfiguration mit 2 PtP die in einer "Hunt Group" zusammengefasst sind kein Partial Rerouting ins ISDN Netz. Somit bleiben nur die B-Kanäle auf der PBX frei, das Smart Node belegt selbst jedoch beide B-Kanäle des ISDN Anschlusses. Somit kann dieser nicht mehr von der PBX für gehende Gespräche genutzt werden! Da dies beim Versuch einer gehenden Wahl zu Fehlern führen kann, sollte die Rufumleitungsart besser auf "intern" stehen.

Die Anzahl der verfügbaren ISDN B-Kanäle ist abhängig von der Anzahl der NTBA welche vom SmartNode genutzt werden.

### 2.4.4.2.3 Anrufverteilung

Im Anschluss kann entsprechend der Rufnummer ein entsprechender Eintrag in der Anrufverteilung kommend DDI vorgenommen werden:

| A Mitel Company             | 4        |                |               |                  |                         |                        |                |                 |            |          | Home Help | Logout Deutsc | h English Fra |
|-----------------------------|----------|----------------|---------------|------------------|-------------------------|------------------------|----------------|-----------------|------------|----------|-----------|---------------|---------------|
| Aastra 112                  |          |                |               |                  |                         |                        |                |                 |            |          |           |               |               |
| onfigurator<br>User Manager | Trunk g  | proup Trunk Sm | artNode PtP 👻 |                  |                         |                        |                |                 |            |          |           |               |               |
| elephony                    |          |                | •             | laba             |                         |                        |                |                 |            |          |           |               |               |
| Gateways                    | N        | ew             |               | siece            |                         |                        |                |                 |            |          |           |               |               |
| Ports                       | Choice   | : All none     |               |                  |                         |                        |                |                 |            |          |           |               |               |
| Devices                     |          |                |               |                  |                         |                        |                |                 |            |          |           | Search:       |               |
| DECT                        |          |                |               | Ph.No. / Announc | er at Incoming call / A | nnouncer at busy / Anr | ouncement at c | alling (Time gr | oup)       |          |           |               |               |
| Trunks                      | -        | Port Ph.No.    | Company       | night            | day                     | lunch                  | monday         | tuesday         | wendnesday | thursday | friday    | saturday      | sunday        |
| Attendant console           |          |                |               | 0                | 0                       | 0                      | \$             | 0               | \$         | 0        | 0         | 0             | \$            |
| Settings                    |          | 695184490      | Company_01    | 9999/0/0/0       | 9999/0/0/0              | 9999 / 0 / 0 / 0       |                |                 |            |          |           |               |               |
| Call Distribution           |          | 695184491*     | Company_01    | 1*/0/0/0         | 1*/0/0/0                | 1*/0/0/0               |                |                 |            |          |           |               |               |
| Incoming                    |          | 695184492*     | Company_01    | 2*/0/0/0         | 2*/0/0/0                | 2*/0/0/0               |                |                 |            |          |           |               |               |
| Incoming DDI                |          | 695184493*     | Company_01    | 3*/0/0/0         | 3*/0/0/0                | 3*/0/0/0               |                |                 |            |          |           |               |               |
| Outgoing                    | <b>E</b> | 695184497*     | Company_01    | *7/0/0/0         | 7*/0/0/0                | 7*/0/0/0               |                |                 |            |          |           |               |               |
| Outgoing DDI                |          | 695184498*     | Company_01    | 8*/0/0/0         | 8*/0/0/0                | 8*/0/0/0               |                |                 |            |          |           |               |               |
| CLID as according           |          | 695184499*     | Company_01    | 9*/0/0/0         | 9*/0/0/0                | 9*/0/0/0               |                |                 |            |          |           |               |               |
| Groups                      | 1 to 7   | of 7 Entries   |               |                  |                         |                        |                |                 |            |          |           |               |               |

In der Anrufverteilung gehend DDI muss mindestens noch ein Eintrag erzeugt werden:

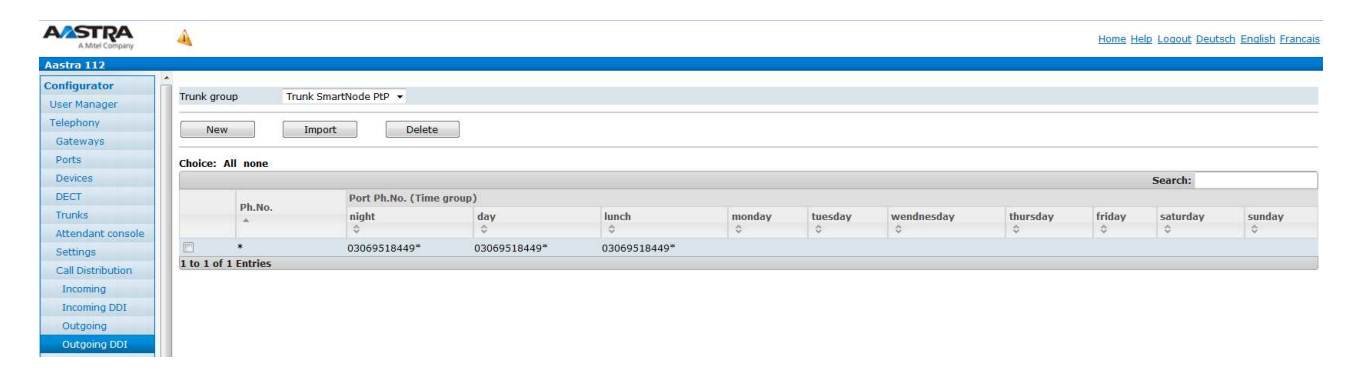

Dies ermöglich dass die Calling Party Number im Setup an die PSTN im benötigten Format gesendet wird:

Ausgehendes Setup des SmartNode 4120 mit aktivem CLIP no Screening ( 9) M/SLOT6/S0-1 SAPI: 0 TEI/CES: 0 DL\_DATA\_IND I Protocol: DSS1 PD: DSS1 CR: 33(Rem) MT: 05 (SETUP) Data: 04 03 90 90 A3 1E 02 85 83 6C 10 21 80 33 30 36 úúúúúúúúúúúúúúúúú 39 35 31 38 34 34 39 37 30 38 31 70 0C 80 30 33 95184497081púú03 30 36 31 30 34 34 35 31 35 061044515 D3PP\_1.C, PP\_T0()(576): SETUP --12:09:15.599---Prim:IAM(0xA0F8) ZGS(09:Line-ISDN)->CI(T0) Id:0000 Idx:0 Trid:9/0xFFB3 opt. Elemente: 0 OrigAdr: National: '30695184497081', Plan: ISDN Pres.: allowed, Screening: User, not screened Unknown:'03061044515', Plan: Unknown DestAdr: SendComp: FALSE Anrufart: Intern BC: 90 90 A3 LLC: ungueltig HLC: ungueltig Voice, Addi: 0x02 Serv: Channel: 0 0x00 TEI: PI: Nr.:1=Loc:5/Desc.:3 Hold-Trid:Undef

Dies wird durch entsprechend eingerichtete Konvertierungsregeln und Routingregeln im SmartNode 4120 realisiert (siehe Erklärung weiter oben)

Werden gehend spezielle CLIP no Screening Einträge benötigt, sind diese in der Anrufverteilung gehend DDI ein zu tragen. Nicht wie gewohnt unter "CLIP no Screening"!

## 🔀 Miteľ

### 2.4.4.2.4 Leitweg

Zum Schluss muss noch der Leitweg in bekannter Weise eingerichtet werden

| A Mitel Company              | <b>A</b>                     | Home Help Logo        | <u>ut Close Deutsch English Francais</u> |
|------------------------------|------------------------------|-----------------------|------------------------------------------|
| Aastra 112                   |                              |                       |                                          |
| Configurator<br>User Manager | Apply Cancel                 |                       |                                          |
| Telephony                    | Туре                         | Business              |                                          |
| Gateways                     | Name                         | Externleitung         |                                          |
| Ports                        | Own area code                |                       |                                          |
| Devices                      | Check authorisation          |                       |                                          |
| DECT                         | Length of booking number     | 0 🗸                   |                                          |
| Trunks                       | Enter booking number         | over menu 👻           |                                          |
| SIP trunks                   | Code                         |                       |                                          |
| SIP provider                 | Company_01                   | 0                     |                                          |
| Trunk group                  | Trunk group/SIP trunks 1     |                       |                                          |
| Route                        | Choice                       | Trunk SmartNode PtP - |                                          |
| Numbering                    | Suffix if occupied           |                       |                                          |
| Attendant console            | Number of digits for dialout | 0                     |                                          |
| Settings                     | Simulate dialtone            |                       |                                          |
| Call Distribution            | LCR                          |                       |                                          |

#### 2.4.5 Wireshark – ankommender Ruf PtP

```
Session Initiation Protocol (INVITE)
   Request-Line: INVITE sip:695184497081@10.103.58.160:10679 SIP/2.0
        Method: INVITE
        Request-URI: sip:695184497081@10.103.58.160:10679
       [Resent Packet: False]
   Message Header
       Via: SIP/2.0/UDP 10.103.58.115:5064;branch=z9hG4bK58d739d544b8afe64
        Max-Forwards: 70
       From: <sip:03061044515@10.103.58.115:5064>;tag=1c5115bf27
       To: <sip:695184497081@10.103.58.160:10679>
        Call-ID: e89814ae1113acad
        CSeq: 7174 INVITE
        Contact: <sip:03061044515@10.103.58.115:5064;transport=udp>
        P-Preferred-Identity: <sip:03061044515@10.103.58.115:5064>
        Supported: replaces
        User-Agent: Patton SN4120 2BIS4V 00A0BA0A4861 R6.T 2014-07-14 H323 SIP M5T SIP Stack/4.2.8.10
       Content-Type: application/sdp
       Content-Length: 222
   Message Body
        Session Description Protocol
            Session Description Protocol Version (v): 0
            Owner/Creator, Session Id (o): MxSIP 0 138 IN IP4 10.103.58.115
            Session Name (s): SIP Call
            Connection Information (c): IN IP4 10.103.58.115
            Time Description, active time (t): 0 0
            Media Description, name and address (m): audio 5028 \ensuremath{\mathtt{RTP}/\mathtt{AVP}} 8 0 101
            Media Attribute (a): rtpmap:8 PCMA/8000
            Media Attribute (a): rtpmap:0 PCMU/8000
            Media Attribute (a): rtpmap:101 telephone-event/8000
            Media Attribute (a): fmtp:101 0-16
            Media Attribute (a): sendrecv
```

#### 2.4.6 Wireshark – gehender Ruf PtP

```
Session Initiation Protocol (INVITE)
Request-Line: INVITE sip:03061044515@10.103.58.115:5064 SIP/2.0
Method: INVITE
Request-URI: sip:03061044515@10.103.58.115:5064
[Resent Packet: False]
Message Header
Via: SIP/2.0/UDP 10.103.58.160:10679;branch=z9hG4bK3577_INVITE;rport
From: <sip:0306095184497081@10.103.58.115>;tag=9fxced1261s1
To: <sip:03061044515@10.103.58.115>
Call-ID: 1602-0-236-0x24cab00@csip
CSeq: 3577 INVITE
Contact: <sip:69518449@10.103.58.160:10679;transport=udp>
P-preferred-identity: <sip:030695184497081@10.103.58.115>
Max-Forwards: 70
```

```
User-Agent: Aastra 112 (R 1.528.13.2 aastra-elements)
   Allow: INVITE, ACK, CANCEL, OPTIONS, BYE, INFO, REFER, NOTIFY
   Content-Type: application/sdp
   Accept: application/sdp, multipart/mixed, application/vnd.etsi.pstn+xml, application/dtmf-relay
                    252
   Content-Length:
Message Body
   Session Description Protocol
        Session Description Protocol Version (v): 0
       Owner/Creator, Session Id (o): root 3018 3018 IN IP4 10.103.58.160
       Session Name (s): session
       Connection Information (c): IN IP4 10.103.58.160
       Time Description, active time (t): 0 0 \,
       Media Description, name and address (m): audio 27672 RTP/AVP 8 0 101
       Media Attribute (a): rtpmap:8 PCMA/8000
       Media Attribute (a): rtpmap:0 PCMU/8000
       Media Attribute (a): rtpmap:101 telephone-event/8000
       Media Attribute (a): fmtp:101 0-15
        Media Attribute (a): ptime:20
       Media Attribute (a): silenceSupp:off - - - -
```

#### 2.4.7 Wireshark – gehender Ruf CLIP no Screening PtP

```
Session Initiation Protocol (INVITE)
    Request-Line: INVITE sip:03061044515@10.103.58.115:5064 SIP/2.0
        Method: INVITE
        Request-URI: sip:03061044515@10.103.58.115:5064
        [Resent Packet: False]
    Message Header
        Via: SIP/2.0/UDP 10.103.58.160:10679;branch=z9hG4bK3976_INVITE;rport
        From: <sip:08003301000@10.103.58.115>;tag=9fxced1644s1
       To: <sip:03061044515@10.103.58.115>
        Call-ID: 1602-0-292-0x24a7020@csip
        CSeq: 3976 INVITE
        Contact: <sip:69518449@10.103.58.160:10679;transport=udp>
        P-preferred-identity: <sip:08003301000@10.103.58.115>
        Max-Forwards: 70
        User-Agent: Aastra 112 (R 1.528.13.2 aastra-elements)
        Allow: INVITE, ACK, CANCEL, OPTIONS, BYE, INFO, REFER, NOTIFY
       Content-Type: application/sdp
        Accept: application/sdp, multipart/mixed, application/vnd.etsi.pstn+xml, application/dtmf-relay
        Content-Length:
                         252
    Message Body
       Session Description Protocol
            Session Description Protocol Version (v): 0
            Owner/Creator, Session Id (o): root 3023 3023 IN IP4 10.103.58.160
            Session Name (s): session
            Connection Information (c): IN IP4 10.103.58.160
            Time Description, active time (t): 0 0 \,
            Media Description, name and address (m): audio 27298 RTP/AVP 8 0 101
            Media Attribute (a): rtpmap:8 PCMA/8000
            Media Attribute (a): rtpmap:0 PCMU/8000
            Media Attribute (a): rtpmap:101 telephone-event/8000
            Media Attribute (a): fmtp:101 0-15
            Media Attribute (a): ptime:20
            Media Attribute (a): silenceSupp:off - - - -
```

#### 2.4.8 Wireshark – umgeleiteter Anruf inkl. Clip no Screening und 302 moved temporarily

```
Session Initiation Protocol (INVITE)
Request-Line: INVITE sip:695184497081@10.103.58.160:10679 SIP/2.0
Method: INVITE
Request-URI: sip:695184497081@10.103.58.160:10679
[Resent Packet: False]
Message Header
Via: SIP/2.0/UDP 10.103.58.115:5064;branch=z9hG4bKed1f4fa8b451c0fca
Max-Forwards: 70
From: <sip:03061044515@10.103.58.115:5064;tag=d04143ef0e
To: <sip:695184497081@10.103.58.160:10679>
Call-ID: 894abb1963391c9c
CSeq: 3214 INVITE
```

#### HowTo ISDN Gateways an Mitel 100

```
Contact: <sip:03061044515@10.103.58.115:5064;transport=udp>
        P-Preferred-Identity: <sip:03061044515@10.103.58.115:5064>
        Supported: replaces
        User-Agent: Patton SN4120 2BIS4V 00A0BA0A4861 R6.T 2014-07-14 H323 SIP M5T SIP Stack/4.2.8.10
        Content-Type: application/sdp
       Content-Length: 222
    Message Body
        Session Description Protocol
           Session Description Protocol Version (v): 0
           Owner/Creator, Session Id (o): MxSIP 0 183 IN IP4 10.103.58.115
           Session Name (s): SIP Call
           Connection Information (c): IN IP4 10.103.58.115
            Time Description, active time (t): 0 0
           Media Description, name and address (m): audio 5082 RTP/AVP 8 0 101
           Media Attribute (a): rtpmap:8 PCMA/8000
           Media Attribute (a): rtpmap:0 PCMU/8000
           Media Attribute (a): rtpmap:101 telephone-event/8000
            Media Attribute (a): fmtp:101 0-16
           Media Attribute (a): sendrecv
Session Initiation Protocol (302)
   Status-Line: SIP/2.0 302 Moved Temporarily
        Status-Code: 302
        [Resent Packet: False]
        [Request Frame: 42]
        [Response Time (ms): 49]
   Message Header
        Via: SIP/2.0/UDP 10.103.58.115:5064;branch=z9hG4bKed1f4fa8b451c0fca
        From: <sip:03061044515@10.103.58.115:5064>;tag=d04143ef0e
        To: <sip:695184497081@10.103.58.160:10679>;tag=9fxced1778s1
        Call-ID: 894abb1963391c9c
        CSeq: 3214 INVITE
        Contact: <sip:015257670472@10.103.58.115:5064>
        User-Agent: Aastra 112 (R 1.528.13.2 aastra-elements)
        Diversion: <sip:695184497081@10.103.58.115>;reason=unconditional
        Content-Length: 0
2.4.9 Wireshark – umgeleiteter Anruf inkl. Clip no
```

#### Screening

```
Session Initiation Protocol (INVITE)
    Request-Line: INVITE sip:695184497081@10.103.58.160:10679 SIP/2.0
        Method: INVITE
        Request-URI: sip:695184497081@10.103.58.160:10679
        [Resent Packet: False]
    Message Header
        Via: SIP/2.0/UDP 10.103.58.115:5064; branch=z9hG4bK995d16029d0a516a3
        Max-Forwards: 70
        From: <sip:03061044515@10.103.58.115:5064>;tag=0fd3a0413b
        To: <sip:695184497081@10.103.58.160:10679>
        Call-ID: c40faffac629453d
        CSeq: 4697 INVITE
        Contact: <sip:03061044515@10.103.58.115:5064;transport=udp>
        P-Preferred-Identity: <sip:03061044515@10.103.58.115:5064>
        Supported: replaces
        User-Agent: Patton SN4120 2BIS4V 00A0BA0A4861 R6.T 2014-07-14 H323 SIP M5T SIP Stack/4.2.8.10
        Content-Type: application/sdp
        Content-Length: 222
    Message Body
        Session Description Protocol
            Session Description Protocol Version (v): 0 % \left( \left( {{\mathbf{v}}} \right) \right)
            Owner/Creator, Session Id (o): MxSIP 0 186 IN IP4 10.103.58.115
            Session Name (s): SIP Call
            Connection Information (c): IN IP4 10.103.58.115
            Time Description, active time (t): 0 0
            Media Description, name and address (m): audio 5086 RTP/AVP 8 0 101
            Media Attribute (a): rtpmap:8 PCMA/8000
            Media Attribute (a): rtpmap:0 PCMU/8000
            Media Attribute (a): rtpmap:101 telephone-event/8000
            Media Attribute (a): fmtp:101 0-16
            Media Attribute (a): sendrecv
```

### 🔀 Miteľ

```
Session Initiation Protocol (INVITE)
    Request-Line: INVITE sip:015257670472@10.103.58.115:5064 SIP/2.0
        Method: INVITE
        Request-URI: sip:015257670472@10.103.58.115:5064
        [Resent Packet: False]
    Message Header
        Via: SIP/2.0/UDP 10.103.58.160:10679;branch=z9hG4bK4148_INVITE;rport
        From: <sip:00493061044515@10.103.58.115>;tag=9fxced1804s1
        To: <sip:015257670472@10.103.58.115>
        Call-ID: 2018-0-339-0x24fd258@csip
        CSeq: 4148 INVITE
        Contact: <sip:69518449@10.103.58.160:10679;transport=udp>
        P-asserted-identity: <sip:69518449@10.103.58.115>
        P-preferred-identity: <sip:00493061044515@10.103.58.115>
        Max-Forwards: 70
        User-Agent: Aastra 112 (R 1.528.13.2 aastra-elements)
        Allow: INVITE, ACK, CANCEL, OPTIONS, BYE, INFO, REFER, NOTIFY
        Content-Type: application/sdp
        Accept: application/sdp, multipart/mixed, application/vnd.etsi.pstn+xml, application/dtmf-relay
        Content-Length: 252
    Message Body
        Session Description Protocol
            Session Description Protocol Version (v): 0 % \left( \left( {{\mathbf{v}}} \right) \right)
            Owner/Creator, Session Id (o): root 3034 3034 IN IP4 10.103.58.160
            Session Name (s): session
            Connection Information (c): IN IP4 10.103.58.160
            Time Description, active time (t): 0 0 \,
            Media Description, name and address (m): audio 27398 RTP/AVP 8 0 101
            Media Attribute (a): rtpmap:8 PCMA/8000
            Media Attribute (a): rtpmap:0 PCMU/8000
            Media Attribute (a): rtpmap:101 telephone-event/8000
            Media Attribute (a): fmtp:101 0-15
            Media Attribute (a): ptime:20
            Media Attribute (a): silenceSupp:off - - - -
```

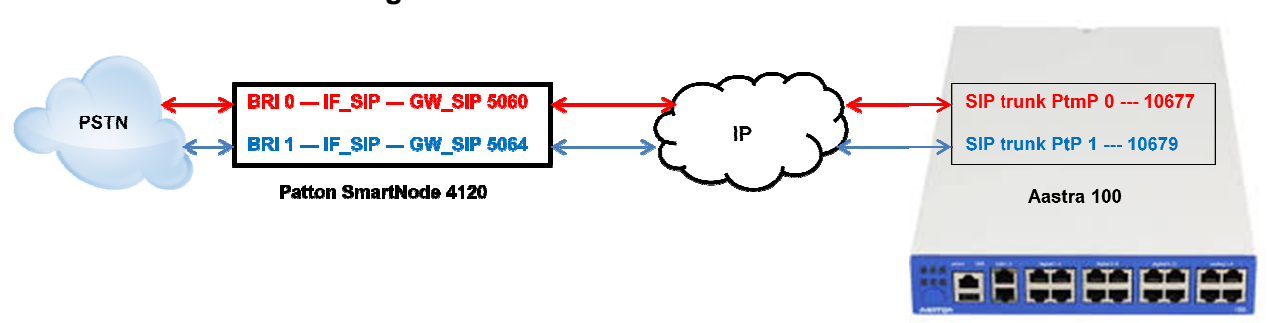

#### 2.4.10 Mischbetrieb PtmP und PtP mit Clip no Screening und Partial Rerouting

#### 2.4.11 SmartNode Konfiguration via Konfigurationsfile

Im Großen und Ganzen entspricht die Konfiguration einer Mischung aus reinem PtP oder PtmP Betrieb die in den 2 Abschnitten vorher bereits erklärt wurden.

Die folgenden Rot markierten Parameter müssen durch eigene Werte ersetzt werden. Alle Einträge hinter "#" dienen nur der Information und besseren Orientierung und werden beim Import in das SmartNode 4120 ignoriert.

Der folgende Text kann in eine Textdatei kopiert und bearbeitet werden. Anschließend kann die Konfiguration (Textdatei) über den Webservice (Import\Export) des SmartNode geladen werden.

```
# FACTORY RESET YOUR SMARTNODE, AND THEN COPY
                                                              #
# CONTENTS INTO CLI OR A SEPARATE TXT FILE
                                                              #
# Mitel 100 SN4120 Gateway Configuration Template
                                                             #
# Supported Releases: 6.T
±
# Contact support@patton.com for additional assistance
# Einstellungen: SNTP/Zeitserver + Version des SNTP Servers + Time Offset zur Berechnung #
# der lokalen Zeit , DNS Server, Verwendeter DNS Server, Hostname des SmartNode
cli version 3.20
clock local default-offset +02:00
dns-client server 10.103.2.3
webserver port 80 language en
sntp-client
sntp-client server primary 0.patton.pool.ntp.org port 123 version 4
sntp-client server secondary 1.patton.pool.ntp.org port 123 version 4
system hostname "Smart Node 4120"
system
 ic voice 0
   low-bitrate-codec g729
system
 clock-source 1 bri 0 0
 clock-source 2 bri 0 1
profile ppp default
```

### 🔀 Miteľ

```
profile tone-set default
# verwendetes Voip Profil und Codec's #
profile voip default
 codec 1 g711alaw64k rx-length 20 tx-length 20
 codec 2 g711ulaw64k rx-length 20 tx-length 20
profile pstn default
profile sip default
 no autonomous-transitioning
profile aaa default
 method 1 local
 method 2 none
# Netzwerkeinstellungen des SmartNode #
context ip router
# IP Addresse und SN Mask des Smart Node #
  interface eth0
   ipaddress 10.103.58.115 255.255.255.0
    tcp adjust-mss rx mtu
    tcp adjust-mss tx mtu
# Routing Eintrag: IP Range + SN Mask + Gateway + Metric #
context ip router
 route 0.0.0.0 0.0.0.0 10.103.58.1 1
# Telefonie Routing Einstellungen für SIP-> ISDN und ISDN -> SIP #
context cs switch
 national-prefix 0
 international-prefix 00
 routing-table called-e164 RT_FROM_ISDN_PtP
```

route .T2 dest-interface IF\_SIP\_PtP routing-table called-e164 rt-ClipnScreen

route default dest-interface IF\_ISDN\_PtP CLIP\_NO\_SCREENING

routing-table called-e164 RT\_FROM\_ISDN\_PtmP
route .T2 dest-interface IF\_SIP\_PtmP

# Konvertiernungsregeln für die Calling Party Number beim Setup Richtung PSTN des PtP

# Bsp.:

# - 004961041234 "SIP from" wird zu Cpn 493061041234 Format: international ; Plan: ISDN ;

# Screening: allowed not screened

```
# - 03061041234 "SIP from" wird zu Cpn 3061041234 Format: national ; Plan: ISDN ; Screening: allowed not screened
```

mapping-table calling-numbering-plan to calling-numbering-plan NUM\_PLAN
map default to isdn-telephony

```
mapping-table calling-e164 to calling-type-of-number CNTYPE_NR
map 0[1-9].% to national
map 00[1-9].% to international
mapping-table calling-e164 to calling-e164 STRIP_ZERO
map 0([1-9].%) to \1
map 00([1-9].%) to \1
```

complex-function CLIP\_NO\_SCREENING
 execute 1 NUM\_PLAN
 execute 2 CNTYPE\_NR
 execute 3 STRIP\_ZERO

interface isdn IF\_ISDN\_PtMP
 route call dest-table RT\_FROM\_ISDN\_PtmP

## 🔀 Mitel

```
interface isdn IF_ISDN_PtP
    route call dest-table RT_FROM_ISDN_PtP
# Call Reroute accept/emit ermöglicht Partial Rerouting zur Vst. Einträge müssen entfernt werden, #
# wenn das Leistungsmerkmal am ISDN Anschluss nicht aktiv ist.
   call-reroute accept
   call-reroute emit
 interface sip IF_SIP_PtmP
   bind context sip-gateway GW_SIP_ISDN_PtmP
   route call dest-interface IF_ISDN_PtMP
# IP Addresse der A100 und lokaler SIP Port für SIP Trunk BRI 0 PtmP #
   remote 10.103.58.160 10677
   early-connect
   early-disconnect
   aoc-d emit
   aoc-e emit
   aoc-format xml
   privacy
 interface sip IF_SIP_PtP
   bind context sip-gateway GW_SIP_ISDN_PtP
    route call dest-table rt-ClipnScreen
# IP Addresse der A100 und lokaler SIP Port für SIP Trunk BRI 1 PtP#
   remote 10.103.58.160 10679
   early-connect
    early-disconnect
# Call Reroute accept/emit ermöglicht Partial Rerouting zur Vst. Einträge müssen entfernt werden, #
# wenn das Leistungsmerkmal am ISDN Anschluss nicht aktiv ist.
   call-reroute accept
   call-reroute emit
   aoc-d emit
   aoc-e emit
   aoc-format xml
   privacy
context cs switch
 no shutdown
context sip-gateway GW_SIP_ISDN_PtmP
  interface IF_LAN
# Lokaler SIP Port des SmartNode 4120 für SIP Traffic des BRI 0 PtmP #
   bind interface eth0 context router port 5060
context sip-gateway GW_SIP_ISDN_PtmP
 no shutdown
context sip-gateway GW_SIP_ISDN_PtP
 interface IF LAN
# Lokaler SIP Port des SmartNode 4120 für SIP Traffic des BRI 1 PtP #
   bind interface eth0 context router port 5064
context sip-gateway GW_SIP_ISDN_PtP
 no shutdown
port ethernet 0 0
 medium auto
 encapsulation ip
 bind interface eth0 router
 no shutdown
# Einstellungen für den S0 Port 0 des Smart Node #
port bri 0 0
 clock auto
  encapsulation g921
# Einstellungen für Schicht 2 des S0 Port 0 des Smart Node ; pmp = Mehrgeräteanschluss #
 a921
   permanent-layer2
```

### 🔀 Miteľ

```
protocol pmp
    uni-side auto
    encapsulation q931
# Einstellungen für Schicht 3 des S0 Port 0 des Smart Node #
    q931
     protocol dss1
     uni-side user
     bchan-number-order ascending
      encapsulation cc-isdn
      bind interface IF_ISDN_PtMP switch
port bri 0 0
  no shutdown
# Einstellungen für den S0 Port 1 des Smart Node #
port bri 0 1
 clock auto
 encapsulation q921
# Einstellungen für Schicht 2 des S0 Port 1 des Smart Node ; pp = Anlagenanschluss #
 q921
    permanent-layer2
   protocol pp
    uni-side auto
    encapsulation g931
# Einstellungen für Schicht 3 des S0 Port 1 des Smart Node #
    a931
      protocol dss1
```

```
uni-side user
bchan-number-order ascending
encapsulation cc-isdn
bind interface IF_ISDN_PtP switch
```

port bri 0 1 no shutdown

### 2.4.11.1 Konfiguration der Mitel 100

### 2.4.11.1.1 SIP Provider einrichten

Bei der Verwendung von Mehrgeräteanschluss und einem Anlagenanschluss muss für jeden der beiden Anschlüsse ein SIP Provider eingerichtet werden. Zusätzlich muss für jede MSN des Mehrgeräteanschluss ein eigene SIP-Leitung eingerichtet werden. Zuerst müssen jedoch die entsprechenden SIP-Provider angelegt werden:

| AASTRA<br>A Mitel Company                                          | 4                             |                                 |                          |                                                              |             |                                                 | Home Help L          | oqout Deutsc  | <u>h English Francais</u> |
|--------------------------------------------------------------------|-------------------------------|---------------------------------|--------------------------|--------------------------------------------------------------|-------------|-------------------------------------------------|----------------------|---------------|---------------------------|
| Aastra 112                                                         |                               |                                 |                          |                                                              |             |                                                 |                      |               |                           |
| Configurator<br>User Manager                                       | New                           | Import Delete                   |                          |                                                              |             |                                                 |                      |               |                           |
| Telephony                                                          | Choice: All none              |                                 |                          |                                                              |             |                                                 |                      |               |                           |
| Gateways                                                           |                               |                                 |                          |                                                              |             |                                                 | S                    | earch:        |                           |
| Ports                                                              | Name                          |                                 | Proxy Serve              | r                                                            | Registrar   | Outbound Server                                 | Domain               | Protocol      | Own port                  |
| Devices                                                            |                               |                                 | 0                        |                                                              | Ô.          | 0                                               | 0                    | 0             | 0                         |
| DECT                                                               | Patton Smarth                 | Node 4120 PtmP BRI 0            | 10.103.58.11             | 5:5060                                                       |             |                                                 |                      | Standard      | 10677                     |
| Trunks                                                             | Patton Smarth                 | Node 4120 PtP BRI 1             | 10,103,58,11             | 5:5064                                                       |             |                                                 |                      | DDI           | 10679                     |
| CID truples                                                        | 1 to 2 of 2 Entries           |                                 |                          |                                                              |             |                                                 |                      |               |                           |
| A Mile Company<br>Aostro 112<br>Configurator<br>User Manager Apply | Cancel                        | Home Help Logout                | Deutsch English Francais | A Miel Company<br>Adstra 112<br>Configurator<br>User Manager | Apply       | Cancel                                          |                      | Home Help Loo | out Deutsch English Franc |
| Telephony                                                          |                               | Batton SmartNodo 4120 DtmD RPL0 |                          | Telephony                                                    | Name        |                                                 | Patton SmartNode 412 | O PHP BRI 1   |                           |
| Gateways Proxy Server                                              | / Port                        | 10.103.58.115                   | 5060                     | Gateways                                                     | Proxy Serv  | er / Port                                       | 10.103.58.115        |               | 5064 1                    |
| Ports Registrar / P                                                | ort                           |                                 | 5060                     | Devices                                                      | Registrar / | Port                                            |                      |               | 5064                      |
| DECT Outbound Se                                                   | erver / Port                  |                                 | 5060                     | DECT                                                         | Outbound    | Server / Port                                   |                      |               | 5064                      |
| Trunks Additional Do                                               | omain                         |                                 |                          | Trunks                                                       | Additional  | Domain                                          |                      |               | -                         |
| SIP trunks Protocol                                                |                               | Standard 👻                      |                          | SIP trunks                                                   | Protocol    |                                                 | DDI                  | *             |                           |
| Trunk group Own IP addr                                            | ess                           | System -                        |                          | Trunk group                                                  | Own IP ad   | dress                                           | System               |               |                           |
| Route Registration                                                 | refresh                       | 3600 seconds                    |                          | Route                                                        | Registratio | on refresh                                      | 3600 seconds         |               |                           |
| Numbering Force new re                                             | gistration                    | 8                               |                          | Numbering                                                    | Force new   | registration                                    | 0                    |               |                           |
| Attendant console NAT keepaliv                                     | e time                        | 0 seconds                       |                          | Settings                                                     | NAT keepa   | live time                                       | 0 seconds            |               |                           |
| Call Distribution E Send userage                                   | ponse time<br>ient ID         | 5 seconds                       |                          | Call Distribution                                            | E Send user | agent ID                                        | S seconds<br>✓       |               |                           |
| Groups support call (                                              | deflection                    |                                 |                          | Groups                                                       | support ca  | II deflection                                   | V                    |               |                           |
| Lists Late RTP                                                     |                               |                                 |                          | LISTS                                                        | Late RTP    | trunk                                           |                      |               |                           |
| Extended Parameter                                                 | JEIK                          | ¥.                              |                          | Extended                                                     | Parameter   |                                                 |                      |               |                           |
| Network outgoing                                                   |                               |                                 |                          | Network                                                      | outgoing    |                                                 |                      |               |                           |
| System Time to read                                                | y dial out                    | 5 seconds                       |                          | System                                                       | Time to rea | ady dial out                                    | 5 seconds            |               |                           |
| Phone book CLIP no scre                                            | ening                         | off -                           |                          | Phone book                                                   | CLIP no sc  | reening                                         | QSC PAI: Sip1d       |               |                           |
| OpenVoice FROM: displa                                             | iyname                        |                                 |                          | OpenVoice                                                    | FROM: dist  | blayname                                        |                      |               |                           |
| OpenAttendant FROM: usern                                          | ame create from               | SipId -                         |                          | OpenAttendant                                                | FROM: use   | rname create from<br>d-Id: username create from | DID                  | -             |                           |
| Aastra ACD P-Preferred-I<br>INVITE: Repl                           | ace 00 by + (TO:username)     | ignore •                        |                          | Aastra ACD                                                   | INVITE: Re  | place 00 by + (TO:username)                     |                      | •             |                           |
| OpenHotel INVITE: Repl                                             | ace 00 by + (FROM:username)   | 8                               |                          | System Info                                                  | INVITE: Re  | place 00 by + (FROM:username)                   | 8                    |               |                           |
| Notes incoming                                                     | ma taka fram                  | Paguast Iki -                   |                          | Notes                                                        | DID         | ame take from                                   | Request Un           |               |                           |
| Charges CLIP: userna                                               | me take from<br>ame take from | FROM ·                          |                          | Charges                                                      | CLIP: user  | name take from                                  | FROM                 | •             |                           |
| Phone book Use QSC-Red                                             | direct-Header                 | D                               |                          | Phone book                                                   | Use QSC-R   | tedirect-Header                                 |                      |               |                           |
| OpenCTI 50 Do not repea                                            | at 180 Ringing                | D                               |                          | OpenCTI 50                                                   | Do not rep  | eat 180 Ringing                                 | 2                    |               |                           |

Der Parameter "Own Port" ist in Abstimmung mit der SIP-Konfiguration im SmartNode 4120 vorzunehmen. Als Proxy Server ist die IP-Adresse des SmartNode 4120 einzustellen.

### 2.4.11.1.2 SIP Leitung einrichten

Danach muss für jede MSN Rufnummer des Mehrgeräteanschluss eine SIP-Leitung konfiguriert und dem dazugehörigen SIP Provider SmartNode BRI 0 zugewiesen werden. Für die SIP Leitung des Anlagenanschlusses ist nur eine SIP Leitung ein zu richten:

| A Mitel Company                      | 4                        |              |                                  |                |          | Home Help Logo           | ut <u>Deutsch</u> End | <u>ilish</u> Franc |
|--------------------------------------|--------------------------|--------------|----------------------------------|----------------|----------|--------------------------|-----------------------|--------------------|
| Aastra 112                           |                          |              |                                  |                |          |                          |                       |                    |
| C <b>onfigurator</b><br>User Manager | New Delete               |              | On Off                           |                |          |                          |                       |                    |
| Telephony                            | Choice: All none         |              |                                  |                |          |                          |                       |                    |
| Gateways                             | Choice. All none         |              |                                  |                |          | Searc                    | h:                    |                    |
| Ports                                | Name                     | Status       | SIP provider                     | Phone No.      | SIP ID   | Reference trunk          | VoIP profile          | outgoing           |
| Devices                              | *                        | 0            | 0                                | 0              | 0        | 0                        | 0                     | 0                  |
| DECT                                 | SmartNode BRI 0 61283805 | ~            | Patton SmartNode 4120 PtmP BRI 0 | 61283805       | 61283805 | SmartNode BRI 0 61289778 | G.711/DTMF            |                    |
| Trunks                               | SmartNode BRI 0 61289778 | ~            | Patton SmartNode 4120 PtmP BRI 0 | 61289778       | 61289778 |                          | G.711/DTMF            | 9                  |
| SIP trunks                           | SmartNode BRI 0 61621607 | ~            | Patton SmartNode 4120 PtmP BRI 0 | 61621607       | 61621607 | SmartNode BRI 0 61289778 | G.711/DTMF            |                    |
| SIP provider                         | Trunk SmartNode PtP      | $\checkmark$ | Patton SmartNode 4120 PtP BRI 1  | 00493069518449 | 69518449 |                          | G.711/DTMF            | 0                  |
| Table in a second                    | 1 to 4 of 4 Entries      |              |                                  |                |          |                          |                       |                    |

| AASTRA<br>A Mitel Company    | 4                                            |                           | Home Help Logout Deutsch English | Francais | A Mael Company               | 4                                            |                         | Home Help Logout Deutsch Engl | <u>(lish Francais</u> |
|------------------------------|----------------------------------------------|---------------------------|----------------------------------|----------|------------------------------|----------------------------------------------|-------------------------|-------------------------------|-----------------------|
| Aastra 112                   |                                              |                           |                                  |          | Aastra 112                   |                                              |                         |                               |                       |
| Configurator<br>User Manager | Apply Cancel                                 |                           |                                  |          | Configurator<br>User Manager | Apply Cancel                                 |                         |                               |                       |
| Telephony                    | Status                                       |                           |                                  |          | Telephony                    | Status                                       | V                       |                               |                       |
| Gateways                     | SIP provider                                 | Patton SmartNode 4120 P - |                                  |          | Gateways                     | SIP provider                                 | Patton SmartNode 4120 F | - •                           |                       |
| Ports                        | Name                                         | Trunk SmartNode PtP       | 4                                |          | Ports                        | Name                                         | SmartNode BRI 0 6128977 | 8 🜗                           |                       |
| Devices                      | Phone No.                                    | 00493069518449            |                                  |          | Devices                      | Phone No.                                    | 61289778                |                               |                       |
| DECT                         | SIP ID                                       | 69518449                  |                                  |          | DECT                         | SIP ID                                       | 61289778                |                               |                       |
| Trunks                       | User name                                    |                           |                                  |          | Trunks                       | User name                                    |                         |                               |                       |
| SIP trunks                   | Password                                     |                           |                                  |          | SIP trunks                   | Password                                     |                         |                               |                       |
| SIP provider                 | Password validation                          |                           |                                  |          | SIP provider                 | Password validation                          |                         |                               |                       |
| Trunk group                  | VoIP profile                                 | G.711/DTMF                |                                  |          | Trunk group                  | Reference trunk                              | none                    | -                             |                       |
| Route                        | Company                                      | Company_01                |                                  |          | Route                        | VoIP profile                                 | G.711/DTMF              | •                             |                       |
| Numbering                    | Trunk (Request Uri: username) determine from | DID                       | 69518449                         |          | Numbering                    | Company                                      | Company_01              | -                             |                       |
| Attendant console            | Call forwarding                              | External                  |                                  |          | Attendant console            | Trunk (Request Uri: username) determine from | SipId                   | -                             |                       |
| Settings                     | E Current connections                        | 2                         |                                  |          | Settings                     | E Call forwarding                            | Internal                | *                             |                       |
| Call Distribution            | Prefix for phone no. (incoming)              | 0                         |                                  |          | Call Distribution            | Current connections                          | 2                       |                               |                       |
| Groups                       | Fax/Modem not possible                       | V                         |                                  |          | Groups                       | Prefix for phone no. (incoming)              | 0                       |                               |                       |
| Lists                        | CLIP no screening                            |                           |                                  |          | Lists                        | Fax/Modem not possible                       | V                       |                               |                       |
| LCR                          | E.164 conversion                             | 8                         |                                  |          | LCR                          | CLIP no screening                            |                         |                               |                       |
| Extended                     | Dial out cache                               | 8                         |                                  |          | Extended                     | E.164 conversion                             | 0                       |                               | _                     |
| Network                      | Create charges                               | 6                         |                                  |          | Network                      | Dial out cache                               |                         |                               |                       |
| System                       | Early media support                          | E1                        |                                  |          | System                       | Create charges                               |                         |                               |                       |
| Diagnosis                    | Displayed on busy lamps                      | V                         |                                  |          | Diagnosis                    | Early media support                          |                         |                               |                       |
| Phone book                   | Parameter                                    |                           |                                  |          | Phone book                   | Displayed on busy lamps                      | V                       |                               |                       |
| OpenVoice                    |                                              |                           |                                  |          | OpenVoice                    | Parameter                                    |                         |                               |                       |

Bei SIP-ID ist die Rufnummer der MSN in dem Format anzugeben, wie sie von der ISDN-VSt. geliefert wird. In Deutschland ist dies üblicherweise die Rufnummer ohne Vorwahl. Dies kann aber in anderen Ländern oder bei einigen Providern in Deutschland abweichen. Ggf. muss hier ausprobiert werden.

Alle weiteren MSN/Leitungen werden in Bezug auf die erste Leitung des BRI Interface als Referenzleitung konfiguriert:

| A Mitel Company              | -                                            | Home Help Logout Deutsch English Francai | A Mitel Company              | <b>A</b>                                     |                           | Home Help Logout Deutsch English Francais |
|------------------------------|----------------------------------------------|------------------------------------------|------------------------------|----------------------------------------------|---------------------------|-------------------------------------------|
| Aastra 112                   |                                              |                                          | Aastra 112                   |                                              |                           |                                           |
| Configurator<br>User Manager | Apply Cancel                                 |                                          | Configurator<br>User Manager | Apply Cancel                                 |                           |                                           |
| Telephony                    | Status                                       | ( <b>v</b> )                             | Telephony                    | Status                                       | V                         |                                           |
| Gateways                     | SIP provider                                 | Patton SmartNode 4120 F - 1              | Gateways                     | SIP provider                                 | Patton SmartNode 4120 F - | •                                         |
| Ports                        | Name                                         | SmartNode BRI 0 61283805                 | Ports                        | Name                                         | SmartNode BRI 0 61621607  | •                                         |
| Devices                      | Phone No.                                    | 61283805                                 | Devices                      | Phone No.                                    | 61621607                  |                                           |
| DECT                         | SIP ID                                       | 61283805                                 | DECT                         | SIP ID                                       | 61621607                  |                                           |
| Trunks                       | User name                                    |                                          | Trunks                       | User name                                    |                           |                                           |
| SIP trunks                   | Password                                     |                                          | SIP trunks                   | Password                                     |                           |                                           |
| SIP provider                 | Password validation                          |                                          | SIP provider                 | Password validation                          |                           |                                           |
| Trunk group                  | Reference trunk                              | SmartNode DRI 0 612097: *                | Trunk group                  | Reference trunk                              | SmartNode BRI 0 612897: - |                                           |
| Route                        | VoIP profile                                 | G.711/DTMF •                             | Route                        | VoIP profile                                 | G.711/DTMF •              |                                           |
| Numbering                    | Company                                      | Company_01 •                             | Numbering                    | Company                                      | Company_01 •              |                                           |
| Attendant console            | Trunk (Request Uri: username) determine from | SipId 👻                                  | Attendant console            | Trunk (Request Uri: username) determine from | SipId 🔹                   |                                           |
| Settings                     | Call forwarding                              | Internal ·                               | Settings                     | E Call forwarding                            | Internal 👻                |                                           |
| Call Distribution            | Current connections                          | 2                                        | Call Distribution            | Current connections                          | 2                         |                                           |
| Groups                       | Prefix for phone no. (incoming)              | 9                                        | Groups                       | Prefix for phone no. (incoming)              | 9                         |                                           |
| Lists                        | Fax/Modem not possible                       | V                                        | Lists                        | Fax/Modem not possible                       | V                         |                                           |
| LCR                          | CLIP no screening                            |                                          | LCR                          | CLIP no screening                            | (f)                       |                                           |
| Extended                     | E.164 conversion                             |                                          | Extended                     | E.164 conversion                             | 23                        |                                           |
| Network                      | Dial out cache                               | 8                                        | Network                      | Dial out cache                               |                           |                                           |
| System                       | Create charges                               |                                          | System                       | Create charges                               | 87                        |                                           |
| Diagnosis                    | Early media support                          |                                          | Diagnosis                    | Early media support                          |                           |                                           |
| Phone book                   | Displayed on busy lamps                      | ¥                                        | Phone book                   | Displayed on busy lamps                      | 1                         |                                           |
|                              | Parameter                                    |                                          | OnenVaine                    | Parameter                                    |                           |                                           |

Danach können Leitwege und Anrufverteilungen in bekannter Weise eingerichtet werden.

Die gehende Anrufverteilung ist unbedingt vor zu nehmen. Andernfalls kann nicht sichergestellt werden, dass die Nebenstellen auch die zugehörige SIP Leitung für den abgehenden Call verwenden.

### 2.4.11.1.3 Anrufverteilung

Anrufverteilung kommend DDI für den Anlagenanschluss:

| A Mitel Company              | 4                                                                                              |                |               |                  |                  |                  |        |         |            |          | Home Help | Logout Deutsc | h English Fran |
|------------------------------|------------------------------------------------------------------------------------------------|----------------|---------------|------------------|------------------|------------------|--------|---------|------------|----------|-----------|---------------|----------------|
| Aastra 112                   |                                                                                                |                |               |                  |                  |                  |        |         |            |          |           |               |                |
| Configurator<br>User Manager | Trunk                                                                                          | group Trunk Sm | artNode PtP 👻 |                  |                  |                  |        |         |            |          |           |               |                |
| Telephony                    |                                                                                                | aw Impor       | +             | lata             |                  |                  |        |         |            |          |           |               |                |
| Gateways                     |                                                                                                | ew             |               | iete             |                  |                  |        |         |            |          |           |               |                |
| Ports                        | Choice                                                                                         | : All none     |               |                  |                  |                  |        |         |            |          |           |               |                |
| Devices                      |                                                                                                |                |               |                  |                  |                  |        |         |            |          |           | Search:       |                |
| DECT                         | Ph.No. / Announcer at Incoming call / Announcer at busy / Announcement at calling (Time group) |                |               |                  |                  |                  |        |         |            |          |           |               |                |
| Trunks                       |                                                                                                | Port Ph.No.    | Company       | night            | day              | lunch            | monday | tuesday | wendnesday | thursday | friday    | saturday      | sunday         |
| Attendant console            |                                                                                                |                |               | 0                | 0                | 0                | \$     | 0       | \$         | 0        | 0         | 0             | \$             |
| Settings                     |                                                                                                | 695184490      | Company_01    | 9999 / 0 / 0 / 0 | 9999 / 0 / 0 / 0 | 9999 / 0 / 0 / 0 |        |         |            |          |           |               |                |
| Call Distribution            |                                                                                                | 695184491*     | Company_01    | 1*/0/0/0         | 1*/0/0/0         | 1*/0/0/0         |        |         |            |          |           |               |                |
| Incoming                     |                                                                                                | 695184492*     | Company_01    | 2*/0/0/0         | 2*/0/0/0         | 2*/0/0/0         |        |         |            |          |           |               |                |
| Incoming DDI                 |                                                                                                | 695184493*     | Company_01    | 3*/0/0/0         | 3*/0/0/0         | 3*/0/0/0         |        |         |            |          |           |               |                |
| Outgoing                     | 1                                                                                              | 695184497*     | Company_01    | *7/0/0/0         | 7*/0/0/0         | 7*/0/0/0         |        |         |            |          |           |               |                |
| Outgoing DDI                 |                                                                                                | 695184498*     | Company_01    | 8*/0/0/0         | 8*/0/0/0         | 8*/0/0/0         |        |         |            |          |           |               |                |
| CLID pages accessing         |                                                                                                | 695184499*     | Company_01    | 9*/0/0/0         | 9*/0/0/0         | 9*/0/0/0         |        |         |            |          |           |               |                |
| Groups                       | 1 to 7                                                                                         | of 7 Entries   |               |                  |                  |                  |        |         |            |          |           |               |                |

In der Anrufverteilung gehend DDI für den Anlagenanschluss muss mindestens noch ein Eintrag erzeugt werden:

| A Mitel Company   | 4         |             |                          |              |              |        |         |            |          | Home He | lp Logout Deuts | ich English Francais |  |
|-------------------|-----------|-------------|--------------------------|--------------|--------------|--------|---------|------------|----------|---------|-----------------|----------------------|--|
| Aastra 112        |           |             |                          |              |              |        |         |            |          |         |                 |                      |  |
| Configurator      | 1         |             |                          |              |              |        |         |            |          |         |                 |                      |  |
| User Manager      | Trunk gr  | oup Trunk   | SmartNode PtP 🔹          |              |              |        |         |            |          |         |                 |                      |  |
| Telephony         | No        |             | Doloto                   |              |              |        |         |            |          |         |                 |                      |  |
| Gateways          | . ING     | w ] [       | Delete                   |              |              |        |         |            |          |         |                 |                      |  |
| Ports             | Choice:   | All none    |                          |              |              |        |         |            |          |         |                 |                      |  |
| Devices           |           |             |                          |              |              |        |         |            |          |         | Search:         |                      |  |
| DECT              |           |             | Port Ph.No. (Time group) |              |              |        |         |            |          |         |                 |                      |  |
| Trunks            |           | Ph.No.      | night                    | day          | lunch        | monday | tuesday | wendnesday | thursday | friday  | saturday        | sunday               |  |
| Attendant console |           |             | 0                        | ¢            | 0            | 0      | 0       | 0          | ¢        | ¢       | \$              | 0                    |  |
| Settings          |           | •           | 03069518449*             | 03069518449* | 03069518449* |        |         |            |          |         |                 |                      |  |
| Call Distribution | 1 to 1 of | f 1 Entries |                          |              |              |        |         |            |          |         |                 |                      |  |
| Incoming          |           |             |                          |              |              |        |         |            |          |         |                 |                      |  |
| Incoming DDI      |           |             |                          |              |              |        |         |            |          |         |                 |                      |  |
| Outgoing          |           |             |                          |              |              |        |         |            |          |         |                 |                      |  |
| Outgoing DDI      |           |             |                          |              |              |        |         |            |          |         |                 |                      |  |

Dies ermöglich dass die Calling Party Number im Setup an die PSTN im benötigten Format gesendet wird:

#### Ausgehendes Setup des SmartNode 4120 mit aktivem CLIP no Screening

```
( 9) M/SLOT6/S0-1
                    DL_DATA_IND
                                     SAPI: 0 TEI/CES: 0
39 35 31 38 34 34 39 37 30 38 31 70 OC 80 30 33 95184497081púú03
       30 36 31 30 34 34 35 31 35
                                                   061044515
       D3PP_1.C, PP_T0()(576): SETUP
--12:09:15.599-
Prim:IAM(0xA0F8) ZGS(09:Line-ISDN)->CI(T0) Id:0000 Idx:0 Trid:9/0xFFB3
opt. Elemente: 0
OrigAdr: National: '30695184497081', Plan: ISDN Pres.: allowed, Screening: User, not screened
DestAdr:
         Unknown: '03061044515', Plan: Unknown
SendComp: FALSE
Anrufart: Intern
BC:
        90 90 A3
LLC:
        unqueltiq
HLC:
        ungueltig
Serv:
         Voice, Addi: 0x02
Channel: 0
TEI:
         0 \times 00
         Nr.:1=Loc:5/Desc.:3
PI:
Hold-Trid:Undef
```

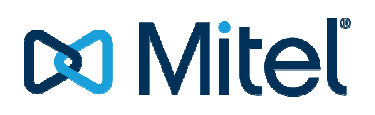

Dies wird durch entsprechend eingerichtete Konvertierungsregeln und Routingregeln im SmartNode 4120 realisiert (siehe Erklärung weiter oben)

Werden gehend spezielle CLIP no Screening Einträge benötigt, sind diese in der Anrufverteilung gehend DDI ein zu tragen. Nicht wie gewohnt unter "CLIP no Screening"!

Anrufverteilung kommend / gehend für den Mehrgeräteanschluss:

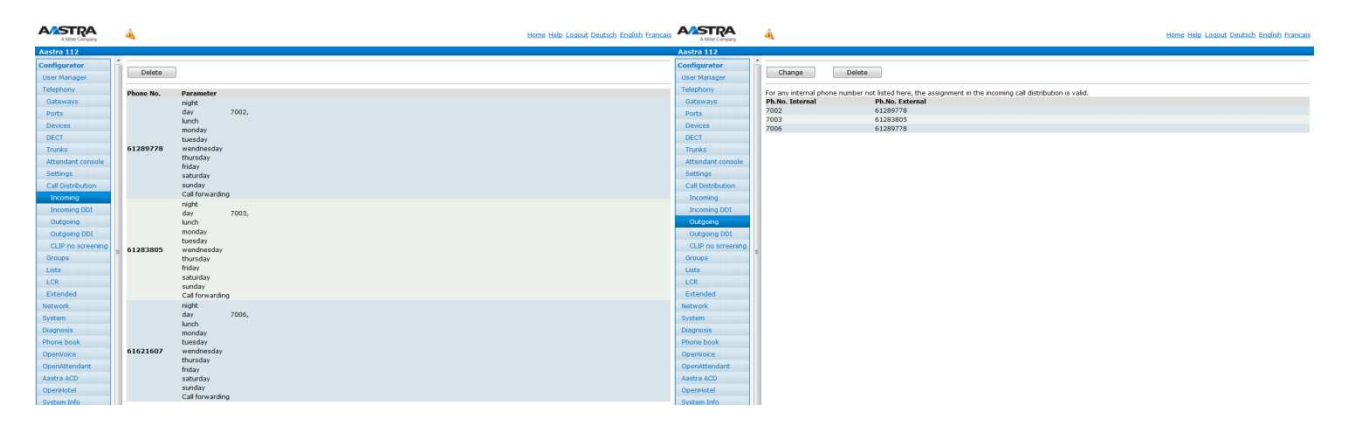

### 2.4.11.1.4 Leitweg

Zum Schluss muss noch der Leitweg in bekannter Weise eingerichtet werden.

Mögliche Leitwegzuordnung:

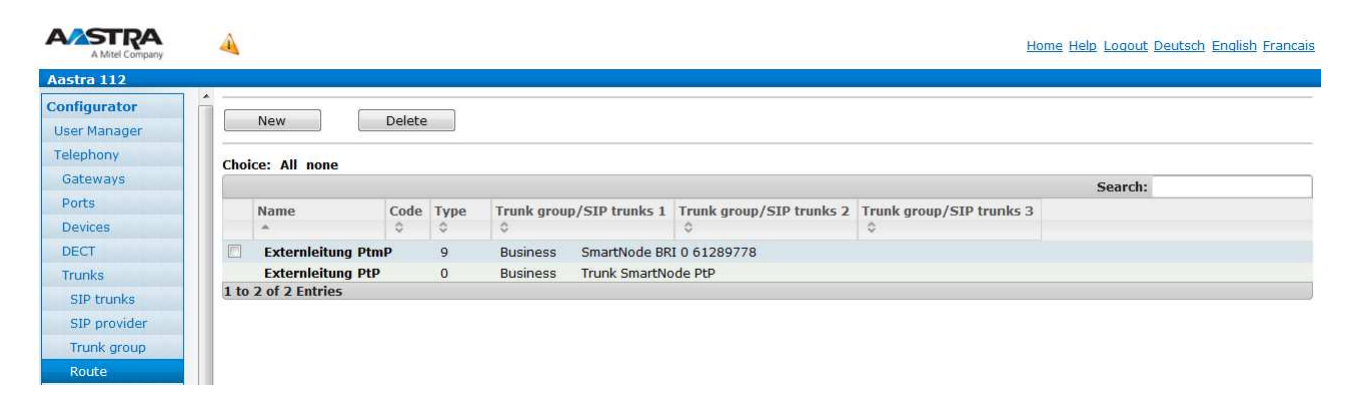